# ATC AIRCOM Kft.

1111 Budapest,XI.ker. Vak Bottyán (VB) u. 3. 1519 Bp., Pf. 214.
Tel: (+36 1) 4665 305, Fax: (+36 1) 209 5604
Fővárosi Cégbíróság Cégjsz: 01-09-688567
www.online-penztargepek.hu, e-mail: info@atcnet.hu

# FISCAL ONLINE PÉNZTÁRGÉP KEZELŐI LEÍRÁS, HASZNÁLATI ÚTMUTATÓ

V 0002 szoftverhez

FISCAL ONLINE pénztárgép az érvényes előírásoknak megfelelően működik: - EURO bevezetése előtti Ft üzemmódban

- EURO bevezetése előtti felkészülési szakaszban

- EURO bevezetése utáni EURO üzemmódban

Budapest 2017.02.16. Ver.2.0/2017.02.16.

#### TARTALOMJEGYZÉK

| 1. Általa | ános előírások                                                           | 5  |
|-----------|--------------------------------------------------------------------------|----|
| 1.1.      | A FISCAL ONLINE PÉNZTÁRGÉP FUNKCIÓJA                                     | 5  |
| 1.2.      | RENDELETI ELŐÍRÁSOK, BIZTONSÁGI INTÉZKEDÉSEK, KÖRNYEZETVÉDELMI ELŐÍRÁSOK | 5  |
| 1.2       | .1. BIZTONSÁGI INTÉZKEDÉSEK                                              | 5  |
| 1.2       | .2. KÖRNYEZETVÉDELMI ELŐÍRÁSOK                                           | 5  |
| 1.3.      | A PÉNZTÁRGÉP FŐ EGYSÉGEI ÉS CSATLAKOZÓI                                  | 6  |
| 1.3       | .1. ÁLTALÁNOS NÉZET, FŐEGYSÉGEK, CSATLAKOZÓK                             | 6  |
| 1.3       | .2. BILLENTYŰZET, BILLENTYŰ FUNKCIÓK LEÍRÁSA                             | 7  |
| 1.3       | .3. KIJELZŐK, ADATBEVITELI EGYSÉG                                        | 7  |
| 1.3       | .4. NYOMTATÓ, PAPÍRSZALAG                                                | 8  |
| 1.3       | .5. ADÓÜGYI ELLENŐRZŐ EGYSÉG (AEE)                                       | 8  |
| 1.3       | .6. VISSZAJELZŐ LED-EK                                                   | 8  |
| 1.4       | KEZELT MENNYISÉGEK ÉS ÉRTÉKHATÁROK                                       | 8  |
| 1.5       | GYŰJTŐK ALAPÉRTELMEZETT PARAMÉTEREI                                      | 9  |
| 1.5       | .1 GYŰJTŐK NEVEK ÉS ÁFA TARTALMUK:                                       | 9  |
| 1.5       | .2 ÁRTÍPUS:                                                              | 9  |
| 1.5       | .3 GYŰJTŐ FIX ÁR:                                                        | 9  |
| 1.6       | PERIFÉRIA CSATLAKOZÁS                                                    | 9  |
| 1.6       | .1 ELEKTRONIKUS MÉRLEG                                                   | 9  |
| 1.6       | .2 VONALKÓD OLVASÓ                                                       | 9  |
| 1.6       | .3 SZÁMÍTÓGÉPES KOMMUNIKÁCIÓ                                             | 9  |
| 1.6       | .4 KÜLSŐ BILLENTYŰZET                                                    | 9  |
| 1.6       | .5 KASSZAFIÓK                                                            | 9  |
| 1.6       | .6 MÉRETEK, PARAMÉTEREK                                                  | 9  |
| 1.7       | TÁPELLÁTÁS, VILLAMOS HÁLÓZATI FESZÜLTSÉG                                 | 9  |
| 1.8       | PÉNZTÁRGÉPSZALAG CSERÉJE                                                 | 10 |
| 2. Megs   | zemélyesítés és üzembe helyezés, üzemeltetés szüneteltetés               | 10 |
| 3. Atsze  | emélyesítés                                                              | 10 |
| 4. A per  | iztargep be es kikapcsolasa                                              |    |
| 5. A per  | iztargep uzemmodjainak elerese                                           |    |
| 6. Elada  | ası uzemmod                                                              |    |
| 6.1.      | BELEPES ELADAS UZEMMODBA, NAPNYITAS                                      |    |
| 6.Z.      |                                                                          | 12 |
| 0.3.      | ΕLADASI MUVELE ΙΕΚ                                                       |    |
| 0.5       | 2. ELADÁSI MÜVELETEK ÁBUCIKKEKKEI                                        | 13 |
| 0.5       | 2. ELADASI MUVELETEK AKUCIKKEKKEL                                        | 14 |
| 0.5       | 4 ELADÁS SZODZÁS MŰVELETTEL                                              | 14 |
| 0.5       | 5 ELADÁS ELEVTDONIVUS MÉDLEGGEL                                          | 14 |
| 0.5       | 6 UTOLSÓ TÉTEL TÖPLÉSE (MEGKEZDETT NVUGTÁN BELÜL)                        | 14 |
| 0.5       | 7 TÉTEL TÖDLÉSE (MEGKEZDETT NYUGTÁN BELÜL)                               | 13 |
| 6.3       | 8 TELIES NVUGTA TÖRLÉSE (MEGKEZDETT NTOGTAN BELOL)                       | 15 |
| 6.3       | 9 SZTORNÓ BIZONVI AT                                                     | 10 |
| 6.3       | 10 VISSZÁRU BIZONYLAT                                                    | 10 |
| 6.3       | .11. GÖNGYÖLEGJEGY SPECIÁLIS VISSZÁRU                                    |    |
| 6.3       | .12. GÖNGYÖLEG VISSZAVÉTEL MEGKEZDETT NYUGTÁN BELÜL                      |    |
| 6.3       | .13. KEDVEZMÉNY / FELÁR SZÁZALÉKOS RÖGZÍTÉSE A NYUGTÁN                   |    |
| 6.3       | .14. ÖSSZEGSZERŰ KEDVEZMÉNY / FELÁR RÖGZÍTÉSE                            |    |
| 6.3       | .15. RÉSZÖSSZEG SZÁMÍTÁSA (MEGKEZDETT NYUGTÁN BELÜL)                     | 24 |
|           |                                                                          |    |

|    | 6.3.  | 16. KÉSZPÉNZES LEFIZETTETÉS VISSZAJÁRÓ SZÁMÍTÁS NÉLKÜL          | 24 |
|----|-------|-----------------------------------------------------------------|----|
|    | 6.3.  | 17. TOVÁBBI FIZETÉSI MÓDOK, VEGYES LEFIZETTETÉS, VISSZAJÁRÓ     |    |
|    | SZÁ   | ۱۹۳۲ Á S                                                        | 24 |
|    | 6.3.  | 18. VALUTÁS EURO FIZETÉSI MÓD, VISSZAJÁRÓ SZÁMÍTÁS              | 25 |
|    | 6.3.  | 19. PÉNZ BEFIZETÉS                                              | 26 |
|    | 6.3.  | 20. PÉNZ KIFIZETÉS                                              | 27 |
|    | 6.3.2 | 1. FIÓKNYITÁS                                                   | 27 |
|    | 6.3.  | 22. AZ 500 ÁFA CSOPORT HASZNÁLATA                               | 28 |
|    | 6.3.  | 23. EURO BEVEZETÉS BEÁLLÍTÁSA                                   | 29 |
|    | 6.3.  | 24. ELADÁSI MŰVELETEK FELKÉSZÜLÉSI IDŐSZAKBAN                   | 29 |
|    | 6.3.  | 25. EURO ÜZEMMÓD ÉS ELADÁSI MŰVELETEK EURO FELKÉSZÜLÉSI         |    |
|    | IDŐ   | 9 S Z A K B A N                                                 | 30 |
|    | 6.3.  | 26. ELADÁS VÉGLEGES EURO ÜZEMMÓDBAN:                            | 31 |
|    | 6.4.  | MINTABIZONYLATOK                                                | 31 |
|    | 6.4.  | 1. A PÉNZTÁRGÉP ÁLTAL NYOMTATOTT BIZONYLATOK TÍPUSAI            | 31 |
|    | 6.4.  | 2. FORINT MÓD                                                   | 31 |
|    | 6.4.3 | . FELKÉSZÜLÉSI MÓD                                              | 37 |
|    | 6.4.4 | . EURO MÓD                                                      | 40 |
| 7. | Jelen | tés / zárás üzemmódok                                           | 43 |
|    | 7.1.  | ÜZEMMÓD VÁLASZTÁS                                               | 43 |
|    | 7.1.1 | . X ÜZEMMÓD                                                     | 44 |
|    | 7.1.  | 2. Z ÜZEMMÓD                                                    | 45 |
|    | 7.2.  | NAPI FORGALMI JELENTÉS (NAPI ZÁRÁS)                             | 45 |
|    | 7.3.  | PÉNZTÁRJELENTÉS, (ZÁRÁS)                                        | 45 |
|    | 7.4.  | ÁFA JELENTÉS, (ZÁRÁS)                                           | 46 |
|    | 7.5.  | GYŰJTŐ JELENTÉS, (ZÁRÁS)                                        | 46 |
|    | 7.6.  | CIKKJELENTÉS, (ZÁRÁS)                                           | 46 |
|    | 7.7.  | KEZELŐ JELENTÉS, (ZÁRÁS)                                        | 46 |
|    | 7.8.  | BIZONYLAT ÖSSZESÍTŐ                                             | 46 |
|    | 7.9.  | X JELENTÉS, NAPI FORGALMI JELENTÉ-ZÁRÁS MINTABIZONYLATAI        | 47 |
|    | 7.9.  | 1. FORINT MÓD                                                   | 47 |
|    | 7.9.  | 2. FELKÉSZÜLÉSI MÓD                                             | 48 |
|    | 7.9.  | 3. EURO MÓD                                                     | 48 |
|    | 7.10. | EGYÉB JELENTÉSEK ZÁRÁSOK MINTABIZONYLATAI                       | 49 |
|    | 7.10  | ).1.FORINT MÓD                                                  | 49 |
|    | 7.10  | ).2.FELKÉSZÜLÉSI IDŐSZAK EURO ÁTÁLLÁSRA                         | 51 |
|    | 7.10  | ).3. EURO MÓD                                                   | 54 |
| 8. | "PRO  | GRAM:,, felhasználói programozási üzemmód                       | 57 |
|    | 8.1.  | A PROGRAMOZÁS DEFINÍCIÓJA, ALAPELVEK                            | 57 |
|    | 8.1.  | 1. PROGRAMOZÁSI ALMENÜK                                         | 57 |
|    | 8.1.  | 2. FUNKCIONÁLIS BILLENTYŰK                                      | 58 |
|    | 8.1.  | 3. DIGITÁLIS ÉRTÉKEK PROGRAMOZÁSA AZ ALMENÜKBEN                 | 58 |
|    | 8.1.  | 4. KARAKTERPROGRAMOZÁS (MEGNEVEZÉSEK) AZ ALMENÜKBEN             | 58 |
|    | 8.1.  | 5. KARAKTER PROGRAMOZÁS SMS BILLENTYŰZET ALAPJÁN                | 58 |
|    | 8.2.  | ÁRFOLYAM ALMENÜ (FIZETÉSI MÓDOK ÉS ÁTVÁLTÁSI ARÁNY PROGRAMOZÁS) | 59 |
|    | 8.3.  | GYÜJT NYOMÓGOMB PROGRAMOZÁSA                                    | 59 |
|    | 8.4.  | CIKKEK ALMENÜ: ÁRUCIKK PROGRAMOZÁS                              | 60 |
|    | 8.4.  | 1. ÁRUCIKK VONALKÓD PROGRAMOZÁS VONALKÓD OLVASÓVAL              | 62 |
|    | 8.5.  | KEZELŐ ALMENÜ: KEZELŐK PROGRAMOZÁSA                             | 62 |
|    | 8.6.  | TÉTELSOR KORLÁT PROGRAMOZÁSA                                    | 63 |

|    | 8.7.                                                            | BIZONYLAT KORLÁT PROGRAMOZÁSA                    | 64 |  |  |
|----|-----------------------------------------------------------------|--------------------------------------------------|----|--|--|
|    | 8.8.                                                            | PC/ECR HELPER ALMENÜ: AEE ADATLEKÉRÉSEK          | 64 |  |  |
|    | 8.9.                                                            | TESZTEK, HOZZÁFÉRÉSI JELSZAVAK ALMENÜ            | 64 |  |  |
|    | 8.10.                                                           | PERIFÉRIÁK ALMENÜ: MÉRLEG PROTOKOLL PROGRAMOZÁSA | 65 |  |  |
|    | 8.11.                                                           | MÉRTÉKEGYSÉG ALMENÜ: MÉRTÉKEGYSÉGEK PROGRAMOZÁSA | 66 |  |  |
|    | 8.12.                                                           | DÁTUM ALMENÜ: IDŐPROGRAMOZÁS                     | 67 |  |  |
|    | 8.13.                                                           | BÉRLETI HATÁRIDŐ                                 | 67 |  |  |
|    | 8.14.                                                           | ÉRINTŐKIJELZŐ KALIBRÁLÁSA                        | 67 |  |  |
| 9. | Szoftv                                                          | erfrissítés                                      | 68 |  |  |
| 10 | 10.Adózó adatainak frissítése a NAV szerverről69                |                                                  |    |  |  |
| 11 | .Hatós                                                          | ági ÁFA változás                                 | 69 |  |  |
| 12 | 12.NAV blokkolás                                                |                                                  |    |  |  |
| 13 | 13.AEE naplófájlok kiolvasása70                                 |                                                  |    |  |  |
| 14 | 14.Egyéb mintabizonylatok70                                     |                                                  |    |  |  |
| 15 | 15.Hibaüzenetek (Kijelzőn megjelenő vagy kinyomtatott üzenetek) |                                                  |    |  |  |

# 1. Általános előírások

# 1.1. A FISCAL ONLINE pénztárgép funkciója

A **FISCAL ONLINE** pénztárgép egy billentyűzettel és érintőképernyős eladói kijelzővel, adatbeviteli egységgel (touch képernyő), Adóügyi Ellenőrző Egységgel (továbbiakban AEE) ellátott pénztárgép, mely adóügyi nyugta adásra alkalmas, számla készítési funkciója nincs

# 1.2. Rendeleti előírások, biztonsági intézkedések, környezetvédelmi előírások

#### 1.2.1. Biztonsági intézkedések

- Ne használja a pénztárgépet folyó víz közelében és ne öntsön rá vizet vagy egyéb folyadékokat.
- Ne használja a pénztárgépet instabil vagy rezgő felületen.
- A pénztárgép adaptere 230V 50 Hz-es hálózati tápfeszültséget igényel. A tápegység csatlakoztatása, kihúzása előtt mindig kapcsolja ki a pénztárgépet a főkapcsolóval.
- A pénztárgép csak szabványos, CE engedélyes, tartozékként szállított adapterrel (Modell: SOY027A) és a forgalmazó által előírt periféria egységekkel használható.
- Ne használja az adaptert, ha az megrongálódott vagy sérült a vezetéke.
- Ne helyezzen fém tárgyakat a pénztárgépbe, mert azok rövidzárlatot okozhatnak.
- Ne próbálja felnyitni, megjavítani a pénztárgépet. Meghibásodás esetén hívja a szervizt.
- Kapcsolja ki a pénztárgépet és hívja a szervizt a következő esetekben:
  - az adapter megsérült, vagy zárlatot érzékel
  - ha folyadék került a pénztárgépbe, vagy erős hőhatás érte
  - ha mechanikus sérülés érte a pénztárgépet
  - ha a pénztárgépen felnyitásra utaló sérülés keletkezik, ill. ha felnyitották
  - ha a pénztárgép nem működik a leírtaknak megfelelően, azaz nem látja el az előírt funkcióit.
- A törvényi előírás szerint, a pénztárgéphez mellékelt AP szám feliratot jól látható helyre kell elhelyezni a pénztárgépen vagy a pénztárgéphez egyértelműen köthetően.
- <u>A pénztárgépet és AEE egységet tilos megbontani, kiszerelni, javítani, cserélni!</u>
- <u>A pénztárgépet csak forgalmazói és NAV engedéllyel rendelkező szerviz programozhatja, javíthatja!</u>
- FONTOS! A NAV szerveréről történő szoftverfrissítés közben egyéb műveletek nem végezhetők a pénztárgépen! A szoftverfrissítési folyamat közben ne kapcsolja ki és ne áramtalanítsa a pénztárgépet és járjon el a szoftverfrissítésre előírtak szerint!
- A pénztárgépen a rendelet előírásainak megfelelően évente kötelező felülvizsgálatot végeztetni a Forgalmazó vagy engedéllyel rendelkező szervizzel.
- A pénztárgép használata és kezelése során a 48/2013 (XI.15) NGM rendelet (továbbiakban: rendelet) és módosításainak előírásait és jelen kezelési leírást, ill. a gyártói, forgalmazói előírásokat az üzemeltető köteles betartani.
- Az előírások be nem tartásából származó következményekért az üzemeltető felelős

#### 1.2.2. Környezetvédelmi előírások

A jobb oldalt látható ikon jelentése, hogy a pénztárgép nem dobható ki a háztartási szeméttel együtt. A környezet és az emberi egészség megőrzése érdekében kérjük a terméket selejtezése esetén elektronikus hulladékként kezelje.

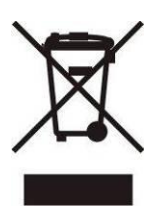

# 1.3. A pénztárgép fő egységei és csatlakozói

1.3.1. Általános nézet, főegységek, csatlakozók

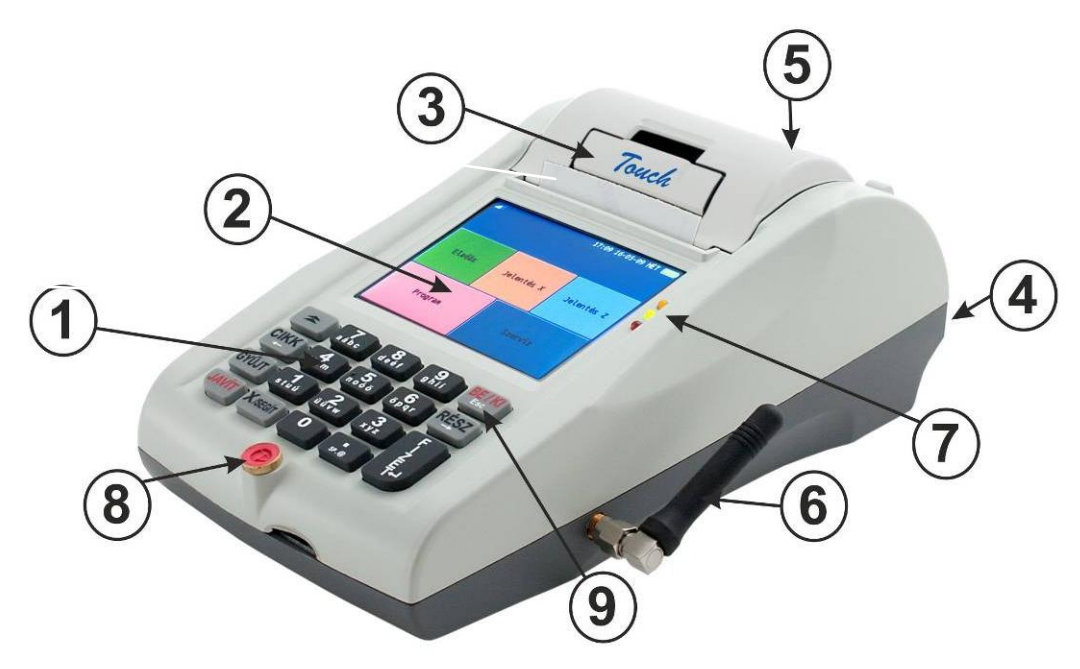

- 1. Billentyűzet
- 2. Eladó kijelző- érintőképernyő
- 3. Nyomtató fedél
- 4. Csatakozók hátul: Tápegység, Mini USB, Kasszafiók, RS232, USB
- 5. Vevő kijelző hátul
- 6. GSM antenna
- 7. AEE visszajelző LED-ek
- 8. Plomba
- 9. Be/Ki kapcsoló

Tartozék: SOY027A adapter, Kezelői leírás-használati útmutató, pénztárgépnapló mely egyedi bizonylat sorszámmal (NYTSZ:) ellátott élesítéskor.

Pénztárgép csatlakozói a pénztárgép hátulján:

| <u> </u>     |               |       |                                                                                                    |                                                                                                    |
|--------------|---------------|-------|----------------------------------------------------------------------------------------------------|----------------------------------------------------------------------------------------------------|
|              |               | •     | <ol> <li>1. Tápegység csatlakozó</li> <li>2. AEE USB csatlakozó</li> <li>3. Kasszafiók csatlakozó</li> <li>4. RS232 Vonalkód olvasó vagy mérleg csatlakozó</li> <li>5. USB külső billentyűzethez vagy vonalkód<br/>olvasóhoz</li> </ol> |                                                                                                    |
| 1. 2.        | 3.            | 4.    | 5.                                                                                                    |                                                                                                    |
| A külső SD l | kártya csatla | akozó | a pénztárgép e                                                                                                    | elején                                                                                                    |
|              |               |       |                                                                                                    | Külső micro SD kártya csatlakozó az árucikk-PLU<br>adatok feltöltéshez. "Eladás", "Jelentés X",<br>"Jelentés Z" módokban nem aktív port. Csak zárt<br>adóügyi napon program üzemmódokban érhető el<br>az SD port. |

# 1.3.2. Billentyűzet, billentyű funkciók leírása

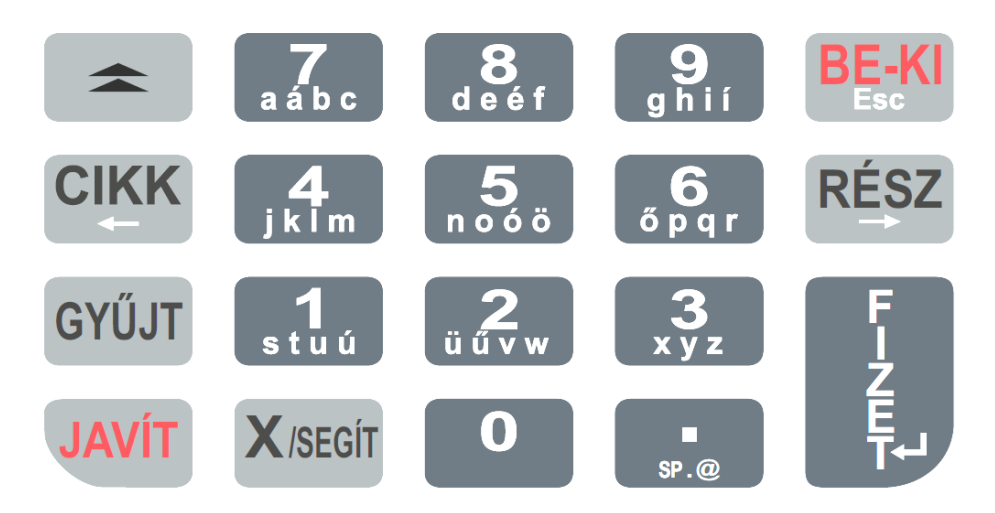

| Billentyű     | Pénztárgép funkció                                                 | Billentyűzet funkció szám, ill. |  |
|---------------|--------------------------------------------------------------------|---------------------------------|--|
|               |                                                                    | érték megadásával               |  |
| [BE-KI] [Esc] | BE/KI kapcsolás (hosszú lenyomással).                              |                                 |  |
|               | Rövid Esc érintéssel menüből kilépés                               |                                 |  |
| [0][9]        | Számbillentyűzet és írásjel bevitel                                |                                 |  |
|               | programozáskor                                                     |                                 |  |
| [.]           | Tizedes pont vagy speciális írásjel                                |                                 |  |
|               | programozáskor                                                     |                                 |  |
| [JAVÍT]       | Hiba törlése vagy papírhiány törlése                               |                                 |  |
| [RÉSZ] [→]    | Nyomja meg egyszer a nyugta részösszegé                            | nek kijelzéséhez.               |  |
|               | Nyomja meg kétszer a részösszeg valutában való kijelzéséhez vagy a |                                 |  |
|               | részösszeg nyomtatásához. Közvetlenül ez után nyomja meg a [RÉSZ]  |                                 |  |
|               | billentyűt a műveletek folytatásához.                              |                                 |  |
|               | Másodfunkció kurzor jel jobbra vitele progra                       | nozáskor.                       |  |
| [X/SEGÍT]     | Szorzás vagy mérleg súly adat átvétel.                             | mennyiség bevitel-szorzás, -    |  |
|               | SEGÍT adat nyomtatás.                                              | egységár bevitel                |  |
| [GYŰJT]       | Előre programozható fix gyűjtő eladáshoz,                          | Eladási összeg rögzítése az     |  |
|               | vagy1-4 ill. 5-8 gyűjtő ikonok beállítása                          | előre programozott gyűjtőbe     |  |
| [CIKK] [←]    | Képernyő átváltás cikklistára. Manuális                            | Eladási összeg rögzítése a      |  |
|               | cikkszám beadása.                                                  | megadott sorszámú árucikkbe     |  |
|               | Kurzor jel balra vitele programozáskor.                            |                                 |  |
| [FIZET]       | KÉSZPÉNZES fizetés véglegesítése, vagy                             | Fizetett-átvett összeg mega-    |  |
|               | enter funkció programozáskor                                       | dással visszajáró számítása     |  |
|               | Papírtovábbítás                                                    |                                 |  |
|               |                                                                    |                                 |  |

# 1.3.3. Kijelzők, adatbeviteli egység

A pénztárgép vevő és eladó kijelzővel rendelkezik. Ezeken folyamatosan nyomon követhető az aktuális művelet. Az eladó kijelző ÉRINTŐKÉPERNYŐS funkciókkal ellátott képernyő, mely megkönnyíti az adatbeviteli, kezelési műveleteket. A vevőkijelzőn "@" szimbólum jelzi, hogy az AEE működik, ill. a pénztárgép meg van személyesítve.

Akkumulátoros pénztárgép esetén a kezelői kijelzőn a dátum és idő kijelzés mellett megjelenik egy akkumulátor státusz és töltöttség visszajelző. Ez akkumulátoros használat esetén a töltöttséget mutatja, a tápegység csatlakoztatása után a töltést jelzi. A kijelző bal felső sarkában a GSM térerőt jelző ikon és a kezelő kód látható.

Az képernyőn az üzemmódnak megfelelő ÉRINTŐ IKONOK találhatók a kezelés gyorsításához.

#### 1.3.4. Nyomtató, papírszalag

Hőnyomtató, 32 karakter/ sor szélességgel, 57 mm széles maximum 40 mm átmérőjű rendeleti előírásoknak megfelelő hőpapír használható.

A pénztárgépben kizárólag jól olvasható, olvashatóságát a felhasználástól számított legalább 8 évig megőrző folytonos papírtekercs használható. A hőpapír használatának további feltétele, hogy a papírtekercs hátoldalán tartalmazza az alábbi adatokat:

- a) "A hőpapír pénztárgép vagy taxaméter hőnyomtatóban használható",
- b) a hőpapírt Magyarországon elsőként forgalomba hozó cég neve, címe,
- c) a hőpapír használhatóságának határideje (év, hó, nap),
- d) "Olvashatóságát megőrzi 8 évig",
- e) az olvashatóság megőrzési feltételei.

#### 1.3.5. Adóügyi ellenőrző egység (AEE)

A pénztárgép egy belső AEE modullal van felszerelve. Az AEE egy lezárt dobozban van és saját áramellátással (akkumulátor) is rendelkezik.

#### Az AEE egységet tilos kiszerelni, megbontani és javítani!

Az AEE adatátviteli modemmel rendelkezik a NAV szerverrel való adatátvitelhez.

Az AEE 16 GB-os nem-felejtő, SD kártyával tárolja az előírás szerinti adatokat.

A pénztárgép képes az AEE-ből egy erre a célra szolgáló "USB 2.0 mini" csatlakozón keresztül az AEE-ben tárolt valamennyi naplófájlt kiolvasni és a felhasználó számára kódolatlan szövegfájlként rendelkezésre bocsátani a rendelet szerint.

Az AEE három visszajelző LED-et vezérel.

#### 1.3.6. Visszajelző LED-ek

- zöld tápellátást jelző LED: folyamatosan világít, ha az AEE külső áramforrásról működik, és villog, ha az AEE saját áramforrásról üzemel.
- sárga kommunikációt jelző LED: folyamatosan világít, ha az AEE felépített adatkapcsolatban van a NAV szerverrel, villog, a legutóbbi kapcsolódási kísérlet sikertelen volt, egyébként nem világít.
- hibát jelző piros LED: hibás működés esetén villog vagy világít.

#### 1.4 Kezelt mennyiségek és értékhatárok

A pénztárgép funkcionális regiszterei:

| ÁFA osztályok  | 5 (A, B, C, D, E)                               |  |
|----------------|-------------------------------------------------|--|
| Kezelők        | 20, programozható: név (20 karakter), jelszó (6 |  |
|                | digit)                                          |  |
| Fizetési módok | Készpénz, bankkártya, utalvány, valuta          |  |
| Gyűjtők        | 40, programozható: név (23 karakter)            |  |
| Árucikkek      | 2500, programozható: név (19 karakter), ár,     |  |
|                | ÁFA osztály, készlet, vonalkód, VTSZ            |  |

A pénztárgép által kezelt mennyiségek, értékhatárok forint és euró módban:

| Mennyiség                                                      | 99999,999       |
|----------------------------------------------------------------|-----------------|
| Tételsor                                                       | 9 999 999       |
| <ul> <li>Bizonylat szintű forgalmi gyűjtők</li> </ul>          | 99 999 999      |
| <ul> <li>Napi forgalmi gyűjtők, sztornó és visszáru</li> </ul> | 999 999 999     |
| Göngyölített forgalom                                          | 999 999 999 999 |
| EURO-ban két tizedes értékkel kisebbek az értékek.             |                 |
|                                                                |                 |

Egy nyugtán belüli maximális tételsorok száma

# 1.5 Gyűjtők alapértelmezett paraméterei

# 1.5.1 Gyűjtők nevek és áfa tartalmuk:

GYÜJTŐ 01: A(5,00%); GYÜJTŐ 02: B(18,00%); GYÜJTŐ 03: C(27,00%); GYÜJTŐ 04: D(AJT); GYÜJTŐ 05: D(TAM);

- 1.5.2 Ártípus:
- 1.(szabad ár)
- 1.5.3 Gyűjtő fix ár:

0 Ft (nincs ár)

#### 1.6 Periféria csatlakozás

#### 1.6.1 Elektronikus mérleg

A pénztárgép képes elektronikus mérleggel kommunikálni, a mért súly értékét átküldeni a pénztárgépnek [X/SEGÍT] billentyű lenyomásakor. A Fiscal-ACSA típusú (vagy helyettesítő típus) mérleg a megfelelő kábel segítségével csatlakozik. A pénztárgéphez különböző típusú mérlegek csatlakozása állítható be. Mérleg csatlakoztatásához kérje szervize segítségét! Mérleg az RS232 portra csatlakoztatható.

#### 1.6.2 Vonalkód olvasó

A pénztárgéphez soros SYMBOL (vagy helyettesítő típus) vonalkód olvasó csatlakoztatható az RS232, vagy USB portra. A vonalkód olvasó csatlakoztatásához kérje szervize segítségét!

1.6.3 Számítógépes kommunikáció

#### A pénztárgép nem kommunikál számítógéppel, így nincs PC-s kapcsolata. Csak az adóügyi ellenőrző egységhez (AEE) csatlakoztatható számítógép, az SD-kártya kiolvasásához.

# 1.6.4 Külső billentyűzet

USB porton külső billentyűzet csatlakoztatható PROGRAM üzemmódban cikkelem szövegének beviteléhez (megnevezések programozása)

#### 1.6.5 Kasszafiók

A pénztárgéphez MK vagy EK típusú kasszafiók csatlakoztatható max. 6V-12V és 0.9 A terheléssel. A kasszafiók minden nyugta végén illetve pénz ki, pénz be műveleteknél kinyílik. Zárás előtt célszerű kinyitni a kasszát. A kasszafiók csatlakoztatásához kérje szervize segítségét!

1.6.6 Méretek, paraméterek

Méretek:80x195x110 mm, GSM antennával 80x195x133 mm Nettó tömeg: 0,59kg adapter és papírszalag nélkül Üzemi hőmérséklet:0-40 °C

# 1.7 Tápellátás, villamos hálózati feszültség

A pénztárgép tápellátását a tartozékként mellékelt szabványos CE minősítésű SOY027A külső adapter biztosítja (output: 9,6V 2,75A). Üzembe helyezéskor először az adapter DC 9,6 V-os végét csatlakoztassa a pénztárgéphez, majd ezt követően csatlakoztassa az adaptert a hálózati AC 230V-os aljzathoz. A sorrend fontos!

A készülékhez csak a gyártó/forgalmazó által előírt tápegység csatlakoztatható! A pénztárgép gyári előírás szerint: LI-polimer 7,4V, 2200mAh gyári akkumulátorral is működtethető, mely opcionális.

# 1.8 Pénztárgépszalag cseréje

A pénztárgéphez használandó papírszalag 57,5mm xØ40 mm hő papír.

A pénztárgép a szalag kifogyása esetén "Nincs papír" üzenetet ír a kijelzőre.

A papírcsere folyamata a következő:

Nyissa ki a fedelet a nyomtatókar felemelésével.

Távolítsa el az elfogyott papír csévéjét.

Helyezze be az új papírszalagot a helyére, a hőre érzékeny felületével lefele.

Húzza ki a papír végét a vájaton kívülre, majd nyomja vissza a nyomtatókart. Nyomja le a nyomtató fedél két szélét.

Nyomja meg a [JAVÍT] gombot a hibaüzenet törléséhez. Ezután használható a pénztárgép.

# 2. Megszemélyesítés és üzembe helyezés, üzemeltetés szüneteltetés

#### 2.1. Megszemélyesítés

A pénztárgép megszemélyesítése során (üzembe helyezés) a NAV szerverről beprogramozásra kerülnek a kötelező fejléc adatok, ÁFA értékek, EURO bevezetési árfolyamok és bevezetési árfolyam. Ez a NAV által kiadott 16 jegyű üzembehelyezési kód beadása után történik meg.

Az élesítés során az AEE elindításra kerül, az adóügyi működés megkezdődik. A megszemélyesítés műveletét kizárólag arra felhatalmazott szervizes végezheti el! Használat előtt a rendszerparaméterek és gyűjtők beállítását végeztesse el az arra jogosított szervizzel!

#### 2.2. Pénztárgép szüneteltetése

A pénztárgép szüneteltetés megkezdésekor blokkolt állapotba kerül, adóügyi nap nem nyitható!

A pénztárgép szüneteltetésének megkezdése előtt az alábbiakat végezze el:

- a pénztárgépet felfüggesztett állapotba kell állíttatni szervizzel! A szerviz a felfüggesztés tényét a pénztárgép naplóba bejegyzi,
- e bejegyzés birtokában kell a felfüggesztést bejelenteni a NAV-nak,
- a NAV lejelentés alapján kell bejelenteni az adatforgalmi szüneteltetést a távközlési szolgáltató felé.

#### FONTOS: Csak a szervizes felfüggesztés után végezze el a szolgáltatói felfüggesztést. Ha ezt nem tartja be, akkor a pénztárgép nem lesz felfüggeszthető és átszemélyesíthető!

# 2.3. Szüneteltetés befejezése

A pénztárgép szüneteltetésének befejezésének megkezdése előtt az alábbiakat végezze el:

- távközlési szolgáltatója felé jelezni kell a szüneteltetés felfüggesztését
- A NAV felé jelenteni kell a szüneteltetés felfüggesztését
- a pénztárgépet üzembe kell állíttatni szervizzel! A szerviz az újbóli üzembeállítás a tényét a pénztárgép naplóba bejegyzi.

# 3. Átszemélyesítés

Pénztárgép üzemeltetőjének megváltozása esetén lehetőség van a pénztárgép átszemélyesítésére a régi tulajdonos üzemeltetésének befejezése után. Ehhez kérje szervize vagy a forgalmazó segítségét.

# 4. A pénztárgép be és kikapcsolása

Az adapter legyen csatlakoztatva a pénztárgéphez.

Bekapcsoláshoz nyomja meg a [BE-KI] nyomógombot. A kijelzőn megjelenik az "AEE dolgozik Kérem várjon…" felirat, majd a főképernyő. Ezután használható a pénztárgép.

Kikapcsoláshoz tartsa lenyomva a [BE-KI] nyomógombot néhány másodpercig. (kb. 3 másodperc) A pénztárgép csippant egyet, ekkor engedje el (kiírja "Kikapcsol..").

|         |            |  | 12:49 16-10-18 KED |
|---------|------------|--|--------------------|
| Eladás  | Jelentés X |  | Jelentés Z         |
| Program |            |  | Szerviz            |

# 5. A pénztárgép üzemmódjainak elérése

A pénztárgép üzemmódja az üzemmód főképernyőn választható ki az érintőkijelző segítségével. Válassza ki a használni kívánt üzemmódot majd a megfelelő jelszó beírása után történik meg az adott üzemmódba való belépés. Az üzemmódok és az alapértelmezett jelszavaik a következők:

| Üzemmód                     | Felirat a kijelzőn | Jelszó                               |
|-----------------------------|--------------------|--------------------------------------|
| Eladás                      | Eladás:            | [FIZET]                              |
| Nyugta adás üzemmódja       |                    | Nincs jelszó                         |
|                             |                    |                                      |
| X üzemmód                   | Jelentés X:        |                                      |
| Jelentések készítése        |                    | Alapértelmezett jelszó [22222]       |
|                             |                    |                                      |
| Z üzemmód                   | Jelentés Z:        |                                      |
| Zárások készítése           |                    | Alapértelmezett jelszó [11111]       |
|                             |                    |                                      |
| P üzemmód                   | Program:           | [3] [3] [3] [3] [3] Tulajdonos kódja |
| Felhasználói programozási   |                    | 4] [4] [4] [4] [4] Kezelői kód       |
| üzemmód                     |                    | (Alapértelmezett jelszók,            |
|                             |                    | megváltoztathatók)                   |
| Szervizprogramozási üzemmód | Szerviz:           | Kizárólag szerviz részére            |
|                             |                    | fenntartva!                          |

# 6. Eladási üzemmód

A FISCAL ONLINE pénztárgép az érvényes előírásoknak megfelelően programozottan működik: - EURO bevezetése előtti Ft mód/ továbbiakban **"Ft mód"** 

- EURO bevezetése előtti felkészülési időszakban Ft/EURO módban / továbbiakban "Ft/EURO mód"

- EURO bevezetése utáni átmeneti időszakban EUR/Ft módban / továbbiakban "EURO/Ft mód"

- a végleges EURO módban / továbbiakban "EURO mód"

Ezekbe a program módokba a pénztárgép a hatályos rendeletek által előírt EURÓ áttérési ütemtervnek megfelelően előre programozottan automatikusan fog átlépni.

A pénztárgép az érvényes forintkerekítési szabályoknak megfelelően működik.

# Figyelem: Ha az EUR valutafizetést használja, akkor eladás előtt "Program" üzemmódban ellenőrizze €/Ft árfolyam beállított értékét és állítsa be, hogy az a jogszabály által előírtnak megfelelő legyen!

# 6.1. Belépés eladás üzemmódba, napnyitás

Válassza ki az "Eladás" feliratot az érintőkijelzőn az eladás üzemmód kiválasztásához. Adja meg a kezelő belépési jelszót, ha van (**alapértelmezetten nincs jelszó**), majd nyomja meg a [FIZET] nyomógombot.

(A pénztárgép 20 kezelőt tud kezelni. Ha több kezelő használata szükséges, először programozói üzemmódban be kell állítani a kezelők számát, azután a nevüket és jelszavukat.)

Ha a pénztárgép napi lezárt állapotban van a "NAPNYITÁS?" üzenet jelenik meg a kijelzőn. Nyomja meg a [FIZET] nyomógombot, ekkor a kijelzőn megjelenik a "BEFIZETÉS ?" üzenet. Ha váltópénzt szeretne a fióktartalomhoz rögzíteni, válassza az "IGEN" opciót az érintőképernyőn. Adja meg a váltópénz értékét majd válassza ki, hogy forintot vagy eurót akkor befizetni. Ha a "NEM" opciót választja a befizetés értéke 0 lesz. Ekkor a pénztárgép megnyitja a napot és adóügyi bizonylatot nyomtat róla. Ezután kezdhetőek meg az értékesítési műveletek.

# 6.2. Alapelvek és előírások az eladási műveletekhez

A pénztárgép egy eladás rögzítésével kezdi el kinyomtatni a nyugtát (ha az eladás összege értékhatár feletti, akkor is elkezdi a nyugtát, de a hibás tételt nem rögzíti). Az eladáshoz kapcsolódik egységár-, tételsor-, és bizonylat korlát beállítása, ill. használata.

Néhány művelet csak megfelelő beállításokkal működik. Kérje szervize segítségét!

A nyugta lezárásához a teljes eladási összeget le kell fizettetni egy vagy többféle fizetési móddal, amíg azok az esedékes összeget el nem érik, vagy meg nem haladják.

Ha a lefizettetés elkezdődött, akkor már csak másik fizetési mód megadása vagy részösszeg megtekintése vagy nyugta megszakítás művelet engedélyezett.

Engedmény vagy felár az utolsó tételre adható. Utolsó tétel menüből törölhető. Engedmény vagy felár egyenkénti törlése is csak az utolsó tételre lehetséges.

Tétel sztornózása a kiválasztó menüből visszamenőleg is lehetséges a nyugtán belül, de ekkor a tételhez tartozó felár, vagy engedmény is automatikusan törlődik (felár sztornó, engedmény sztornó). Tételtörlés, ill. sztornózás csak a lefizettetés megkezdése előtt hajtható végre. Korábban visszáruzott vagy visszavett illetve visszaváltott tételek sem sztornó bizonylattal sem visszáru bizonylattal nem törölhetők.

Fladás üzemmód funkcióbillentvűi az érintőképernyőn:

| KEZELŐ (  | )1        | 12:4     | 49 16-10-18 KED |
|-----------|-----------|----------|-----------------|
| 0         |           |          |                 |
|           | GYŰJTŐ 02 | FIZ. MÓD |                 |
| Grujioui  |           | -/+      | ÁR              |
|           |           | BE/KI    | SZTOR.          |
| 010010 00 | 010310 04 | >        | >               |

| Billentyű/érintőképernyő ikon | Pénztárgép funkció Pénztárgép funkció szám<br>megadásával                                                                                                    |                                                                                                    |  |
|-------------------------------|----------------------------------------------------------------------------------------------------|----------------------------------------------------------------------------------------------------|--|
| GYŰJTŐ 01         GYŰJTŐ 04   | Eladás rögzítése a gyűjtőbe előreprogramozott árral                                                                                                    | Eladás rögzítése a gyűjtőbe számbillentyűzeten megadott árral                                                                                                    |  |
| FIZ. MÓD                      | <ol> <li>Fizetési mód kiválasztása: bankkártya, valuta (HUF Euro módban),<br/>Erzsébet utalvány, Ajándék utalvány, Széchenyi kártya</li> <li>A teljes összeg lefizettetése forintban vagy EURO-ban vagy<br/>valutában üzemmódtól függően.</li> </ol>                                                                                                  |                                                                                                    |  |
| ÁR                            |                                                                                                    | Szabad ár beadása                                                                                                    |  |
| -/+                           | Kedvezmény, felár álmenü<br>megjelenítése                                                                                                    | <ol> <li>1) Engedmény rögzítése megadott %<br/>értékkel</li> <li>2) Felár rögzítése megadott % értékkel</li> <li>3) Összegszerű kedvezmény<br/>megadása</li> <li>4) Összegszerű felár megadása</li> </ol> |  |
| BE/KI                         | Egyéb funkciók álmenü<br>megnyitása                                                                                                    | 1) Kasszanyitás<br>2) Pénz kivét a kasszából<br>3) Pénz bevét a kasszába                                                                                                    |  |
| SZTOR                         | Sztornó álmenü megnyitása:<br>1) Utolsó tétel törlése (megkezdett nyugtán belül)<br>2) Tétel törlése (nem utolsó tétek törlése megkezdett nyugtán belül)<br>3) Nyugta megszakítás (megkezdett nyugtán belül)<br>4)Göngyöleg vissza (nyugtán belül)<br>5) Sztornó (lezárt nyugtára utólag)<br>6) Visszáru (lezárt nyugtára utólag)<br>7) Göngyölegjegy |                                                                                                    |  |
| >>                            | Váltás Gyűjtő 01-04-ről Gyűjtő 05-08-ra                                                                                                    |                                                                                                    |  |

#### 6.3. Eladási műveletek

A pénztárgép billentyűzetén megnyomandó gombok kapcsos zárójel [] között szerepelnek. Az érintőképernyőn megnyomandó-érintendő ikonok színes háttérrel szerepelnek.

#### 6.3.1. Eladási műveletek gyűjtőkkel

| Eladás a 1-4 gyűjtőbe                         |           |  |  |
|-----------------------------------------------|-----------|--|--|
| Billentyű/érintőképernyő ikon                 | Kijelzőn  |  |  |
| GYŰJTŐ 04                                     | SZALÁMI   |  |  |
| Eladás előre programozott áru gyűjtővel       | 120       |  |  |
| [88] GYŰJTŐ 01                                | Gyűjtő 01 |  |  |
| 88 forint értékű áru eladása az 1-es gyűjtőbe | 88        |  |  |

#### Eladás az 5-8 gyűjtőbe

| Billentyű/érintőképernyő ikon | Kijelzőn |    |
|-------------------------------|----------|----|
| >>                            |          |    |
|                               | Q        |    |
| [15] GYŰJTŐ 08                | Gyujto 8 |    |
| 15 Ft eladás a 16-as gyűitőbe |          | 15 |

#### Eladás a 9-40 gyűjtőbe

|        |            | J • J • • J • • • |          |       |
|--------|------------|-------------------|----------|-------|
| Billen | tyű/érintő | óképernyő ikon    | Kijelzőn |       |
| [15]   | ÁR         |                   | Me.      | 1.000 |
|        |            |                   | Ár       | 15    |

| 15 forint értékű eladás, a pénztárgép a gyűjtő megadását |           |
|----------------------------------------------------------|-----------|
| várja                                                    |           |
| [2] [5] [GYŰJT]                                          | Gyűjtő 25 |
| Eladás a 25-ös gyűjtőbe                                  | 15        |

#### 6.3.2. Eladási műveletek árucikkekkel

**FIGYELEM!** Az árucikknek fel kell programozni a kódját és az árát, ÁFA kódját. Kérjük, ehhez kérje szervize segítségét!

| Billentyű/érintőképernyő ikon                                | Kijelzőn  |
|--------------------------------------------------------------|-----------|
| [6] [CIKK]                                                   | KIFLI     |
| 6-os kódú árucikk eladása előre programozott árral és névvel | 25        |
| [60] ÁR                                                      | Me. 1.000 |
|                                                              | Ár 60     |
| 60 forintos szabad ár megadása                               |           |
| [475] [CIKK]                                                 | Cikk 475  |
| 475-es árucikk eladása a megadott szabad árral               | 60        |

#### 6.3.3. Árucikkes eladás vonalkód olvasó használatával

Az árucikknek fel kell programozni a vonalkódját és az árát. Kérjük, ehhez kérje szervize segítségét!

Olvassa le az árucikk vonalkódját a kódolvasóval. Ha a vonalkód egyezik a felprogramozott értékkel az eladás regisztrálásra kerül. A leolvasás előtt mennyiség és szabad ár megadható. A pénztárgép az EAN13, EAN8, UPC-A és UPC-E szabványokat támogatja. Ha egyedi vonalkódokkal szeretne dolgozni, kérje szervize segítségét!

Súlykódok az EAN13 egy változatával használhatók.

A vonalkódot 13 karakteren kell megadni (ha a kód rövidebb, adja meg a vezető nullákat is!).

#### 6.3.4. Eladás szorzás művelettel

| Billentyű/érintőképernyő ikon       | Kijelzőn  |
|-------------------------------------|-----------|
| [5] [X/SEGÍT]                       | Me. 5,000 |
| 5 darab megadása                    | 0         |
| [420] GYŰJTŐ 01                     | Gyűjtő 01 |
| Egységár és eladás az 1-es gyűjtőbe | 2100      |

#### 6.3.5. Eladás elektronikus mérleggel

Pénztárgép csak az előírt és szervizes által beprogramozott mérleggel működik. Összekötés után eladás üzemmódban helyezze az árut a mérlegre, várja meg a mérlegen a stabil visszajelzést. Nyomja meg a [X/SEGÍT] nyomógombot, ekkor a súly megjelenik a pénztárgépen. Adja meg az egységárat, majd nyomja meg a kívánt gyűjtő gombot.

# 6.3.6. Utolsó tétel törlése (megkezdett nyugtán belül)

| Billentyű/érintőképernyő ikon       | Kijelzőn  |                            |           |                |     |
|-------------------------------------|-----------|----------------------------|-----------|----------------|-----|
| SZTOR.                              | KEZELŐ    | 01                         | 12:4      | 9 16-10-18 KED |     |
|                                     |           |                            |           | 0              |     |
| Belépés sztornó almenübe            |           |                            |           | 4              |     |
|                                     | UTOLSO TE | UTOLSO TETEL TOROL SZTORNO |           | ORNO           |     |
|                                     | TÉTEL 1   | ſÖRLÉS                     | VISSZ     | ZÁRU           |     |
|                                     | NYUGTA ME | GSZAKÍTÁS                  | GÖNGYÖ    | LEGJEGY        |     |
|                                     | GŐNGYÖL   | EG VISSZA                  | <         | <              |     |
| UTOLSÓ TÉTEL TÖRÖL                  | Gyűjtő 01 |                            |           |                |     |
| Az utolsó beütött tétel törlődik    |           |                            |           | -2100          |     |
| <<                                  | KEZELŐ    | 01                         | 12:4      | 9 16-10-18 KED |     |
|                                     |           |                            |           | 0              |     |
| Visszalépés az eladás folytatásához |           |                            |           |                |     |
|                                     |           | <b>GYŰIJTŐ 01</b>          | GYŰJTŐ 02 | FIZ.           | MOD |
|                                     |           |                            | -/+       | ÁR             |     |
|                                     |           |                            | BE/KI     | SZTOR.         |     |
|                                     |           | 010010 04                  | >         | >              |     |

Innen folytatható az értékesítés további tételek beütésével vagy a [FIZET] nyomógombbal lezárható a nyugta.

# 6.3.7. Tétel törlése (megkezdett nyugtán belül)

| Billentyű/érintőképernyő ikon                                 | Kijelzőn                       |                      |
|---------------------------------------------------------------|--------------------------------|----------------------|
| SZTOR.                                                        | KEZELŐ 01                      | 12:49 16-10-18 KED   |
| Belépés sztornó almenübe                                      |                                | 0                    |
|                                                               | UTOLSÓ TÉTEL TÖRÖL             | SZTORNÓ              |
|                                                               | TÉTEL TÖRLÉS                   | VISSZÁRU             |
|                                                               | NYUGTA MEGSZAKÍTÁS             | GÖNGYÖLEGJEGY        |
|                                                               | GŐNGYÖLEG VISSZA               | <<                   |
| TÉTEL TÖRLÉS                                                  | KEZELŐ 01                      | 12:49 16-10-18 KED   |
|                                                               |                                | 0                    |
|                                                               |                                | FEL                  |
|                                                               | GYŰJTŐ 04 1.0<br>GYŰJTŐ 01 1.0 | 000 x 10<br>000 x 45 |
|                                                               |                                |                      |
|                                                               | < TÖRI                         | -ÉS LE               |
| LE FEL gombokkal<br>válassza ki a törölni kívánt tételt, majd |                                |                      |
| TÖRLÉS                                                        | Gyűjtő 01                      |                      |
|                                                               |                                | -45                  |
|                                                               |                                |                      |

| <<                                  | KEZELŐ    | 01        | 12:49 16-10-18 KED |        |  |
|-------------------------------------|-----------|-----------|--------------------|--------|--|
|                                     |           |           |                    | 0      |  |
|                                     |           |           | FIZ. MÓD           |        |  |
|                                     | 910310 01 | G10310 02 | -/+                | ÁR     |  |
|                                     |           |           | BE/KI              | SZTOR. |  |
| Visszalépés az eladás folytatásához | 010010 03 | 010010 04 | >                  | >      |  |

Innen folytatható az értékesítés további tételek beütésével vagy a [FIZET] nyomógombbal lezárható a nyugta.

#### 6.3.8. Teljes nyugta törlése (megkezdett nyugtán belül)

| Billentyű/érintőképernyő ikon     | Kijelzőn           |                    |
|-----------------------------------|--------------------|--------------------|
| SZTOR.                            | KEZELŐ 01          | 12:49 16-10-18 KED |
|                                   |                    | 0                  |
| Belépés sztornó almenübe          |                    | εστοριό            |
|                                   | UTUESU TETEL TURUE | SZTORIO            |
|                                   | TÉTEL TÖRLÉS       | VISSZÁRU           |
|                                   | NYUGTA MEGSZAKÍTÁS | GÖNGYÖLEGJEGY      |
|                                   | GŐNGYÖLEG VISSZA   | <<                 |
|                                   |                    |                    |
| NYUGTA MEGSZAKÍTÁS                | KEZELŐ 01          | 12:49 16-10-18 KED |
|                                   | N. Megszakítás?    |                    |
| Nyugta megszakítás kezdeményezése |                    |                    |
|                                   |                    | N                  |
|                                   |                    | N                  |
|                                   |                    |                    |
|                                   |                    |                    |
|                                   |                    |                    |
| Nyugta megszakítás megerősítése   |                    | 0                  |

A pénztárgép kinyomtatja a megszakított nyugtát.

#### 6.3.9. Sztornó bizonylat

Korábban lezárt nyugta a gazdasági esemény meghiúsulásakor sztornózható ezzel az adóügyi bizonylattal.

| Billentyű/érintőképernyő ikon           |              | Kijelzőn           |                    |
|-----------------------------------------|--------------|--------------------|--------------------|
| SZTOR.                                  |              | KEZELŐ 01          | 12:49 16-10-18 KED |
| Belépés sztornó almenübe                |              |                    | 0                  |
|                                         |              | UTOLSÓ TÉTEL TÖRÖL | SZTORNÓ            |
| SZTORNÓ                                 | TÉTEL TÖRLÉS | VISSZÁRU           |                    |
|                                         |              | NYUGTA MEGSZAKÍTÁS | GÖNGYÖLEGJEGY      |
| Belépés nyugta sztornó almenübe         |              | GŐNGYÖLEG VISSZA   | <<                 |
| Sztornózás okának kiválasztása: például |              | KEZELŐ 01          | 12:49 16-10-18 KED |
| UGYFEL ELALL.                           |              |                    |                    |

| <i>Lehetséges okok</i><br>Egyéb<br>Ügyfél elállása                                    |                                   |               | 0                                   |  |
|---------------------------------------------------------------------------------------|-----------------------------------|---------------|-------------------------------------|--|
| Téves bevitel<br>Téves fizetőeszköz bevitel                                           | EGYÉB                             | ÜGYFÉL ELÁLL. | TÉVES BEVITEL                       |  |
| Termék nincs készleten<br>Téves bizonylattípus kiválasztása                           | T.FIZ.BEVITEL                     | TER.NINCS KÉS | TÉV.BIZON.KIB                       |  |
| Sikertelen fizetőeszköz használat<br>Téves ügyfél adat/hibás bevitel                  | SIK.FIZ.HASZN                     | T.ÜGYFÉL ADAT | PRÓBAVÁSÁRLÁS                       |  |
| Próbavásárlás                                                                         |                                   | <<            |                                     |  |
| Sztornózni kívánt nyugtaszám megadása:                                                | KEZELŐ 01                         |               | 12:49 16-10-18 KED                  |  |
|                                                                                       | REC<br>0000/00000                 |               |                                     |  |
|                                                                                       |                                   | ОК            |                                     |  |
|                                                                                       |                                   |               |                                     |  |
|                                                                                       | Home                              | End Inse      | ert Delete                          |  |
| Vevő adószámának megadása<br>[FIZET]                                                  | KEZELO 01<br>VAT<br>00000000-0-00 | )             | 12:49 16-10-18 KED                  |  |
|                                                                                       | ОК                                |               |                                     |  |
|                                                                                       | Home                              | End Inse      | ert Delete                          |  |
| Vevő cégnevének megadása SMS<br>billentyűzettel vagy külső billentyűzettel<br>[FIZET] | KEZELÖ 01                         |               | 12:49 16-10-18 KED                  |  |
|                                                                                       |                                   | ОК            |                                     |  |
|                                                                                       | Hama                              | End Inc.      | ort Doloto                          |  |
| Vevő iránvítószámának megadása [FI7FT]                                                | KEZELŐ 01                         |               | 12:49 16-10-18 KED                  |  |
| (pl.: 1111)                                                                           | lrányítószám                      |               |                                     |  |
|                                                                                       | ОК                                |               |                                     |  |
|                                                                                       |                                   |               |                                     |  |
|                                                                                       | Home                              | End Inc.      | ert Deloto                          |  |
| Vevő városának megadása [FIZET]                                                       | Home<br>KEZELŐ 01                 | End Ins       | Delete           12:49 16-10-18 KED |  |
| Vevő városának megadása IFI7FT1                                                       | Home<br>KEZELŐ 01                 | End Inse      | ert Delete<br>12:49 16-10-18 KED    |  |

|                                                               | OK                       |                  |        |                                |
|---------------------------------------------------------------|--------------------------|------------------|--------|--------------------------------|
|                                                               | Home                     | End              | Insert | Delete                         |
| Vevő közterület nevének megadása [FIZET]<br>(pl.: Szépvölgyi) | KEZELÖ (<br>Közterület r | neve             | 12:4   | 9 16-10-18 KED                 |
|                                                               | ОК                       |                  |        |                                |
|                                                               | Home                     | End              | Insert | Delete                         |
| Vevő közterület jellegének megadása [FIZET]<br>(pl.: utca)    | KEZELÖ (<br>Közterület j | ellege           | 12:4   | 9 16-10-18 KED                 |
|                                                               | ОК                       |                  |        |                                |
|                                                               | Home                     | End              | Insert | Delete                         |
| Vevő házszámának megadása [FIZET]<br>(pl.: 12)                | KEZELŐ (<br>Házszám      | )1               | 12:4   | 9 16-10-18 KED                 |
|                                                               | ОК                       |                  |        |                                |
|                                                               | Home                     | End              | Insert | Delete                         |
| [FIZET]<br>Kinyomtatódik a sztornó bizonvlat 2                | KEZELŐ (<br>RÉSZÖSSZE    | 51<br>E <b>G</b> | 12:4   | 19 16-10-18 KED<br><b>5500</b> |
| példányban.                                                   | GYŰJTŐ 01                | GYŰJTŐ 02        | FIZ.   | MÓD                            |
|                                                               | GYŰJTŐ 03                | GYŰJTŐ 04        | BE/KI  | SZTOR.                         |
|                                                               |                          |                  | >      | ×                              |

A bizonylat kinyomtatásával a vevő részére kifizetendő az összeg! Amennyiben a sztornózandó bizonylat nyugta tartalmaz göngyöleg visszavétel tételt (g,gs tranzakció), akkor a nyugta sztornóját tiltja a program (visszáru sztornója tranzakció nem értelmezett). Ekkor a nyugta visszáruzásával oldható meg a tételek törlése).

#### 6.3.10. Visszáru bizonylat

Korábban lezárt nyugta egyes tételeinek visszavétele esetén az áru visszáruzható ezzel az adóügyi bizonylattal

| Billentyű/érintőképernyő ikon                         | Kijelzőn      |                |               |                |
|-------------------------------------------------------|---------------|----------------|---------------|----------------|
| SZTOR.                                                | KEZELŐ (      | )1             | 12:49         | 16-10-18 KED   |
| Belépés sztornó almenübe                              |               |                |               | 0              |
|                                                       | UTOLSÓ TÉ     | TEL TÖRÖL      | SZTO          | RNÓ            |
|                                                       | TÉTEL T       | ÖRLÉS          | VISSZ         | ÁRU            |
|                                                       | NYUGTA ME     | GSZAKÍTÁS      | GÖNGYÖL       | EGJEGY         |
|                                                       | GŐNGYÖLE      | EG VISSZA      | <<            | :              |
| VISSZÁRU                                              | KEZELŐ (      | )1             | 12:4          | 9 16-10-18 KED |
| Belépés visszáru almenübe                             |               |                |               | 0              |
|                                                       |               | HIBÁS          | S ÁRU         |                |
|                                                       | Ü             | IGYFÉL ELÁL. A | A VÁSÁRLÁSTÓL | -              |
|                                                       |               | EG             | YÉB           |                |
|                                                       |               | <              | <             |                |
| HIBÁS ÁRU                                             | KEZELŐ (      | 1              | 12:4          | 9 16-10-18 KED |
| Visszáru okának kiválasztása az alábbiakból:          | REC           |                |               |                |
| Hibás áru                                             | 0000/00000    | )              |               |                |
| Ugyfél eláll a vásárlástól<br>Egyéb                   |               | O              | К             |                |
| Lgycs                                                 |               |                |               |                |
| 0001/00007<br>Visszáruzni kívánt nyugtaszám megadása  |               |                |               |                |
|                                                       | Home          | End            | Insert        | Delete         |
|                                                       |               |                |               |                |
| Vevő adószámának megadása                             | 0000000-0-00  |                |               |                |
| 12343070-2-33 [FIZE1]                                 |               |                |               |                |
|                                                       | OK            |                |               |                |
|                                                       |               |                |               |                |
|                                                       | Home          | End            | Insert        | Delete         |
| Vevő cégnevének megadása SMS                          | KEZELŐ (      | )1             | 12:4          | 9 16-10-18 KED |
| billentyűzettel vagy külső billentyűzettel<br>[FIZET] | Név           |                |               |                |
|                                                       |               |                |               |                |
|                                                       | ОК            |                |               |                |
|                                                       |               |                |               |                |
|                                                       | Llama         | Find           | lacert        | Delete         |
| Vevő iránvítószámának megadása                        |               | End            |               | 9 16-10-18 KED |
| (pl.: 1111) [FIZET]                                   | Irányítószár  | n              |               |                |
|                                                       | -iranyitoszai |                |               |                |
|                                                       |               |                |               |                |
|                                                       |               | С              | 0K            |                |
|                                                       |               |                |               |                |

|                                                       | Home               | End   | Insert         | Delete                  |
|-------------------------------------------------------|--------------------|-------|----------------|-------------------------|
| Vevő városának megadása [FIZET]                       | KEZELŐ 0           | )1    | 12:-           | 49 16-10-18 KED         |
| (pl.: Budapest)                                       | Telephely          |       |                |                         |
|                                                       |                    |       |                |                         |
|                                                       |                    | 0     | ĸ              |                         |
|                                                       |                    |       |                |                         |
|                                                       | Home               | End   | Insert         | Delete                  |
| vevo kozterulet nevenek megadasa [FIZE1]              | Kezelu u           |       | 12.4           | 49 10-10-10 KED         |
| (pl.: Szépvölgyi)                                     | NUZLETUIELT        | ieve  |                |                         |
|                                                       |                    | 0     | К              |                         |
|                                                       | Home               | End   | Insert         | Delete                  |
| Vevő közterület jellegének megadása [FIZET]           | KEZELŐ 0           | )1    | 12:-           | 49 16-10-18 KED         |
| (pl.: utca)                                           | Közterület jellege |       |                |                         |
|                                                       | <b>2</b> 1/        |       |                |                         |
|                                                       | OK                 |       |                |                         |
|                                                       |                    |       |                |                         |
|                                                       | Home               | End   | Insert         | Delete                  |
| vevo nazszamanak megadasa [FIZET]                     | Házezám            | /1    |                | +9 10-10-18 KLD         |
| (pl.: 12)                                             | 110232011          |       |                |                         |
|                                                       |                    | 0     | к              |                         |
|                                                       |                    |       |                |                         |
|                                                       | Home               | End   | Insert         | Delete                  |
| FEL LE                                                | KEZELŐ 0           | )1    | 12:4           | 49 16-10-18 KED         |
| gombokkal kiválasztani a visszáruzni kívánt           | termék:            | 10    |                |                         |
| tételt, majd<br>VISSZÁRU                              |                    | 1.0   | 00 v           | FEL                     |
| kövotkoző tátol kiválosztása, ha pipes több           | GYŰJTŐ 01          | 1.0   | 100 x<br>100 x | 600                     |
|                                                       | <<                 | VISSZ | ÁRU            | IE                      |
| [FIZE1]                                               | KEZELŐ 0           | 01    | 12:4           | 49 16-1 <u>0-18 KED</u> |
| Visszáru véglegesítése                                | V.véglegesíté      | ese?  |                |                         |
| Kinyomtatódik a visszáru bizonylat két<br>példányban. |                    |       |                |                         |

| I | Ν |
|---|---|
|   |   |

A bizonylat kinyomtatásával a vevő részére kifizetendő az összeg! Amennyiben a visszáruzandó nyugta tartalmaz göngyöleg visszavétel tételt (g,gs tranzakció), akkor ennek visszáruzását tiltja a program (visszáru-visszárúja tranzakció nem értelmezett). Amennyiben a göngyöleg visszaadásra kerül a vevő részére, akkor használja a termék eladása funkciót).

# 6.3.11. Göngyölegjegy speciális visszáru

A funkció használata előtt a visszaváltandó üvegeket árucikként fel kell programozni (árral, megnevezéssel, ÁFA tartalommal, VTSZ számmal)!

| Billentyű/érintőképernyő ikon           | Kijelzőn                   |            |          |                |
|-----------------------------------------|----------------------------|------------|----------|----------------|
| SZTOR.                                  | KEZELŐ                     | 01         | 12:49    | 9 16-10-18 KED |
| Polónás sztorná almonüba                |                            |            |          | 0              |
| GÖNGYÖLEGJEGY                           | UTOLSÓ TÉ                  | TEL TÖRÖL  | SZTO     | RNÓ            |
|                                         | TÉTEL T                    | ÖRLÉS      | VISSZ    | ZÁRU           |
| Belepes gongyolegjegy almenube          | NYUGTA ME                  | GSZAKÍTÁS  | GÖNGYÖI  | EGJEGY         |
|                                         | GŐNGYÖLI                   | EG VISSZA  | <        | <              |
| [CIKK] billentyű megnyomása             | KEZELŐ                     | 01         | 12:49    | 9 16-10-18 KED |
| Cängvälag áruaikkak magialanítása       | GÓNGYÓLE                   | GJEGY      |          |                |
| Gongyoleg alucikkek megjelennese        |                            |            | FIZ, MÓD |                |
|                                         | GYŰJTŐ 01                  | GYŰJTŐ 02  | -/+      | ÁR             |
|                                         |                            |            | BE/KI    | SZTOR.         |
|                                         | GYUJTO 03                  | GYUJTO 04  | >:       | >              |
| [DARABSZÁM] [X/]                        | KEZELŐ 01 12:49 16-10-18 H |            |          | 16-10-18 KED   |
| BOROS 0 71                              | GONGYOLE                   | GJEGY      |          | 0              |
| cikk megérintése                        | SÖRÖS 0,5L                 | BOROS 0,7L | FIZ. I   | MÓD            |
| vagy cikkód beadása vagy vonalkód       | CIKK00003                  | CIKK00004  | -/+      | ÁR             |
| Szükség szerint folytatás…              | CIKK00005                  | CIKK00006  | BE/KI    | SZTOR.         |
|                                         | CIKK00007                  | CIKK00007  | >        | >              |
| [FIZET]                                 | KEZELŐ                     | 01         | 12:49    | 9 16-10-18 KED |
| kinyomtatódik a göngyölegjegy bizonylat | NYUGT                      |            |          | 0              |
| BE-KI                                   | SÖRÖS 0,5L                 | BOROS 0,7L | FIZ.     | MÓD            |
| cikkek gyűjtőkre visszaváltása          | CIKK00003                  | CIKK00004  | -/+      | ÁR             |
|                                         | CIKK00005                  | CIKK00006  | BE/KI    | SZTOR.         |
|                                         | CIKK00007                  | CIKK00007  | >        | >              |

A bizonylat kinyomtatásával a vevő részére kifizetendő az összeg!

# 6.3.12. Göngyöleg visszavétel megkezdett nyugtán belül

Csak akkor lehetséges a visszavétel, ha ezt megelőzően az adott göngyöleghez tartozó ÁFA

gyűjtőben volt a nyugtán belül a visszaváltás érték ÁFA-jánál nagyobb összegű forgalom (ha nincs, akkor "!Túlcsordulás!" szöveget ír ki a kijelzőre)

| Billentyű/érintőképernyő ikon                                                      | Kijelzőn                                        |                    |                    |                |
|------------------------------------------------------------------------------------|-------------------------------------------------|--------------------|--------------------|----------------|
| [ÖSSZEG][GYŰJTŐ]                                                                   |                                                 |                    |                    | 100            |
| Eladás: 100,-Ft, GYÜJTŐ 03                                                         |                                                 |                    |                    |                |
|                                                                                    | GYŰJTŐ                                          | GYŰJTŐ             | FIZ. MOD           |                |
|                                                                                    | 01                                              | 02                 | -/+                | ÁR             |
|                                                                                    | GYŰJTŐ                                          | GYŰJTŐ             | BE/KI              | SZTOR.         |
|                                                                                    | 03                                              | 04                 | >                  | ·>             |
| SZTOR.<br>Belépés almenübe                                                         | UTOLSÓ TÉ                                       | TEL TÖRÖL          | SZTORNÓ            |                |
|                                                                                    | TÉTEL 1                                         | ſÖRLÉS             | VISSZÁRU           |                |
| GÖNGYÖLEG VISSZA<br>Belépés göngvöleg visszaváltás almenübe                        | NYUGTA ME                                       | NYUGTA MEGSZAKÍTÁS |                    | LEGJEGY        |
|                                                                                    | GŐNGYÖLEG VISSZAVAITAS AIMENUDE                 |                    | <<                 |                |
| Göngyöleg értékének megadása ( pld.<br>50,-Ft), göngyöleggyűjtő kiválasztása (pld. | KEZELŐ 01<br>GÖNGYÖL VISSZA                     |                    | 12:49 16-10-18 KED |                |
| GY10_BOROSÜVEG)                                                                    |                                                 |                    | FIZ. MÓD           |                |
|                                                                                    |                                                 | 010010 02          | -/+                | ÁR             |
|                                                                                    | <b>GYŰJTŐ 03</b>                                | GYŰJTŐ 04          | BE/KI              | SZTOR.         |
|                                                                                    |                                                 |                    | >                  | >              |
| Nyugta folytatása vagy lezárása                                                    | KEZELO 01 12:49 16-10-18 KE<br>BOROSÜVEG<br>-50 |                    |                    | 9 16-10-18 KED |
|                                                                                    |                                                 |                    |                    | -50            |
|                                                                                    |                                                 |                    | FIZ.               | MÓD            |
|                                                                                    |                                                 | 010010 02          | -/+                | ÁR             |
|                                                                                    |                                                 | GYŰ.ITŐ 04         | BE/KI              | SZTOR.         |
|                                                                                    |                                                 |                    | >>                 |                |

# 6.3.13. Kedvezmény / felár százalékos rögzítése a nyugtán

| Billentyű/érintőképernyő ikon                | Kijelzőn               |                    |
|----------------------------------------------|------------------------|--------------------|
| [100] GYŰJTŐ 01                              | Gyűjtő 01              |                    |
| 100 forint értékű eladás az 1-es gyűjtőbe    |                        | 100                |
| -/+                                          | KEZELŐ 01              | 12:49 16-10-18 KED |
| Belépés kedvezmény/felár almenübe            |                        |                    |
|                                              | -%                     | +%                 |
|                                              | -                      | +                  |
|                                              | <                      | <                  |
| [10] <u>-%</u><br>10%-os kedvezmény megadása | Engedmény<br>Gyűjtő 01 | -10<br>90          |
| <<                                           | KEZELŐ 01              | 12:49 16-10-18 KED |

| Visszalépés az eladás folytatásához |           |           |        | 0      |
|-------------------------------------|-----------|-----------|--------|--------|
|                                     | GYŰJTŐ 01 |           | FIZ. I | MÓD    |
|                                     |           | G10110 02 | -/+    | ÁR     |
|                                     |           |           | BE/KI  | SZTOR. |
|                                     |           | 010010 04 | >      | >      |

| Billentyű/érintőképernyő ikon             | Kijelzőn                     |                     |       |                     |  |   |
|-------------------------------------------|------------------------------|---------------------|-------|---------------------|--|---|
| [100] GYŰJTŐ 01                           | Gyűjtő 01                    |                     |       |                     |  |   |
| 100 forint értékű eladás az 1-es gyűjtőbe |                              |                     |       | 100                 |  |   |
| -/+                                       | KEZELŐ (                     | )1                  | 12:4  | 9 16-10-18 KED      |  |   |
| Belépés kedvezmény/felár almenübe         |                              |                     |       |                     |  |   |
|                                           | -9                           | 6                   | +0,   | %                   |  |   |
|                                           | -                            |                     | +     |                     |  |   |
|                                           |                              | <~                  | <     |                     |  |   |
| [10] -/+                                  | Felár<br>Gvűitő 01           |                     |       | +10<br>110          |  |   |
| 10%-os felár megadása                     |                              |                     |       |                     |  |   |
| <<                                        | KEZELŐ (                     | )1                  | 12:4  | 9 16-10-18 KED<br>0 |  |   |
| Visszalépés az eladás folytatásához       | GYΙΊμΤΟ 01 GΥΙΊμΤΟ 02 FIZ. Ν |                     |       | MÓD                 |  |   |
|                                           | 010010 01                    | 010010 02           | -/+   | ÁR                  |  |   |
|                                           |                              |                     | BE/KI | SZTOR.              |  |   |
|                                           | 010010 00                    | GTUJIU US GTUJIU U4 |       | >>                  |  | > |

# 6.3.14. Összegszerű kedvezmény / felár rögzítése

| Billentyű/érintőképernyő ikon             | Kijelzőn               |                         |
|-------------------------------------------|------------------------|-------------------------|
| [100] GYŰJTŐ 01                           | Gyűjtő 01              |                         |
| 100 forint értékű eladás az 1-es gyűjtőbe |                        | 100                     |
| -/+<br>Belépés kedvezmény/felár almenübe  | KEZELŐ 01              | 12:49 16-10-18 KED      |
|                                           | -%                     | +%                      |
|                                           | -                      | +                       |
|                                           | <                      | <                       |
| [15]<br>15 forintos kedvezmény megadása   | Engedmény<br>Gyűjtő 01 | -15<br>85               |
|                                           | KEZELŐ 01              | 12:49 16-10-18 KED<br>0 |
| visszalepes az eladas folytatasanoz       | GYŰJTŐ 01 GYŰJTŐ 02    | FIZ. MÓD                |

|           |           | -/+   | ÁR     |
|-----------|-----------|-------|--------|
|           |           | BE/KI | SZTOR. |
| 010010 00 | 010010 04 | >     | >      |

| Billentyű/érintőképernyő ikon             | Kiielzőn                          |           |                   |            |
|-------------------------------------------|-----------------------------------|-----------|-------------------|------------|
| [100] GYŰJTŐ 01                           | Gyűjtő 01                         |           |                   |            |
| 100 forint értékű eladás az 1-es gyűjtőbe |                                   |           |                   | 100        |
| -/+<br>Belépés kedvezmény/felár almenübe  | KEZELŐ (                          | 01        | 12:49 16-10-18 KE |            |
|                                           | -%                                |           |                   | %          |
|                                           | -                                 |           |                   | +          |
|                                           | <<                                |           |                   |            |
| [15] +<br>15 forintos felár megadása      | Felár<br>Gyűjtő 01                |           |                   | +15<br>115 |
| <<                                        | KEZELŐ 01 12:49 16-10-18 KED<br>0 |           |                   |            |
| Visszalépés az eladás folytatásához       |                                   |           | FIZ.              | MÓD        |
|                                           | 910110.01                         | G10310 02 | -/+               | ÁR         |
|                                           |                                   |           | BE/KI             | SZTOR.     |
|                                           | GYUJIO 03 GYUJIO 04               |           | >>                |            |

#### 6.3.15. Részösszeg számítása (megkezdett nyugtán belül)

| Billentyű/érintőképernyő ikon       | Kijelzőn   |     |
|-------------------------------------|------------|-----|
| [RÉSZ]                              | RÉSZÖSSZEG |     |
| Az addigi rögzített eladások értéke |            | 690 |
| összeadódva megjelenik              |            |     |

Ez a funkció bármikor használható a megnyitott nyugtán belül.

#### 6.3.16. Készpénzes lefizettetés visszajáró számítás nélkül

| Billentyű                | Kijelzőn   |
|--------------------------|------------|
| [RÉSZ]                   | RÉSZÖSSZEG |
| Részösszeg számítása     | 690        |
| [FIZET]                  | Ft 690     |
| Készpénzes lefizettetés. |            |

#### 6.3.17. További fizetési módok, vegyes lefizettetés, visszajáró számítás

#### Vegyes fizetés, visszajáró számítással

| Billentyű/érintőképernyő ikon | Kijelzőn   |
|-------------------------------|------------|
| [RÉSZ]                        | RÉSZÖSSZEG |
| Részösszeg számítása          | 690        |

| [200] FIZ.MÓD                                                                | KEZELŐ 01 12:         | 49 16-10-18 KED |
|------------------------------------------------------------------------------|-----------------------|-----------------|
|                                                                              |                       | 0               |
| Atvett fizetoeszkoz erteke, fizetesi mod<br>kiválasztása almenübe belépés    | VALUTA (EUR)          | ]               |
|                                                                              | BANKKÁRTYA            |                 |
|                                                                              | EGYÉB                 |                 |
|                                                                              | <<                    |                 |
| EGYÉB                                                                        | KEZELŐ 01 12:4        | 9 16-10-18 KED  |
| Utalványos fizetési opciók kiválasztása                                      |                       | 0               |
|                                                                              | ERZSÉBET UTALVÁNY     |                 |
|                                                                              | AJÁNDÉK UTALVÁNY      |                 |
|                                                                              | SZÉCHENYI KÁRTYA      |                 |
|                                                                              | <<                    |                 |
| ERZSÉBET UTALVÁNY                                                            | UTALVÁNY<br>FIZETENDŐ | 200<br>490      |
| Utalványos fizetés kiválasztása, a<br>fennmaradó fizetendő összeg megjelenik |                       |                 |
| [500] [FIZET]<br>Készpénzes fizetés, visszajáró<br>megjelenítése             | VISSZAJÁRÓ<br>Ft      | 10              |

#### Bankkártyás lefizettetés

| Billentyű/érintőképernyő ikon                         | Kijelzőn                                                                                         |
|-------------------------------------------------------|--------------------------------------------------------------------------------------------------|
| [RÉSZ]                                                | RÉSZÖSSZEG                                                                                       |
| Részösszeg számítása                                  | 5500                                                                                             |
| FIZ.MÓD<br>Fizetési mód kiválasztása almenübe belépés | KEZELŐ 01     12:49 16-10-18 KED       0       VALUTA (EUR)       BANKKÁRTYA       EGYÉB       < |
| BANKKÁRTYA                                            | BANKKÁRYTA<br>5500                                                                               |

#### 6.3.18. Valutás EURO fizetési mód, visszajáró számítás

Részösszeg számítás után az [RÉSZ] újbóli megnyomásával az összeg valutában átszámítva jelenik meg a kijelzőn. Tovább folytatáshoz érintse meg a [FIZ.MÓD] ikon, majd adja meg az átvett € összeget és érintse meg az [VALUTA (EUR)] ikont. Ha az átvett összeg nagyobb a fizetendőnél akkor visszajáró számítás történik Forintban. Visszajáró számítása csak akkor lehetséges, ha van elegendő pénz a fiókban.

| Billentyű/érintőképernyő ikon           | Kijelzőn   |           |
|-----------------------------------------|------------|-----------|
| [RÉSZ]                                  | RÉSZÖSSZEG |           |
| Részösszeg számítása                    |            | 35        |
| [RÉSZ]                                  | Árf        | 273,88800 |
| Váltási arány, összeg kijelzése euróban | EUR        | 0,13      |
|                                         |            |           |

|                                                  | KEZELŐ 01        | 12:4         | 9 16-10-18 KED<br>0 |
|--------------------------------------------------|------------------|--------------|---------------------|
| valuta erteke 1EUR, fizetési mód<br>kiválasztása |                  | VALUTA (EUR) |                     |
|                                                  |                  | BANKKÁRTYA   |                     |
|                                                  |                  | EGYÉB        |                     |
|                                                  |                  | <<           |                     |
| VALUTA (EUR)                                     | VISSZAJÁRÓ<br>Ft | )            | 240                 |
| Valutás fizetés kiválasztása                     |                  |              |                     |

# 6.3.19. Pénz befizetés

| Billentyű/érintőképernyő ikon                                                                                | Kijelzőn               |                   |           |          |             |       |
|----------------------------------------------------------------------------------------------------|------------------------|-------------------|-----------|----------|-------------|-------|
|                                                                                                    | KEZEL                  | Ő 01              |           | 12:4     | 19 16-10-18 | 3 KED |
| BE/KI                                                                                                    |                        |                   |           |          |             | 0     |
|                                                                                                    |                        | ٢                 | KASSZA    | NYITÁS   |             |       |
|                                                                                                    | BE                     | FIZETÉS           |           | KIFI     | ZETÉS       |       |
| Menübe belépés                                                                                               |                        |                   | <         | <        |             |       |
| BEFIZETÉS                                                                                                    | KEZEL                  | Ő 01              |           | 12:4     | 19 16-10-18 | B KED |
| Befizetés almenübe belépés                                                                                   | BEFIZETÉ               | S JOGÍM           |           |          |             |       |
|                                                                                                    |                        |                   |           |          |             | FEL   |
|                                                                                                    |                        | PÉNZ BEVI         | ITEL      |          |             |       |
|                                                                                                    | 02 PENZTA<br>03 DÍJBES | AROS PEN<br>ZEDÉS | IZFEL     |          |             |       |
|                                                                                                    |                        |                   |           |          |             |       |
|                                                                                                    | <<                     |                   | VÁLA      | SZT      |             | LE    |
| FEL LE                                                                                                    | KEZEL                  | Ő 01              |           | 12:4     | 19 16-10-18 | B KED |
| <i>Megfelelő jogcím kiválasztása:</i><br>01 Váltópénz bevitel<br>02 Pénztáros pénzfelvétel<br>03 Díibeszedés | 01 VÁLTÓPÉNZ BEVITEL   |                   |           |          |             |       |
|                                                                                                    | KÉSZPÉNZ               |                   |           |          |             |       |
| 04 Sorsjegy eladás                                                                                           | VALU                   | JTA (EUR)         |           | ERZSÉBET | r utalvá    | NY    |
| 05 Előleg<br>06 Pénztárhiány                                                                                 | ADJÁND                 | ÉK UTALVÁ         | NY        | SZÉCHEI  | NI KÁRTY    | Ά     |
| 07 Borravaló                                                                                                 |                        |                   | <         | <        |             |       |
| VÁLASZT                                                                                                    |                        |                   |           |          |             |       |
| Váltópénz összegének megadása                                                                                | KEZEL                  | Ő 01              |           | 12:4     | 19 16-10-18 | 3 KED |
| számbillentyűzeten majd a megfelelő                                                                          |                        |                   |           |          |             | 0     |
|                                                                                                    |                        |                   |           | FI7      | ΜÓD         |       |
| pl.: 10 000                                                                                                  | GYŰJTŐ 0               | 1 GYŰJ            | TŐ 02     | -/+      | Á           | R     |
| KÉSZPÉNZ                                                                                                    |                        |                   |           | BE/KI    | SZT         | OR    |
|                                                                                                    | GYŰJTŐ 03 G            | 3 GYŰJ            | GYŰJTŐ 04 | DE/IT    | >>          | 011.  |
|                                                                                                    |                        |                   |           |          |             |       |
| A pénztárgép kinyomtatja a bizonylatot és                                                                    |                        |                   |           |          |             |       |
| visszalép az eladás kezdőképernyőjére                                                                        |                        |                   |           |          |             |       |

# 6.3.20. Pénz kifizetés

| Billentyű/érintőképernyő ikon                                        | Kijelzőn   |            |          |                |
|----------------------------------------------------------------------|------------|------------|----------|----------------|
| BF/KI                                                                | KEZELŐ (   | )1         | 12:4     | 9 16-10-18 KED |
|                                                                      |            |            |          | 0              |
|                                                                      |            | KASSZA     | NYITÁS   |                |
| Menübe belépés                                                       | BEFIZ      | ETÉS       | KIFIZ    | ETÉS           |
|                                                                      |            | <-         | <        |                |
| KIFIZETÉS                                                            | KEZELŐ (   | )1         | 12:49    | 9 16-10-18 KED |
| Kifizetés almenübe belépés                                           | BEFIZETÉS  | JOGÍM      |          |                |
|                                                                      |            |            |          | FEL            |
|                                                                      | 32 PÉNZTÁR | OS LEVÉTEL |          |                |
|                                                                      | 33 UTALVAN | Y KIVE I   |          |                |
|                                                                      | <<         | VÁLA       | SZT      | LE             |
| FEL LE                                                               | KEZELŐ (   | )1         | 12:49    | 9 16-10-18 KED |
| Megtelelő jogcim kiválasztása:<br>31 Fölözés<br>20 Béneténes levétel | 31 FÖLÖZÉS | \$         |          |                |
| 32 Pénztáros levétel<br>33 Utalvány kivét                            |            | KÉSZ       | PÉNZ     |                |
| 34 Ajándékkártya kivét<br>35 Bérkifizetés                            | VALUT      | A (EUR)    | ERZSÉBET | UTALVÁNY       |
| 36 Munkabér előleg                                                   | ADJÁNDÉK   | UTALVÁNY   | SZÉCHEN  | NI KÁRTYA      |
| 38 Egyéb rezsi                                                       |            | <          | <        |                |
| 39 Aruvasarias<br>40 Záró összeg levétel                             |            |            |          |                |
| 41 Egyéb kilizetés<br>VÁLASZT                                        |            |            |          |                |
| Váltópénz összegének megadása                                        | KEZELŐ (   | )1         | 12:49    | 9 16-10-18 KED |
| szambillentyuzeten majd a megfelelő<br>fizetőeszköz kiválasztása     |            |            |          | 0              |
| nl · 10.000                                                          |            |            | FIZ.     | MÓD            |
| pl.: 10 000<br>KÉSZPÉNZ                                              | GIUJIOUI   | GYUJIO 02  | -/+      | ÁR             |
|                                                                      | GYŰJTŐ 03  | GYŰJTŐ 04  | BE/KI    | SZTOR.         |
|                                                                      |            |            | >        | >              |
| A pénztárgép kinyomtatja a bizonylatot és                            |            |            |          |                |
| visszalép az eladás kezdőképernyőjére                                |            |            |          |                |

# 6.3.21. Fióknyitás

| Billentyu/erintokepernyo ikon kijeizon |
|----------------------------------------|
|----------------------------------------|

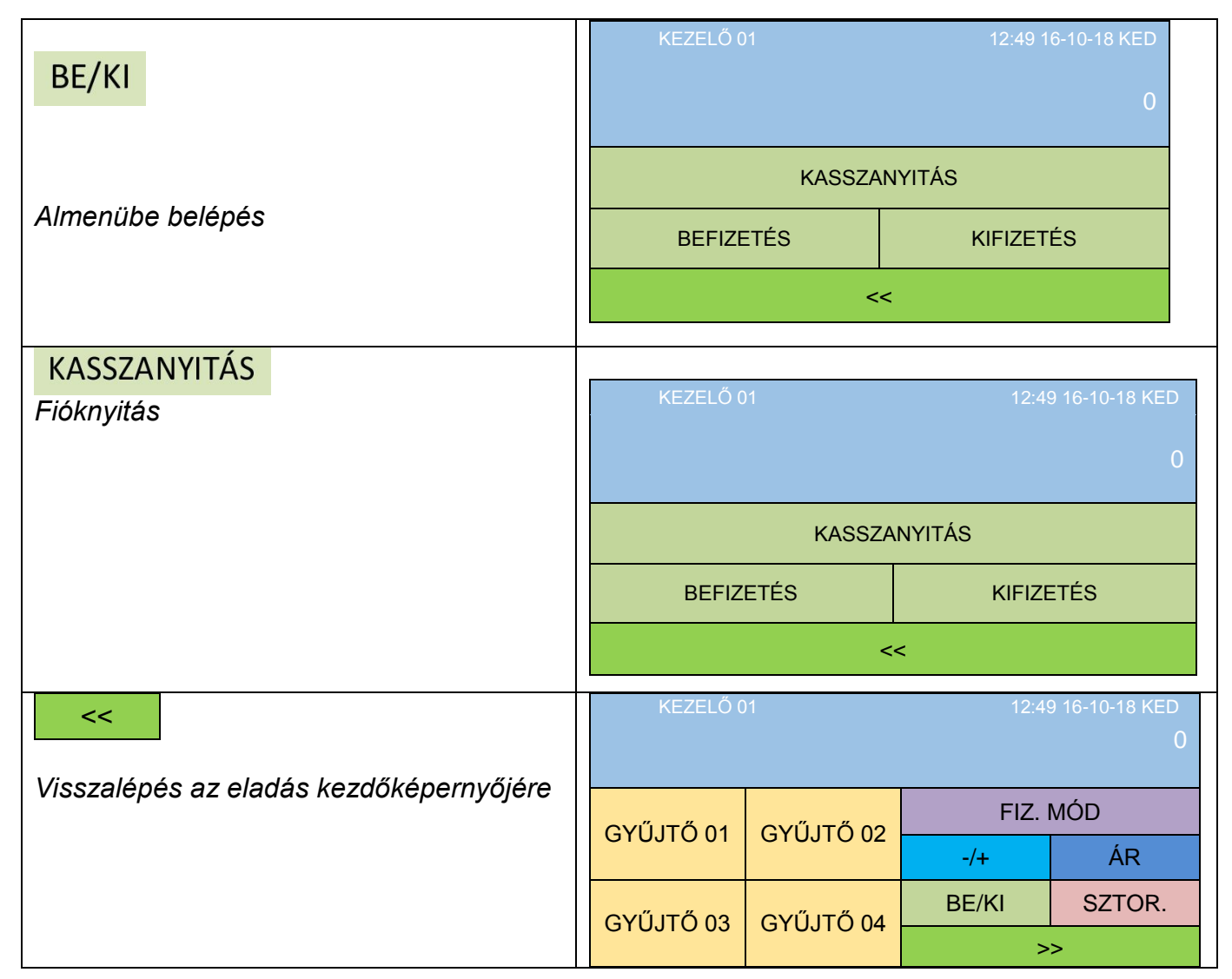

# 6.3.22. Az 500 ÁFA csoport használata

A pénztárgép alkalmas az 5 darab (A, B, C, D, E) ÁFA főcsoport és az ezekhez tartozó 100 alcsoport (5\*100, összesen 500) szerinti elkülönítés kezelésére.

A jelenlég érvényes ÁFA főcsoportok:

- A 5%
- B 18%
- C 27%
- D AJT
- E TAM

Az 500 ÁFA alcsoport használata a jelenlegi előírások szerint lép hatályba. Addig a főcsoport utáni két karakter "00".

Eladás XX ÁFA alcsoporttal:

Az ÁFA alcsoport eléréséhez nyitott áras árucikkes eladást kell végrehajtani.

Az árucikk kódját az ÁFA főcsoport és alcsoport értéke határozza meg. A kód első számjegye az ÁFA főcsoport (1-5) értéke, a következő két számjegye az adott termék vámtarifaszámának első két karaktere, szolgáltatás esetén "99".

Példák:

A05 1 05 105

| Árucikk kódja | ÁFA főcsoport | ÁFA<br>(VTSZ) | csoport |
|---------------|---------------|---------------|---------|
| 105           | Α             | 05            |         |
| 241           | В             | 41            |         |
| 387           | С             | 87            |         |

| 403 | D | 03 |
|-----|---|----|
| 563 | Ш | 63 |

| Billentyű/érintőképernyő ikon                           | Kijelzőn          |
|---------------------------------------------------------|-------------------|
| [2406] ÁR [105] [CIKK]                                  | CIKK00105 2406    |
| Eladás A05 AFA csoportba 2406 Ft                        |                   |
| [1274] ÁR [241] [CIKK]                                  | CIKK00241 1274    |
| Eladás A05 ÁFA csoportba 1274 Ft                        |                   |
| [1115] ÁR [387] [CIKK]                                  | CIKK00387<br>1115 |
| Eladás A05 ÁFA csoportba 1115 Ft                        |                   |
| [1200] ÁR [403] [CIKK]                                  | CIKK00403<br>1200 |
| Eladás A05 ÁFA csoportba 1200 Ft                        |                   |
| [3500] [563] [CIKK]<br>Eladás A05 ÁFA csoportba 3500 Ft | CIKK00563<br>3500 |
| [10000] [FIZET]                                         | VISSZAJÁRÓ        |
| 10000 forint megadása                                   | Ft 505            |

#### 6.3.23. Euro bevezetés beállítása

Az előre programozott napon a gép automatikusan átáll eurós üzemmódra. Az átállás napjának élesítéskor 2020.01.01dátumot tárol a gép, de a hatóság külön rendelkezhet ennek megváltoztatásáról a megfelelő dátumok automatikusletöltésével. Az EURO bevezetését közvetlenül megelőzi a bevezetés felkészülési időszaka. Az euró hivatalos pénznemmé tételét követő időszak az, amelynek során a hivatalos pénznem az euró és a forintot a használatból folyamatosan kivonják. Az átállás időpont előtt gondoskodni kell a forgalmi jelentések és árucikkek lekérdezéséről, a beprogramozott adatok mentéséről, mert az átállás során a gép nullázza azokat! **Az EURÓ átállás végrehajtásának eredményeként, az eurós üzemmód már nem visszafordítható**!

#### 6.3.24. Eladási műveletek felkészülési időszakban

Az EURO-ra való áttérést megelőzően, a felkészülési időszak kezdetének napján a pénztárgép a felkészülési időszak üzemmódra vált át. Ehhez előre kell programoztatni az áttérés napját és árfolyamát szervizzel.

Az elsődleges valuta még a Ft, de az € már lehetséges fizetőeszköz.

Az értékesítés menete ugyanaz, mint Ft-módban, de a nyugtára kiíródik a Ft/€ árfolyam és az összesen FIZETENDŐ értéke €-ban. A visszajáró forintban kerül kiszámításra.

| Billentyű/érintőképernyő ikon | Kijelzőn   |
|-------------------------------|------------|
| [2406] GYŰJTŐ 01              | Gyűjtő 01  |
| Eladás gyűjtővel 2406 Ft      | 2406       |
| [2500] [FIZET]                | VISSZAJÁRÓ |
| 2500 forint megadása          | Ft 95      |
|                               |            |

#### Fizetés forinttal – visszajáró forintban

# Fizetés euróban – visszajáró forintban

| 3                             |          |
|-------------------------------|----------|
| Billentyű/érintőképernyő ikon | Kijelzőn |
|                               |          |

| [2406] GYŰJTŐ 01                          | Gyűjtő 01 |              |                    |
|-------------------------------------------|-----------|--------------|--------------------|
| Eladás gyűjtővel 2406 Ft                  |           |              | 2406               |
| [RÉSZÖ.] [RÉSZ]                           | Árf       |              | 273,888000         |
| Eladás kijelzése euróban                  | EURO      |              | 8,78               |
| [10] FIZ.MÓD                              | KEZELŐ    | 01           | 12:49 16-10-18 KED |
|                                           |           |              | 0                  |
| Az atvett összeg 10 euro                  |           | VALUTA (EUR) |                    |
|                                           |           | BANKKÁRTYA   |                    |
|                                           |           | EGYÉB        |                    |
|                                           |           | <<           |                    |
| VALUTA (EUR)                              | VISSZAJÁR | Ó            |                    |
|                                           | Ft        |              | 335                |
| Forintos visszajáró számítás kiválasztása |           |              |                    |

6.3.25. Euro üzemmód és eladási műveletek euro felkészülési időszakban

Az euró hivatalos pénznemmé tételére egy előre meghatározott időpontban kerülhet sor. Az átállási dátumot követő napnyitáskor egy speciális, kizárólag egyszer végrehajtható pénztárgép funkció, az "Euró üzemmód beállítása" parancs végrehajtásával a pénztárgép forint üzemmódról euró üzemmódra áll át.

Napnyitás megkezdésekor a kijelzőn "ÁT AKAR ÁLLNI EURÓ ÜZEMMÓDRA?" szöveg jelenik meg.

Ha nem akar átállni (pl. dátum hiba, vagy ptg. hiba) válassza a "N" opciót és ellenőrizze a dátumot és az órát, és hívja a szervizt!

 Ha át akar állni, válassza az "I" opciót. Nyissa meg a napot, a befizetésnél ne adjon meg összeget! A kijelzőn megjelenik az "AEE dolgozik Kérem várjon…" felirat, majd a pénztárgép megnyitja a napot és ", ---EURO ÜZEMMÓD BEÁLLÍTÁSA---, bizonylatot nyomtat az euró átállásról. Ezután végezzen napi zárást, majd szükség szerint végezzen újra napnyitást.

# FONTOS: ÁTÁLLÁS KÖZBE NE KAPCSOLJA KI A PÉNZTÁRGÉPET MERT HIBÁT OKOZHAT, AMIÉRT A FORGALMAZÓ SEMMILYEN FELELŐSSÉGET NEM VÁLLAL! FIGYELEM AZ EURO ÁTÁLLÁS UTÁN FT ÜZEMMÓDBA NEM LEHET VISSZALÉPNI!

Az átállás elvégzéséért a VEVŐ-ÜZEMELTETŐ felelős. Ha az üzemeltető hibás időpontban végezte el az átállást, akkor a hibás AEE cseréjének költségeit viselnie kell.

Ha az előre programozott napot követő napnyitáskor a pénztárgép áttért EURO üzemmódba, akkor először egy átmeneti forint kivezetési módban dolgozik, ahol az alap fizetőeszköz már EUR, de még lehet egy ideig Ft-ban is fizetni, viszont a visszajáró csak EUR lehet.

EUR eladás két tizedes jegy történik. Az értékesítési funkciók megegyeznek a Ft móddal, figyelembe véve az eltérő sajátosságokat.

Fizetés forintban – visszajáró euróban:

| Billentyű/érintőképernyő ikon | Kijelzőn     |
|-------------------------------|--------------|
| [1][.][6] GYŰJTŐ 01           | Gyűjtő 01    |
| Eladás gyűjtővel 1,6 euro     | 1,60         |
| [RÉSZ] [RÉSZ]                 | Árf 0,365113 |

| Eladás kijelzése forintban | HUF       |             | 438            |
|----------------------------|-----------|-------------|----------------|
| [1000] FIZ.MÓD             | KEZELŐ    | 01 12:4     | 9 16-10-18 KED |
| 1000 forint megadása       |           |             | 0              |
| 1000 Ionni megadasa        |           | VALUTA (FT) |                |
|                            |           | BANKKÁRTYA  |                |
|                            |           | EGYÉB       |                |
|                            |           | <<          |                |
| VALUTA (FT)                | VISSZAJÁR | Ó           | 0.05           |
|                            | EUR       | 2           | 2,05           |
|                            |           |             |                |

6.3.26. Eladás végleges euro üzemmódban:

Amikortól már Ft-al nem lehet fizetni, az bevonásra kerül, akkortól csak euróban lehet fizetni és visszaadni.

Fizetés euróban – visszajáró euróban

| Billentyű/érintőképernyő ikon | Kijelzőn   |
|-------------------------------|------------|
| [1][,][6] GYŰJTŐ 01           | Gyűjtő 01  |
| Eladás gyűjtővel 1,6 euro     | 1,60       |
| [2] 2,00 EUR [FIZET]          | VISSZAJÁRÓ |
| 2 euro megadása               | EUR 0,40   |

#### 6.4. Mintabizonylatok

#### 6.4.1. A pénztárgép által nyomtatott bizonylatok típusai

Minden a pénztárgép által kiadott bizonylat tartalmaz egy fejlécet a vállalkozó adataival, NAV ellenőrző kódot, a kibocsátás idejét, dátumát és lábléc adatokat A kibocsájtott bizonylatok lehetnek:

- Adóügyi bizonylatok: nyugták, napnyitás, befizetés, kifizetés, napi forgalmi jelentés melyeknek a legutolsó sora az AP szám felirat.
- Nem adóügyi bizonylatok: jelentések illetve az egyéb bizonylatok (melyeknek a legutolsó sora a "NEM ADÓÜGYI BIZONYLAT" felirat)

#### 6.4.2. Forint mód

| Napi nyitás | Pénz bevét | Pénz kivét |
|-------------|------------|------------|
|             |            |            |

| DDD TELEPHELYNÉ<br>WESSELÉNYI                                                                      | V 5555 PÉCS<br>UTCA 55<br>1-11                                    | DDD TELEPHELYNÉ<br>WESSELÉNYI                                                                                                 | V 5555 PÉCS<br>JTCA 55                                                             |  |
|----------------------------------------------------------------------------------------------------|-------------------------------------------------------------------|----------------------------------------------------------------------------------------------------|------------------------------------------------------------------------------------|--|
| - 10000001<br>NVIGT                                                                                | [-]]                                                              | -10000001-<br>NVIRT                                                                                                    |                                                                                    |  |
| NYUQI<br>Gyűjtő 03                                                                                 | 1 000                                                             | GYŰJTŐ 01                                                                                                    | 1 000                                                                              |  |
| C00                                                                                                | 1 466                                                             | A00                                                                                                    | , 000                                                                              |  |
|                                                                                                    |                                                                   | FELAK                                                                                                    | F                                                                                  |  |
| ÖSSZESEN;                                                                                          | 1 000Ft                                                           | FELAR<br>+15.00%                                                                                                    | 150                                                                                |  |
| ÖSSZESEN;<br>keszpenz                                                                              | 1 000Ft<br>1 000 Ft                                               | FELAR<br>+15.00%<br><br>ÖSSZESEN;                                                                                             | 1 150Ft                                                                            |  |
| öSSZESEN;<br>keszpenz<br>kezelő:kezelő 01<br>nyugtaszam:                                           | 1 000Ft<br>1 000 Ft<br>0004/00001                                 | ÖSSZEGEN;<br>Készpénz                                                                                                    | 150<br>1 150Ft<br>1 150 Ft                                                         |  |
| ÖSSZESEN;<br>keszpenz<br>kezelő:kezelő 01<br>nyugtaszam:<br>2016.12.07.<br>nav ellenőrző           | 1 000Ft<br>1 000 Ft<br>0004/00001<br>13:21<br>KóD:5E54E           | relar<br>+15.00%<br><br>ÖSSZEGEN;<br>Keszpenz<br>Kezelő:kezelő 01<br>Nyugtaszam:                                              | 150<br>1 150Ft<br>1 150 Ft<br>0004/00002                                           |  |
| ÖSSZESEN;<br>keszpénz<br>kezelő:kezelő 01<br>nyugtaszám:<br>2016.12.07.<br>nav ellenőrző<br>₽ y070 | 1 000Ft<br>1 000 Ft<br>0004/00001<br>13:21<br>KóD:5E54E<br>00017  | FELAR<br>+15.00%<br>ÖSSZEGEN;<br>KESZPENZ<br>KEZELŐ:KEZELŐ OI<br>NYUGTASZAM:<br>2016.12.07.<br>NAV ELLENORZŐ J                | 150<br>150Ft<br>150Ft<br>150Ft<br>0004/00002<br>13:22<br>00:316E2                  |  |
| ÖSSZESEN;<br>Keszpenz<br>Kezelő:Kezelő 01<br>Nyugtaszám:<br>2016.12.07.<br>Nav ellenőrző<br>P yo70 | 1 000Ft<br>1 000 Ft<br>0004/00001<br>13:21<br>KoD:5E54E<br>00017  | FELAR<br>+15.00%<br><br>ÖSSZEDEN;<br>KESZPENZ<br>KEZELŐ:KEZELŐ O1<br>NYUGTASZAM:<br>2016.12.07.<br>NAY ELLENORZŐ I<br>PO700   | 150<br>1 150 Ft<br>1 150 Ft<br>0004/00002<br>13:22<br>00:316E2<br>0017             |  |
| ÖSSZESEN;<br>keszpenz<br>kezelő:kezelő 01<br>nyugtaszam:<br>2016.12.07.<br>nav ellenőrző<br>yoto   | 1 000Ft<br>1 000 Ft<br>0004/000001<br>13:21<br>KóD:5E54E<br>00017 | FELAR<br>+15.00%<br>ÖSSZEGEN;<br>Készpénz<br>Kezelő:kezelő 01<br>Nyugtaszam:<br>2016.12.07.<br>NAV ELLENORZŐ 1<br>PO700       | 150<br>150<br>150<br>150<br>150<br>5t<br>0004/00002<br>13:22<br>(00:316E2<br>10017 |  |
| ÖSSZESEN;<br>Keszpenz<br>Kezelő:Kezelő 01<br>Nyugtaszám:<br>2016.12.07.<br>Nav ellenőrző<br>PO70   | 1 000Ft<br>1 000 Ft<br>0004/00001<br>13:21<br>KóD:5E54E<br>00017  | FELAR<br>+15.00%<br><br>ÖSSZESEN;<br>Keszpenz<br>Kezelő:kezelő o1<br>Nyugtaszam:<br>2016.12.07.<br>Nay ellenorző i<br>Po706   | F<br>150<br>1 150 Ft<br>1 150 Ft<br>0004/00002<br>13:22<br>(0D:316E2<br>10017      |  |
| ÖSSZESEN;<br>Keszpénz<br>Kezelő:kezelő 01<br>nyugtaszám:<br>2016.12.07.<br>Nav ellenőrző<br>P yo70 | 1 000Ft<br>1 000 Ft<br>0004/00001<br>13:21<br>KOD:5E54E<br>00017  | FELAR<br>+15.00%<br><br>ÖSSZEGEN;<br>KESZPENZ<br>KEZELŐ:KEZELŐ O1<br>NYUGTASZAM:<br>2016.12.07.<br>NAV ELLENORZŐ I<br>P YO7OG | 150<br>1 150 Ft<br>1 150 Ft<br>0004/00002<br>13:22<br>(0D:316E2<br>10017           |  |
| ÖSSZESEN;<br>Keszpenz<br>Kezelő:Kezelő 01<br>nyugtaszám:<br>2016.12.07.<br>Nav ellenőrző<br>P y070 | 1 000Ft<br>1 000 Ft<br>0004/00001<br>13:21<br>KóD:5E54E<br>00017  | FELAR<br>+15.00%<br><br>ÖSSZESEN;<br>Keszpenz<br>Kezelő:kezelő 01<br>Nyugtaszam:<br>2016.12.07.<br>Nay ellenorző 1<br>P Y0700 | 150<br>150<br>150Ft<br>150Ft<br>0004/00002<br>13:22<br>30D:316E2<br>10017          |  |

| DDD ADOZO KFT 4444 SZEGED ARANY<br>JANOS UTCA 44<br>DDD TELEPHELYNEV 5555 PECS<br>WESSELENYT UTCA 55<br>10000001-1-11<br>NYUGTA<br>GYÚJTŐ 03 1 000<br>COO<br>FELAR F<br>+250<br>ÖSSZESEN: 1 250Ft<br>KÉSZPÉNZ 1 250 Ft<br>KEZELŐ:KEZELŐ 01<br>NYUGTASZAM: DO04/00003<br>2016.12.07. 13:22<br>NAY ELLENŐRZŐ KÓD: B0832<br>Y07000017 | DDD ADOZO KFT 4444 SZEGED ARANY<br>JANOS UTCA 44<br>DDD TELEPHELYNEV 5555 PECS<br>WESSELENYI UTCA 55<br>10000001-1-11<br> | DDD ADOZO KFT 4444 SZEGED ARANY<br>JANOS UTCA 44<br>DDD TELEPHELYNEV 5555 PECS<br>WESSELENYT UTCA 55<br>10000001-1-11<br>WYUGTA<br>GYÚJTŐ 03 1 000<br>COO<br>ENGEDMENY E<br>-150<br>ÖSSZESEN: 850 Ft<br>KESZPENZ 850 Ft<br>KEZELŐ:KEZELŐ 01<br>NYUGTASZAM: 0004/00005<br>2016.12.07. 13:23<br>NAY ELLENŐRZŐ KÓD:21BD3<br>♥ Y07000017 |
|----------------------------------------------------------------------------------------------------|----------------------------------------------------------------------------------------------------|----------------------------------------------------------------------------------------------------|
| Nyugta szorzással                                                                                                    | Nyugta kerekítéssel                                                                                                    | Nyugta, fizetés utalvánnyal                                                                                                    |
| DDD ADOZO KFT 4444 SZEGED ARANY<br>JÁNOS UTCA 44<br>DDD TELEPHELYNÉV 5555 PÉCS<br>WESSELÉNYI UTCA 55<br>10000001-1-11                                                                                                    | DDD ADOZO KFT 4444 SZEGED ARANY<br>JANOS UTCA 44<br>DDD TELEPHELYNÉV 5555 PÉCS<br>WESSELÉNYI UTCA 55<br>10000001-1-11     | DDD ADOZO KFT 4444 SZEGED ARANY<br>JANOS UTCA 44<br>DDD TELEPHELYNEV 5555 PECS<br>WESSELENYI UTCA 55<br>10000001-1-11                                                                                                    |
| manana NYIOTA manana                                                                                                    | NYIGTA                                                                                                    | NYUGTA                                                                                                    |
| GYÚJTŐ 03 1 050<br>C00 D 200 v 200 V                                                                                                    | GYŰJTŐ 03 537<br>C00                                                                                                    | GYŰJTŐ 03 1 000<br>C00                                                                                                    |
| ÖSSZERSEN: 1 ABAE4                                                                                                    | összesen: 537Ft                                                                                                    | összesen: 1 000Ft                                                                                                    |
| Készpénz 1 ASA F+                                                                                                    | KESZPENZ 535 Ft<br>KEREKÍTES -2 Ft                                                                                        | ERZSEBET UTALVANY 1 000 Ft                                                                                                    |
| KEZELŐ:KEZELŐ 01<br>NYUGTASZAM: 0004/00006<br>2016.12.07. 13:23<br>NAV ELLENŐRZŐ KÓD:98334<br>P Y07000017                                                                                                    | KEZELŐ:KEZELŐ 01<br>NYUGTASZAM: 0004/00007<br>2016.12.07. 13:24<br>NAY ELLENŐRZŐ KÓD:508D8<br>PY07000017                  | KEZELŐ:KEZELŐ 01<br>NYUGTASZAM: 0004/00008<br>2016.12.07. 13:24<br>NAY ELLENŐRZŐ KÓD:81661<br>PYO7000017                                                                                                    |
| Nvugta, fizetés bankkártvával                                                                                                    | Nyugta, vegyes fizetéssel                                                                                                 | Nyugta, fizetés valutával                                                                                                    |

| DDD ADOZO KFT 4444 SZEGED ARANY<br>JANOS UTCA 44<br>DDD TELEPHELYNEV 5555 PECS<br>WESSELENYI UTCA 55<br>10000001-1-11<br>GYUJTO 03 1 000<br>GOO<br>ÖSSZESEN: 1 000Ft<br>BANKKARTYA 1 000 Ft<br>KEZELŐ:KEZELŐ 01<br>NYUGTASZAM: 0004/00009<br>2016.12.07. 13:24<br>NAV ELLENÖRZŐ KÓD:CEAA3<br>Y07000017 | DDD ADOZO KFT 4444 SZEGED ARANY<br>JANOS UTCA 44<br>DDD TELEPHELYNEY 5555 PECS<br>WESSELENYI UTCA 55<br>100000001-1-11<br>NYUGTA<br>GYOJTO 03 1 000<br>C00<br>ÖSSZESEN: 1 000Ft<br>ERZSÉBET UTALVANY 500 Ft<br>KÉSZPÉNZ 300 Ft<br>BANKKARTYA 200 Ft<br>KEZELŐ:KEZELŐ 01<br>NYUGTASZAM: 0004/00010<br>2016.12.07. 13:25<br>NAY ELLENÖRZŐ KÓD:AF694<br>P Y07000017 | DDD ADOZO KFT 4444 SZEGED ARANY<br>JANOS UTCA 44         DDD TELEPHELYNEY 5555 PÉCS<br>WESSELENYI UTCA 55<br>10000901-1-11          NWGTA         GYÚJTŐ 03       1 000         COO       1 000         ÖSSZESEN:       1 000 Ft         KESZPÉNZ 4.76 €       1 000 Ft         KEZELŐ:KEZELŐ 01       0004/00011         NYUGTASZAM:       0004/00011         2016.12.07.       13:25         NAV ELLENŐRZŐ KÓD:B938D       907000017 |
|----------------------------------------------------------------------------------------------------|----------------------------------------------------------------------------------------------------|----------------------------------------------------------------------------------------------------|
| Nyugta visszajáró számítással                                                                                                    | Nyugta, utolsó tétel sztornózása                                                                                                    | Nyugta, nem utolsó tétel<br>sztornózása                                                                                                    |
| DDD ADOZÓ KFT 4444 SZEGED ARANY<br>JANOS UTCA 44<br>DDD TELEPHELYNEV 5555 PÉCS<br>WESSELÉNYI UTCA 55<br>10000001-1-11                                                                                                    | DDD ADOZO KFT 4444 SZEGED ARANY<br>JANOS UTCA 44<br>DDD TELEPHELYNÉY 5555 PÉCS<br>WESSELÉNYI UTCA 55<br>10000001-1-11                                                                                                    | DDD ADOZO KFT 4444 SZEGED ARANY<br>JANOS UTCA 44<br>DDD TELEPHELYNEV 5555 PEGS<br>WESSELENYI UTCA 55<br>10000001-1-11                                                                                                    |
| NYUGTA                                                                                                    | NYUGTA                                                                                                    | NYUGTA                                                                                                    |
| gyüjtő 03 1 000<br>coo<br>öSSZESEN: 1 000Ft                                                                                                    | GYŰJTŐ 01 100<br>A00<br>GYŰJTŐ 02 500<br>B00<br>GYŰJTŐ 03 1 000                                                                                                    | GYÜJTŐ 01 100<br>A00 500<br>GYÜJTŐ 02 500<br>B00 1 000<br>GYÜJTŐ 03 1 000                                                                                                    |
| KÉSZPÉNZ 2 000 Ft<br>VISSZAJÁRÓ: 1 000 Ft<br>KEZELŐ:KEZELŐ 01                                                                                                    | COO<br>SZTORNÓ<br>GYÚJTŐ O3 -1 000<br>COO S                                                                                                    | COO<br>SZTORNÓ -500<br>GYÚJTŐ O2 S<br>BOO                                                                                                    |
| NYUGTASZAM: 0004700012<br>2016.12.07. 13:26<br>NAV ELLENŐRZŐ KÓD:CE645<br>P Y07000017                                                                                                    | ÖSSZESEN: 600Ft<br>Készpénz 600 Ft                                                                                                    | ÖSSZEGEN: 1 100 Ft<br>KESZPENZ 1 100 Ft<br>KEZELŐ:KEZELŐ 01 0004/00014                                                                                                    |
| Nyugta megszakítás                                                                                                    | NYUGTASZAM: 0004/00013<br>2016.12.07. 13:26<br>NAV ELLENŐRZŐ KÓD:96E85<br>P Y07000017                                                                                                    | NYUGTASZAM:<br>2016.12.07.<br>NAV ELLENŐRZŐ KÓD:56768<br>Y07000017                                                                                                    |

| DDD ADOZO KFT 4444 SZEGED ARANY<br>JÁNOS UTCA 44<br>DDD TELEPHELYNÉV 5555 PÉCS<br>WESSELÉNYI UTCA 55<br>10000001-1-11 | DDD ADOZO KFT 4444 SZEGED ARANY<br>JANOS UTCA 44<br>DDD TELEPHELYNÉV 5555 PÉCS<br>WESSELÉNYI UTCA 55<br>10000001-1~11        | DDD ADÓZÓ KFT 4444 SZEGED ARANY<br>JANOS UTCA 44<br>DDD TELEPHELYNÉV 5555 PÉCS<br>WESSELÉNYI UTCA 55<br>10000001-1-11        |
|----------------------------------------------------------------------------------------------------|----------------------------------------------------------------------------------------------------|----------------------------------------------------------------------------------------------------|
| NYUGTA                                                                                                    | SZTORNÓ BIZONYLAT                                                                                                    | SZTORNÓ BIZONYLAT                                                                                                    |
| GYÜJTŐ 01 100<br>A00<br>GYŰJTŐ 02 500<br>B00                                                                          | EREDETI BIZONYLAT KELTE,<br>TIPUSA, SZAMA:<br>2016.12.07. NY/0004/00007                                                      | EREDETI BIZONYLAT KELTE,<br>TIPUSA, SZAMA:<br>2016.12.07. NY/0004/00007                                                      |
| GYÚJTŐ 03 1 000<br>COO<br>NYUGTA-MEGSZAKÍTÁS                                                                          | VEVŐ<br>ASZ: 12345678-2-41<br>NEV: TESZT KFT.<br>IRANYÍTÓSZÁM: 1142<br>TELEPHELY: BUDAPEST<br>KÖZTERÜLET NEVE: ELITRINKA     | VEVÖ<br>ASZ: 12345678-2-41<br>NEV: TESZT KFT.<br>IRANY1TOSZAM: 1142<br>TELEPHELY: BUDAPEST                                   |
| OSSZESEN: UHt                                                                                                    | KÖZTERÜLET JELLEGE: UTCA<br>HAZSZAM: 2                                                                                       | KOZTERULET NEVE: FUTRINKA<br>KÖZTERÜLET JELLEGE: UTCA<br>HAZSZAM: 2                                                          |
| KESZPENZ UFt<br>KEZELŐ:KEZELŐ 01                                                                                      | GYÚJTŐ 03 -537<br>C00 S                                                                                                    | GYŰJTŐ 03 –537<br>COO S                                                                                                    |
| NYUGTASZAM: DUU4/DUU15<br>2016.12.07. 13:27<br>NAY ELLENORZŐ KÓD:A3232                                                | összesen: - 537Ft                                                                                                    | összesen: - 537Ft                                                                                                    |
|                                                                                                    | VEVŐ RÉSZÉRE KIFIZETVE:<br>KÉSZPÉNZ 535 Ft<br>KEREKÍTÉS 2 Ft                                                                 | VEVO RÉSZÉRE KIFIZETVE:<br>Készpénz 535 Ft<br>Kerekítés 2 Ft                                                                 |
|                                                                                                    | SZTORNÓ OKÁ:<br>ügyfél Elállása                                                                                              | SZTORNÓ OKA:<br>ügyfél elállása                                                                                              |
|                                                                                                    | 1. PÉLDÁNY<br>KEZELŐ:KEZELŐ 01<br>BIZONYLATSZAM: S/0004/00001<br>2016.12.07. 13:29<br>NAV ELLENŐRZŐ KÓD:9FAB3<br>✔ Y07000017 | 2. PÉLDÁNY<br>KEZELŐ:KEZELŐ 01<br>BIZONYLATSZAM: S/0004/00001<br>2016.12.07. 13:29<br>NAV ELLENÓRZŐ KÓD:9FAB3<br>✔ Y07000017 |
|                                                                                                    |                                                                                                    |                                                                                                    |
|                                                                                                    |                                                                                                    |                                                                                                    |
| Visszáru                                                                                                    | bizonylat                                                                                                    | Göngyölegjegy                                                                                                    |

| JANOS UTCA 44<br>DDD TELEPHELYNEV 5555 PÉCS<br>WESSELENYI UTCA 55<br>10000001-1-11<br>VISSZARU BIZONYLAT<br>EREDETI BIZONYLAT KELTE.<br>TIPUSA. SZAMA:<br>2016.12.07. NY/0004/00016<br>VEVÖ<br>ASZ: 12345678-2-41<br>NÉV: TESZT KFT.<br>IRANYITÓSZAM: 1142<br>TELEPHELY: BUDAPEST<br>KÖZTERÜLET NEVE: FUTRINKA<br>KÖZTERÜLET JELLEGE: UTCA<br>HAZSZAM: 2.<br>GYÜJTÖ 02 -1 000<br>B00 V<br>ÖSSZEGEN: -1 000Ft<br>VEVŐ RESZÉRE KIFIZETVE:<br>KÉSZPENZ 1 000 Ft<br>SZTORNÓ OKA:<br>HIBAS ARU<br>1. PÉLDANY<br>KEZELŐ:KEZELŐ 01<br>BIZONYLATSZAM: V/0004/00001<br>2016.12.07. 13:34<br>NAY ELLENŐRZŐ KÓD: 8C0E4<br>VOT000017 | DDD ADOZO KFT 4444 SZEGED ARANY<br>JANOS UTCA 44<br>DDD TELEPHELYNEV 5555 PÉCS<br>WESSELÉNYI UTCA 55<br>10000001-1-11<br>VISSZARU BIZONYLAT<br>EREDETI BIZONYLAT KELTE,<br>TIPUSA, SZAMA:<br>2016.12.07. NY/0004/00016<br>VEYÖ<br>ASZ: 12345678-2-41<br>NÉV: TESZT KFT.<br>IRANYITOSZAM: 1142<br>TELEPHELY: BUDAPEST<br>KÖZTERÜLET NEVE: FUTRINKA<br>KÖZTERÜLET NEVE: FUTRINKA<br>KÖZTERÜLET JELLEGE: UTCA<br>HAZSZAM: 2.<br>GYÜJTÖ 02 -1 000<br>BOO V<br>ÖSSZESEN: -1 000 Ft<br>VEYÖ RESZERE KIFIZETVE:<br>KÉSZPÉNZ 1 000 Ft<br>SZTORNÓ OKA:<br>HIBAS ARU<br>2. PELDANY<br>KEZELŐ:KEZELŐ 01<br>BIZONYLATSZAM: V/0004/00001<br>2016.12.07. 13:34<br>NAY ELLENORZŐ KOD: BCOE4 | DUU ADOZO KFT 4444 SZEGED ARANY<br>JANOS UTCA 44<br>DDD TELEPHELYNEV 5555 PECS<br>WESSELENYI UTCA 55<br>10000001-1-11<br>VISSZARU BIZONVLAT<br>«<<< göngyölegjegy >>>>><br>00001 BOROSOVEG -250<br>C00 -5,000 * 50 Ft<br>ÖSSZESEN: - 250Ft<br>VEVŐ RÉSZÉRE KIFIZETVE:<br>KÉSZPÉNZ 250 Ft<br>KEZELŐ:KEZELŐ 01<br>BIZONYLATSZAM: V/0004/00002<br>2016.12.07. 13:36<br>NAV ELLENŐRZŐ KÓD:CD26A<br>P Y07000017 |
|----------------------------------------------------------------------------------------------------|----------------------------------------------------------------------------------------------------|----------------------------------------------------------------------------------------------------|
| Göngyöleg visszaváltás           DDD ADOZO KFT 4444 SZEGED ARANY<br>JANOS UTCA 44           DDD TELEPHELYNEV 5555 PÉCS<br>WESSELÉNYI UTCA 55<br>10000001-1-11              WWGTA           GYDJTŐ 03         5 000           COO           GONGYÖLEG VISSZA           BOROSŰVEG         ~150           -3.000 * 50 Ft           ÖSSZEGEN:         4 850 Ft           KESZPENZ         4 850 Ft           KEZELŐ:KEZELŐ 01         NYUGTASZAM:           NAV ELLENORZŐ KÓD: 7306E         Y07060017                                                                                                    |                                                                                                    |                                                                                                    |
## 6.4.3. Felkészülési mód

| Napi nyitás                                                                                                    | Pénz bevét                                                                                                    | Pénz kivét                                                                                                    |  |  |
|----------------------------------------------------------------------------------------------------|----------------------------------------------------------------------------------------------------|----------------------------------------------------------------------------------------------------|--|--|
| ARVIZTURO-TUKORI UROGEP KFT.<br>1111<br>SZENTKIRALYSZABADJA<br>FERIHEGYI REPULOTERRE VEZETO<br>UT<br>23<br>ARV12TURO-TUKORI UROGEP KFT.<br>1111<br>SZENTKIRALYSZABADJA<br>FERIHEGYI REPULOTERRE VEZETO<br>UT<br>23<br>44444444-4-44<br>NEW ADÓÜGYI BIZONYLAT<br>NAPNYITÁS<br>BEFIZETES<br>Ft 2 155<br>2019.02.04. 14:01<br>NAV ELLENÖRZŐ KOD:C7A92<br>NEW ADÓÜGYI BIZONYLAT | ARVIZTURO-TUKORI UROĞGEP KFT.<br>1111<br>SZENTKIRALYSZABADJA<br>FERIHEGYI REPULOTERRE VEZETÖ<br>ÚT<br>23<br>ARVIZTURÖ-TÜKORFURÖGEP KFT.<br>1111<br>SZENTKIRALYSZABADJA<br>FERIHEGYI REPULOTERRE VEZETÖ<br>UT<br>23<br>44444444-4-44<br>NEM ADÓÜGYI BIZONYLAT<br>BEFIZETES<br>Ft<br>15 000<br>2019.02.04.<br>14:01<br>NAV ELLENÖRZÖ KOD;8213E<br>NEM ADÓÜGYI BIZONYLAT | ARV 12 TURO-TUKORI UROGEP KFT<br>1111<br>SZENTKIRÁLYSZABADJA<br>FER 1HEGYI REPULOTERRE VEZETŐ<br>ÚT<br>23<br>ARV 12 TÜRÖ-TÜKORI URÖGEP KFT<br>1111<br>SZENTKIRÁLYSZABADJA<br>FER 1HEGYI REPULOTERRE VEZETŐ<br>ÚT<br>23<br>444444444-4-44<br>NEW ADÓÜGYI BIZONYLAT<br>KIF IZETES<br>Ft<br>10 000<br>2019, 02.04.<br>NAV ELLENÖRZŐ KOD: 72F16<br>NEW ADÓÜGYI BIZONYLAT |  |  |
| Nyugta                                                                                                    | Nyugta százalék felárral                                                                                                    | Nyugta összeg felárral                                                                                                    |  |  |
| ÁRVIZTÚRÓ-TÚKORI UROGEP KET.<br>1111<br>SZENTKIRÁLYSZABADJA<br>FERTHEGYI REPULOTÉRRE VEZETŐ<br>ÚT<br>23<br>ÁRVÍZTŰRŐ-TŰKORFURŐGEP KET.<br>1111<br>SZENTKIRÁLYSZABADJA<br>FERTHEGYI REPULŐTÉRRE VEZETŐ<br>ÚT<br>23<br>44444444-4-44                                                                                                    | ARV 12 TÚRÓ-TUKORI URÓGEP KET.<br>1111<br>SZENTKIRÁLYSZABADJA<br>FERTHEGYI REPULOTÉRRE VEZETŐ<br>ÚT<br>23<br>ARV 12 TŰRŐ-TÜKÖRF URÓGEP KET.<br>1111<br>SZENTKIRÁLYSZABADJA<br>FERTHEGYI REPULOTÉRRE VEZETŐ<br>ÚT<br>23<br>444444444-4-444                                                                                                    | ÁRV IZ TÚRÖ-TÜKORFUROGEP KET.<br>1113<br>SZENTKIRÁLYSZABADJA<br>FERIHEGYI REPULÖTÉRRE VEZETŐ<br>ÚT<br>23<br>ÁRV IZ TÚRŐ-TÜKORFURÓGEP KET.<br>1113<br>SZENTKIRÁLYSZABADJA<br>FERIHEGYI REPULOTÉRRE VEZETŐ<br>ÚT<br>23<br>44444444-4-44                                                                                                    |  |  |
| NYUGTA                                                                                                    | NYUGTA                                                                                                    | NYUGTA                                                                                                    |  |  |
| gyűjtő 03 1 000<br>coo<br>ÖSSZESEN: 1 000Ft<br>euróban: 3,65 €<br>árfol yam: 273,888 ft/€                                                                                                    | gyűjtő 03 1 000<br>coo<br>felár<br>+10.00% 100<br>összesen: 1 100Ft                                                                                                    | gyűjtő 03 1 000<br>coo<br>felár +100<br>összesen: 1 100Ft                                                                                                    |  |  |
| KÉSZPÉNZ 1 000 Ft                                                                                                    | EURÓBAN: 4,02 €<br>∢DEOLYAM: 273,888 Et/€                                                                                                    | EURÓBAN: 4,02 €<br>AREOLYAM: 273,888 Ft/€                                                                                                    |  |  |
| KEZELŐ:KEZELŐ 01<br>NYUGTASZÁM: 0016/000001<br>2019.02.04. 14:02<br>NAV ELLENÖRZŐ KOD:72F16<br>Y07000008                                                                                                    | KÉSZPÉNZ 1 100 Ft<br>KEZELŐ:KEZELŐ 01<br>NYUGTASZÁM: 0016/000002<br>2019.02.04. 14:03<br>NAV ELLENŐRZŐ KOD:ACD10<br>Y07000008                                                                                                    | KÉSZPÉNZ 1 100 Ft<br>KEZELŐ;KEZELŐ 01<br>NYUGTASZAM: 0016/000003<br>2019.02.04. 14:03<br>NAV ELLENORZŐ KOD:6FEFE<br>Y07060008                                                                                                    |  |  |

| Nyugta százalék<br>engedménnyel                                                                                                    | Nyugta összeg engedménnyel                                                                                                    | Nyugta szorzással                                                                                                    |
|----------------------------------------------------------------------------------------------------|----------------------------------------------------------------------------------------------------|----------------------------------------------------------------------------------------------------|
| ÁRVIZTURÖ-TÜKORFURÖGEP KFT.<br>1111<br>SZENTKIRALYSZABADJA<br>FERTHEGYI REPULÖTERRE VEZETÖ<br>ÚT<br>23<br>ÁRVIZTÜRÖ-TÜKORFURÖGEP KFT.<br>1111<br>SZENTKIRALYSZABADJA<br>FERTHEGYI REPULÖTERRE VEZETŐ<br>ÚT<br>23<br>44444444-4-44<br><br>GYÜJTÖ 03<br>1 000<br>CO0<br>ENGEDMENY<br>-10.60%<br>-100 | ARV 12 TÜRÖ-TUKORI URÖGEP KET.<br>1111<br>SZENTKIRALYSZABADJA<br>FERTHEGYI REPULDTERRE VEZETÖ<br>UT<br>23<br>ARV 12 TÜRÖ-TUKORI URÖGEP KET.<br>1111<br>SZENTKIRALYSZABADJA<br>FERTHEGYI REPULDTERRE VEZETÖ<br>UT<br>23<br>444444444-4-44<br>GYÜJTÖ 03<br>1000<br>COO<br>ENGEDMENY<br>100 | ARVIZTURO-TUKORFUROGEP KFT.<br>1111<br>SZENTKIRÁLYSZABADJA<br>FERTHEGYI REPULOTÉRRE VEZETŐ<br>ÚT<br>23<br>ÁRVIZTÜRÖ-TÜKORFURÓGEP KFT.<br>1111<br>SZENTKIRÁLYSZABADJA<br>FERTHEGYI REPULOTERRE VEZETŐ<br>ÚT<br>23<br>44444444-4-44<br>NYUGTA<br>GYÜJTŐ 03<br>1 050<br>3,000 * 350 Ft |
| ÖSSZESEN: 900Ft<br>EURÓBAN: 3,29 é<br>ARFOLYAM: 2/3,888 Ft/é<br>KéSZPÉNZ 900 Ft<br>KEZELŐ:KEZELŐ 01<br>NYUGTASZÁM: 0016/000004<br>2019.02.04. 14:04<br>NAV ELLENÖRZŐ KOD:105CA<br>Y07000008                                                                                                    | OSSZESEN:       900Ft         EURÓFAN:       3,29 é         ARFOLYAM:       273,888         KÉSZFÉNZ       900 Ft         KEZELÖ:       01         NYUGTASZÁM:       0016/000005         2019.02.04.       14:06         NAV ELLENÖRZD       KOD:6C/77         VOTOCO008       14:06     | OSSZESEN: 1 050Ft<br>EURÓBAN: 3,83 é<br>ARFOLYAM: 273,888 Ft/é<br>KÉSZFÉNZ 1 050 Ft<br>KEZELŐ:KEZELŐ 01<br>NYUGTASZÁM: 0016/000006<br>2019.02.04. 14:08<br>NAV ELLENORZŐ KGD:67C61<br>P Y070C0008                                                                                   |
| Nyugta kerekítéssel                                                                                                    | Nyugta, fizetés utalvánnyal                                                                                                    | Nyugta, fizetés bankkártyával                                                                                                    |
| ÁRVÍZTŰRÖ-TÜKORFURÓGEP KET.<br>1111<br>SZENTKIRÁLYSZABADJA<br>FERIHEGYI REPULOTÉRRE VEZETŐ<br>ÚT<br>23<br>ÁRVIZTŰRÖ-TÜKORFURÓGEP KET.<br>1111<br>SZENTKIRÁLYSZABADJA<br>FERIHEGYI REPULOTÉRRE VEZETŐ<br>ÚT<br>23<br>44444444-4-44                                                                  | HHH ADOZO KFT 9999 A1@'\$#^&*()A         AAEEI100000000 TER 99         HHH TELEPHELYNEY 1010         A,./\$\\{}<>;+"A AAEEI100000U000         UTCA 10/A         10000001-1-11         GY0JTD 01       1 200         A00       1 111         B00       1 111                              | ÁRVIZTURÓ-TUKORHURÓGEP KFT.<br>1117<br>SZENTKIRÁLYSZABADJA<br>FERTHEGYI REPULOTÉRRE VEZETŐ<br>ÚT<br>23<br>ÁRVIZTURÓ-TUKORFURÓGEP KFT.<br>1111<br>SZENTKIRÁLYSZABADJA<br>FERTHEGYI REPULOTÉRRE VEZETŐ<br>ÚT<br>23<br>44444444-4-44                                                   |
| GYŰJTÖ 03 537<br>C00 537                                                                                                    | összesen: 2 311Ft                                                                                                    | GYÜJTÖ 03 1 000<br>C00                                                                                                    |
| OSSZESEN: 537Ft<br>EURÓBAN: 1,96 €<br>ARFOLYAM: 273,888 Ft/€<br>KÉSZFÉNZ 535 Ft<br>KEREKÍTÉS -2 Ft<br>KEZELŐ:KEZELŐ 01<br>NYUGTASZAM: 0016/000007<br>2019.02.04, 14:09<br>NAV ELLENÖRZŐ KOD:04358<br>¥070060008                                                                                    | EURÓBAN: 8,44 €<br>ARFOLYAM: 273,888 Ft/€<br>ERZSEBET UTALVANY 2 311 Ft<br>KEZELŐ:KEZELŐ 01<br>NYUGTASZAM: 0016/00002<br>2016.12.20. 09:29<br>NAV ELLENORZŐ KOD:454F6<br>♀ Y07000018                                                                                                    | ÖSSZESEN: 1 000Ft<br>EURÓBAN: 3,65 €<br>ARFOLYAM: 273,888 Ft/€<br>BANKKÁRTYA 1 000 Ft<br>KEZELŐ:KEZELŐ 01<br>NYUGTASZÁM: 0016/000009<br>2019.02.04. 14:27<br>NAV ELLENÖRZŐ KGD:4C151<br>₽ Y07000008                                                                                 |

| Nyugta, vegyes fizetéssel                                                                                                    | Nyugta, fizetés forintban,<br>visszajáró forintban                                                                                                    | Nyugta, fizetés euróban,<br>visszajáró forintban                                                                                                   |
|----------------------------------------------------------------------------------------------------|----------------------------------------------------------------------------------------------------|----------------------------------------------------------------------------------------------------|
| HHH ADOZO KFT 9999 A!@'\$#"&*€)A<br>AAEEIIOOODUUUU TER 99<br>HHH TELEPHELYNEV 1010<br>A,./\$\\{}>:+"A AAEEIIOOODUUUU<br>UTCA 10/A<br>10000001-1-11 | HHH ADOZO KFT 9999 A!@'\$#*&*()A<br>AAEÉIIOOÖÖÜÜÜÜ TER 99<br>HHH TELEPHELYNEV 1010<br>A,./\$\ {}<>:+"A AAEÉIIOÓÖÖÜÜÜÜ<br>UTCA 10/A<br>10000001-1-11<br>NVUOTA | HHH ADOZO KFT 9999 AL@'\$#^&*()A<br>AAEÉIÍOÓÖÖÜÜÜÜ TÉR 99<br>HHH TELEPHELYNÉV 1010<br>A,./&\\{}<>;+"A AAEÉIÍOÓÖÖÜÜÜÜ<br>UTCA 10/A<br>10000001-1-11 |
| 6y(),jtk 83 2 888                                                                                                    |                                                                                                    | NYIGTA                                                                                                    |
| COO<br>Reszösszeg 2 000                                                                                                    | A00<br>GY0JT0 02 112                                                                                                    | GYÚITŐ A3 2 407                                                                                                    |
| összesen: 2 000Ft                                                                                                    | RESZÖSSZEG 1 228                                                                                                    | COO<br>RESZÖSSZEG 2 407                                                                                                    |
| EURÓBAN: 7,30 €<br>ARFOLYAM: 273,888 Ft/E                                                                                                    | összesen: 1 228Ft                                                                                                    |                                                                                                    |
| KÉSZPÉNZ 3,00 € 822 Ft<br>ARFOLYAM: 273,800 Ft/€                                                                                                   | EURÓBAN: 4,48 €<br>ARFOLYAM: 273,880 Ft/€                                                                                                    |                                                                                                    |
| BANKKARTYA 500 Ft<br>ERZSÉBET UTALVANY 300 Ft<br>KESZPENZ 380 Ft<br>VEDEVITES 2 Ft                                                                 | KÉSZPÉNZ 2 000 Ft<br>VISSZAJÁRÓ: 770 Ft<br>KEREKÍTÉS 2 Ft                                                                                                    | EUROBAN: 8.79 E<br>ARFOLYAM: 273,888 Ft/E                                                                                                    |
| KEZELŐ: KEZELŐ 01                                                                                                    | KEZELŐ:KEZELŐ 0)<br>NYLIGTASZAM: 0016/00003                                                                                                    | KESZPENZ 9,00 € 2 465 Ft<br>ARFOLYAM: 273,888 Ft/€                                                                                                 |
| NYUGTASZAM: 0014700011<br>2016.12.19. 19:25<br>NAV ELLENŐRZŐ KOD:C1DD7                                                                             | 2016.12.20. 09:31<br>NAV ELLENŐRZŐ KÓD:BDOF1                                                                                                    | VISSZAJARO: DU Ft<br>KEREKÍTÉS –2 Ft                                                                                                    |
| AP Y07000018                                                                                                    |                                                                                                    | KEZELŐ:KEZELŐ 01<br>NYUGTASZAM: 0014/00009<br>2016.12.19. 19:22<br>NAV ELLENŐRZŐ KÓD:EDC9C<br>P Y07000018                                          |
| Nyugta, tétel sztornózása                                                                                                    | Nyugta megszakítás                                                                                                    |                                                                                                    |
| BUDAPEST FUTRINKA UTCA 2<br>MOZGOBOLT TESZT KFT. MOZGOBOLT<br>20000002-2-22                                                                        | MOZGOBOLT TESZT KFT, 1142<br>BUDAPEST FUTRINKA UTCA 2<br>MOZGÓBOLT TESZT KFT, MOZGOBOLT<br>20000002-2-22                                                      |                                                                                                    |
| GYÜJTÖ 01 100,00<br>A00<br>SZTORNA                                                                                                    |                                                                                                    |                                                                                                    |
| GYÜJTÖ 01 -100.00<br>A00 S                                                                                                    | GYÜJTÄ A1 100 00                                                                                                    |                                                                                                    |
| GYOJTO 02 200,00<br>800<br>GYÜJTŐ 03 300,00                                                                                                    | A00<br>GYŰJTŐ 02 200.00                                                                                                    |                                                                                                    |
| COO<br>SZTORNO<br>GYGLITA AS -300.00                                                                                                    | B00<br>GYÚLTŐ 83 300.00                                                                                                    |                                                                                                    |
| C00 S<br>GYUJTÖ 03 100,00                                                                                                    |                                                                                                    |                                                                                                    |
| FELAR F<br>+20.00% 20,00                                                                                                    | NTUUIA-MEUQLANIIAD                                                                                                    |                                                                                                    |
| -20.00% -20.00<br>SZTORNÓ                                                                                                    | ÖSSZESEN: 0,00 E                                                                                                    |                                                                                                    |
|                                                                                                    | KéSZPéNZ 0,00 €                                                                                                    |                                                                                                    |
| OSSZESEN; ZUU, OU E                                                                                                    | KEZELŐ:KEZELŐ 01                                                                                                    |                                                                                                    |
| KEZELŐ: KEZELŐ OT<br>MVILETASZAM 0012/00004                                                                                                    | NYUGIASZAM: 0012/00005<br>2016.12.19. 19:37                                                                                                    |                                                                                                    |
| NTUUIADZAM: 0012/00004<br>2016.12.19. 19:37<br>NAY ELLENÖRZÖ KOD:969C4<br>✔ Y07000019                                                              | NAV ELLENÖRZŐ KÓD:667EF<br>P Y07000019                                                                                                    |                                                                                                    |
|                                                                                                    |                                                                                                    |                                                                                                    |

## 6.4.4. Euro mód

| Euro üzemmód beállítása                                                                                  | Napi nyitás                                                                                              | Befizetés                                                                                                 |
|----------------------------------------------------------------------------------------------------|----------------------------------------------------------------------------------------------------|----------------------------------------------------------------------------------------------------|
| ÁRVÍZTŰRŐ-TÜKORFURÓGEP KET.<br>1111<br>SZENTKIRÁLYSZABADJA<br>FERTHEGYI REPULOTÉRRE VEZETŐ               | MOZGOBOLT TESZT KFT, 1142<br>BUDAPEST FUTRINKA UTCA 2<br>MOZGOBOLT TESZT KFT, MOZGOBOLT<br>20000002-2-22 | MOZGOBOLT TESZT KFT, 1142<br>BUDAPEST FUTRINKA UTCA 2<br>MOZGÓBOLT TESZT KFT, MOZGÓBOLT<br>20000002-2~22  |
| 23<br>ÁRVÍZTŰRŐ~TÜKÖRFURÓGEP KFT.                                                                        | NAPNYITAS BIZONYLAT                                                                                      | PÉNZMOZGÁS BIZONYLAT                                                                                      |
| 111)<br>SZENTKIRÁLYSZABADJA<br>FER1HEGYI REPULOTERRE VEZETŐ                                              | ADÓÜGYI NAP SORSZÁMA: 0012                                                                               | BEFIZETÉS                                                                                                 |
| 23<br>4444444444                                                                                         | BEFIZETÉS É                                                                                              | JOGC1M E                                                                                                  |
| EURÓ ÜZEMMÓD BEÁLLÍTÁSA                                                                                  | KéSZPéNZ 100,00                                                                                          | 01 VALTÓPÉNZ BEVITEL<br>Készpénz 100,00                                                                   |
| ZÁRÁSOK SZÁMA: 0016<br>RAM TÖRLÉSEK SZÁMA: 0<br>GÖNGY. FORGALOM (GT) (Ft):<br>201 245 841                | 2016.12.19. 19:29<br>NAY ELLENORZŐ KÓD:BD945<br>AP Y07000019                                             | PENZMOZGAS SORSZAM: M/0012/00001<br>2016.12.19. 19:29<br>NAV ELLENŐRZŐ KÓD:7755C<br>P Y07000019           |
| 2020.02.04. 14:44<br>NAV ELLENŐRZŐ KÓD:4AE60<br>P Y07000008                                              |                                                                                                    |                                                                                                    |
| Kifizetés                                                                                                | Nyugta                                                                                                   | Nyugta százalék felárral,<br>engedménnyel                                                                 |
| MOZGÓBOLT TESZT KFT, 1142<br>BUDAPEST FUTRINKA UTCA 2<br>MOZGÓBOLT TESZT KFT, MOZGÓBOLT<br>20000002-2-22 | MOZGOBOLT TESZT KFT: 1142<br>BUDAPEST FUTRINKA UTCA 2<br>MOZGOBOLT TESZT KFT: MOZGOBOLT<br>20000002-2-22 | MOZGÓBOLT TESZT KFT, 1142<br>BUDAPEST FUTRINKA UTCA 2<br>MOZGÓBOLT TESZT KFT, MOZGÓBOLT<br>20000002-2-22  |
| PENZMOZGAS BIZONYLAT                                                                                     | NYUGTA                                                                                                   | NYUGTA                                                                                                    |
| KIFIZETÉS                                                                                                | GYÜJTŐ 01 14.35<br>A00                                                                                   | GYűJTŐ 01 10,00<br>A00                                                                                    |
| JOGCÍM €<br>                                                                                             | összesen: 14,35€                                                                                         | FELAR         F           +10.00%         1,00           GYÚJTÓ 03         200,00                         |
| KÉSZPÉNZ 50.00<br>Pénzmozgás sorszán: M/0012/00002                                                       | KESZPENZ 14,35 E<br>KEZELŐ:KEZELŐ 01                                                                     | ENGEDMÉNY E<br>-20.00% -40,00                                                                             |
| 2016.12.19. 19:30<br>NAV ELLENÖRZŐ KÓD:64473                                                             | NYUGTASZAM: 0016/00004<br>2016.12.20, 09:36<br>NAV ELLENŐRZŐ KÓD:4D1C6                                   | összesen: 171,00 €                                                                                        |
|                                                                                                    | <b>A</b> Y07000019                                                                                       | KÉSZPÉNZ 171,00 €                                                                                         |
|                                                                                                    |                                                                                                    | KEZELŐ:KEZELŐ 01<br>NYUGTASZAM: 0012/00002<br>2016.12.19. 19:33<br>NAV ELLENÖRZŐ KÓD:4D293<br>P Y07000019 |
|                                                                                                    |                                                                                                    |                                                                                                    |

| Nyugta össz                                                                                       | eg felárral és<br>nénnyel                            | Nyugta százal                                                                                                    | ék felárral és<br>Jénnyel                                                                             | Nyugta szorzá                                                                                                    | issal                                                                         |
|---------------------------------------------------------------------------------------------------|------------------------------------------------------|----------------------------------------------------------------------------------------------------|----------------------------------------------------------------------------------------------------|----------------------------------------------------------------------------------------------------|-------------------------------------------------------------------------------|
| MUZGOBOLT TESZT<br>BUDAPEST FUTRI<br>MOZGÓBOLT TESZT K<br>20000002-                               | TKFT. 1142<br>NKA UTCA 2<br>KFT. MOZGÓBOLT<br>-2-22  | MOZGOBOLT TESZ<br>BUDAPEST FUTR<br>MOZGÓBOLT TESZT I<br>20000002-                                                     | T KFT+ 1142<br>INKA UTCA 2<br>KFT+ MOZGÓBOLT<br>-2-22                                                 | ÁRVIZTÚRÓ-TÚKORFURÓG<br>111<br>SZENTKIRÁLYSZABAL<br>FERIHEGYI REPULOTERRE                                                                                                    | ep kft.<br>Dja<br>E VEZETO                                                    |
| NYUGT                                                                                             |                                                      | NYUG                                                                                                    | data tita figi dia wa de                                                                              | 23<br>ÁRVÍZTURÓTUKORFURÓGE                                                                                                    | P KFT.                                                                        |
| GYŰJTŐ 01<br>AOD                                                                                  | 10.00                                                | GYűjtő 01<br>Add                                                                                                    | 15,00                                                                                                 | SZENTKIRÁLYSZABAD<br>FERIHEGYI REPÜLDTERRE<br>ÚT                                                                                                    | UA<br>VEZETŐ                                                                  |
| FELAR                                                                                             | F<br>+2,00                                           | FELAR<br>+10.00%                                                                                                    | F<br>1,50                                                                                             | 23<br>44444444-4-44                                                                                                    |                                                                               |
| GYUJIO U3<br>COO<br>FNGEDMÉNY                                                                     | 20,00<br>E                                           | COO<br>ENGEDMÉNY                                                                                                    | 20,00<br>E                                                                                            | NYUGTA                                                                                                    |                                                                               |
|                                                                                                   | -3,00                                                | -10.00%                                                                                                    | -2,00                                                                                                 | GYÜJTÖ 03<br>COO<br>3,000 * 14,0                                                                                                    | 42,00<br>Ю€                                                                   |
| ÖSSZESEN:                                                                                         | 29,00 t                                              | OSSZESEN:                                                                                                    | 34,50 €                                                                                               | ÖSSZESEN:                                                                                                    | 42,00 f                                                                       |
| KESZPENZ                                                                                          | 29,00 €                                              | Készpénz                                                                                                    | 34.50 E                                                                                               | KÉSZPÉNZ 4:                                                                                                    | 2,00 €                                                                        |
| KEZELŐ:KEZELŐ O1<br>NYUGTASZAM:<br>2016.12.19.<br>NAV ELLENORZŐ<br>PO7                            | 0012/00008<br>19:40<br>KóD:87801<br>000019           | KEZELŐ:KEZELŐ 01<br>NYUGTASZAM:<br>2016.12.19.<br>NAV ELLENŐRZŐ<br>P YO70                                             | 0012/00006<br>19:38<br>KóD:26A35<br>00019                                                             | KEZELÖ:KEZELÖ 01<br>NYUGTASZAM: 0018<br>2020.02.04.<br>NAV ELLENÖRZŐ KOD:C68<br>P Y070C0008                                                                                          | 3/000006<br>15:12<br>32F                                                      |
| Nyugta, fizeté                                                                                    | és utalvánnyal                                       | Nyugta, fizetés                                                                                                    | bankkártyával                                                                                         | Nyugta, vegyes fiz                                                                                                    | zetéssel                                                                      |
| MUZGUDULT TESZT<br>BUDAPEST FUTRIN<br>MOZGÓBOLT TESZT KF<br>20000002-2<br>NYUGTA                  | 142<br>IKA UTCA 2<br>T. MOZGOBOLT<br>2-22<br>        | ARV 12 TURÖTUKO<br>11<br>. SZENTKIRÁL<br>FERIHEGYI REPL<br>2<br>ARV 12 TÚRŐTUKO<br>11<br>SZENTKIRÁL                   | DRFUROGEP KFT.<br>111<br>YSZABADJA<br>JLOTERRE VEZETŐ<br>JT<br>23<br>RFURÓGEP KFT.<br>11<br>YSZABADJA | MUZGOBOLT TESZT KFT.<br>BUDAPEST FUTRINKA U<br>MOZGOBOLT TESZT KFT. M<br>20000002-2-22<br>NYUGTA                                                                                     | 1142<br>ITCA 2<br>IOZGÓBOLT<br>                                               |
| COO<br>                                                                                           | 1/ AD E                                              | FERIHEGYI REPU<br>Ú<br>2                                                                                              | LOTÉRRE VEZETÓ<br>T<br>3                                                                              | A00<br>                                                                                                    | 19 16 f                                                                       |
| UOULEUEN                                                                                          |                                                      | 4444444<br>NV/1                                                                                                    | 4~4~44<br>DYA                                                                                         | N997E9EN:                                                                                                    | J, J [                                                                        |
| ERZSÉBET UTALVANY<br>KEZELŐ:KEZELŐ O1<br>NYUGTASZAM:<br>2016.12.19.<br>NAV ELLENŐRZŐ H<br>P YO7OG | 14.00 €<br>0012/00010<br>19:42<br>(00:88607<br>00019 | GYŰJTÖ 03<br>COO<br>ÖSSZESEN:<br>BANKKARTYA<br>KEZELŐ:KEZELŐ 01<br>NYUGTASZAM:<br>2020.02.04.<br>NAV ELLENÖRZŐ<br>YOT | 14,00<br>14,00 €<br>14,00 €<br>0018/000008<br>15:13<br>KoD:00E86<br>000008                            | AJANDÉK UTALVANY<br>BANKKARTYA<br>KÉSZPÉNZ 1 000 Fť<br>ARFOLYAM: 0,365113 €/1<br>KÉSZPÉNZ<br>KEZELŐ:KEZELŐ 01<br>NYUGTASZAM: 6<br>2016.12.20.<br>NAY ELLENÖRZŐ KÓD:C<br>AP Y07000015 | 5.00 €<br>3,00 €<br>3,65 €<br>00 Ft<br>1,50 €<br>0016/00005<br>09:45<br>36CEE |
|                                                                                                   |                                                      |                                                                                                    |                                                                                                    |                                                                                                    |                                                                               |

| Nyugta, fizetés forintban,<br>visszajáró euróban                                                                                                    | Nyugta, fizetés euróban,<br>visszajáró euróban                                                                                                    | Nyugta, tétel sztornózása                                                                                                    |
|----------------------------------------------------------------------------------------------------|----------------------------------------------------------------------------------------------------|----------------------------------------------------------------------------------------------------|
| MOZGOBOLT TESZT KFT. 1142<br>BUDAPEST FUTRINKA UTCA 2<br>MOZGÓBOLT TESZT KFT. MOZGÓBOLT<br>20000002-2-22                                                                                                    | MOZGOBOLT TESZT KFT, 1142<br>BUDAPEST FUTRINKA UTCA 2<br>MOZGOBOLT TESZT KFT, MOZGOBOLT<br>20000002-2-22                                                                                                    | MOZGÓBOLT TESZT KFT. 1142<br>BUDAPEST FUTRINKA UTCA 2<br>MOZGÓBOLT TESZT KFT. MOZGÓBOLT<br>20000002-2-22                                                                                                    |
| NYUGTA                                                                                                    | NYUGTA                                                                                                    | NYUGTA                                                                                                    |
| GYÚJTÓ 01       14.00         A00       14.00         GYÚJTÓ 01       14.00         A00       RESZÖSSZEG       28.00         ÖČSZESEN:       28,00 €         KESZPENZ 8 000 Ft       29.21 €         ARFOLYAM:       0.365113 €/100 Ft         VISSZAJARO:       1.21 €         KEZELŐ:KEZELŐ 01       0012/00012         NYUGTASZAM:       0012/00012         2016.12.19.       19:45         NAY ELLENÖRZŐ KÓD: 2CCCC       Y07000019                                                                             | GYŰJTŐ 01       14.40         A00       Iditation         ÖSSZEGEN:       14,40 €         KESZPENZ       20.00 €         VISSZAJÁRÓ:       5.60 €         KEZELŐ: KEZELŐ 01       0012/00013         NYUGTASZAM:       0012/00013         2016.12.19.       19:46         NAV ELLENÖRZŐ KÓD: FDB05       P         Y07000019       Iditation                                                                                                    | GYÜJTŐ 01       1.00         A00       GYÜJTŐ 02       2.00         B00       SZTORNÓ       -2.00         B00       S       GYÜJTŐ 02       -2.00         B00       S       S       GYÜJTŐ 03       3.00         C00       GYÜJTŐ 04       4.00       D00       SZTORNÓ         GYÜJTŐ 04       -4.00       D00       S         SZTORNÓ       GYÜJTŐ 04       -4.00       SZTORNÓ         GYÜJTŐ 04       -4.00       SZTORNÓ       SZTORNÓ         GYÜJTŐ 04       -4.00       SZTORNÓ       SZTORNÓ         GYÜJTŐ 04       -4.00       SZTORNÓ       SZTORNÓ         GYÜJTŐ 04       -4.00       SZTORNÓ       SZTORNÓ         GYÜJTŐ 04       -4.00       SZTORNÓ       SZTORNÓ         GYÜJTŐ 04       -4.00       SZTORNÓ       SZTORNÓ         GYÜJTŐ 05       SZTORNÓ       SZTORNÓ       SZTORNÓ         GYÜJTŐ 04       -4.00       SZTORNÓ       SZTORNÓ         GYÜJTŐ 05       SZTORNÓ       SZTORNÓ       SZTORNÓ         GYÜJTŐ 04       SZTORNÓ       SZTORNÓ       SZTORNÓ         GYÜJTŐ 05       SZTORNÓ       SZTORNÓ       SZTORNÓ         GY |
| Nyugta magszakítás                                                                                                    | Sztornó hizonylat                                                                                                    |                                                                                                    |
| Nyugta megszakitas           MUZGOBOLT TESZT KFT. 1142           BUDAPEST FUTRINKA UTCA 2           MUZGOBOLT TESZT KFT. MUZGÓBOLT           20000002-2-22              GYÚJTŐ 01           450.00           A00           GYÚJTŐ 03           GYÚJTŐ 03           12.00           COO           NYUGTA-NEGSZAKÍTÁS           ÖSSZESEN:           Ö,00 €           KESZPÉNZ           NYUGTASZAM:           0012/00015           2016.12.19.           19:48           NAY ELLENORZŐ KÓD:7FEF5           ØY07000019 | SZTOFILO DIZONYIAT         MOZGOBOLT TESZT KFT. 1142         BUDAPEST FUTRINKA UTCA 2         MOZGOBOLT TESZT KFT. MOZGOBOLT         DECOMPLAT KELTE.         TEREDETI BIZONYLAT KELTE.         TIPUSA, SZAMA:         2016.12.19. NY/0012/00012         VEVO         ASZTORNO BIZONYLAT KELTE.         TIPUSA, SZAMA:         2016.12.19. NY/0012/00012         VEVO         ASZTORNO BIZONYLAT KELTE.         TIPUSA, SZAMA:         2016.12.19. NY/0012/00012         VEVO         ASZTORNO BIZONYLAT KELTE.         TIPUSA, SZAMA:         2016.12.19. NY/0012/00012         VEVO         ASZTORNO OKA:         TIPUSA, SZAMA:         GYOLTO 01         -14.00         AGO         STORNO 01         OSZTORNO OKA:         EGYEB         1. PELDANY         KEZELO: KEZELO 01         BIZONYLATSZAM: <td< td=""><td>VISSZARU DIZONYIALMOZGOBOLT TESZT KFT. 1142<br/>BUDAPEST FUTRINKA UTCA 2<br/>MOZGOBOLT TESZT KFT. MOZGOBOLT<br/>20000002-2-22 VISSZARU BIZONYLAT<br/>20000002-2-22EREDETI BIZONYLAT KELTE,<br/>TIPUSA. SZAMA:<br/>2016.12.19.2016.12.19.NY/0012/00013VEVO<br/>ASZ: 12345670-9-00GYUJTO 01<br/>GYUJTO 01<br/>A00-14.40<br/>VÖSSZESEN:<br/>KESZPENZ-14,40 €SZTORNO OKA:<br/>HIBAS ARU1. PELDANY<br/>KEZELO:KEZELO 01<br/>BIZONYLATSZAM:<br/>VO012/00001<br/>2016.12.19.1. PELDANY<br/>KEZELO:KEZELO 01<br/>BIZONYLATSZAM:<br/>P Y07000019</td></td<> | VISSZARU DIZONYIALMOZGOBOLT TESZT KFT. 1142<br>BUDAPEST FUTRINKA UTCA 2<br>MOZGOBOLT TESZT KFT. MOZGOBOLT<br>20000002-2-22 VISSZARU BIZONYLAT<br>20000002-2-22EREDETI BIZONYLAT KELTE,<br>TIPUSA. SZAMA:<br>2016.12.19.2016.12.19.NY/0012/00013VEVO<br>ASZ: 12345670-9-00GYUJTO 01<br>GYUJTO 01<br>A00-14.40<br>VÖSSZESEN:<br>KESZPENZ-14,40 €SZTORNO OKA:<br>HIBAS ARU1. PELDANY<br>KEZELO:KEZELO 01<br>BIZONYLATSZAM:<br>VO012/00001<br>2016.12.19.1. PELDANY<br>KEZELO:KEZELO 01<br>BIZONYLATSZAM:<br>P Y07000019                                                                                                    |

| Göngyö                                                                        | olegjegy                                          |
|-------------------------------------------------------------------------------|---------------------------------------------------|
| MOZGÓBOLT TESZI<br>BUDAPEST FUTRI<br>MOZGÓBOLT TESZT K<br>20000002-           | KFT: 1142<br>NKA UTCA 2<br>FT: MOZGOBC: T<br>2-22 |
| VISSZARU BI                                                                   | ZONYLAT                                           |
| <<<< Göngyöle                                                                 | GJEGY >>>>>                                       |
| GYŰJTŐ 01<br>A00                                                              | -12.00<br>ស                                       |
| ÖSSZESEN:                                                                     | - 12.00 E                                         |
| VEVŐ RÉSZÉRE KIFIZE<br>Készpénz                                               | TVE:<br>12.00 €                                   |
| KEZELŐ:KEZELŐ O1<br>BIZONYLATSZAM:<br>2016.12.19.<br>NAV ELLENŐRZŐ K<br>PO700 | V/0012/00002<br>19:53<br>óD:6C15F<br>0019         |

# 7. Jelentés / zárás üzemmódok

A pénztárgép jelentései az összes eladásról, pénzmozgásról tartalmaznak információkat. A kiválasztott jelentés típusától függően kiolvasásra és nyomtatásra kerülnek az adatok (jelentés X üzemmód), vagy kiolvasásra és nyomtatásra kerülnek az adatok és a kinyomtatás után törlődnek az adatok (zárások Z üzemmód).

# 7.1. Üzemmód választás

|         |       |       | 12:49 16-10-18 KED |
|---------|-------|-------|--------------------|
| Eladás  | Jelen | tés X | Jelentés Z         |
| Program |       |       | Szerviz            |

A jelentések (Jelentés X)-zárások (Jelentés Z) a pénztárgép üzemmód főképernyőjén választható ki az érintőkijelző segítségével.

Válassza ki a használni kívánt üzemmódot majd a megfelelő jelszó beírása után történik meg az adott üzemmódba való belépés.

#### 7.1.1.X üzemmód

| Billentyű/érintőképernyő ikon    | Kijelzőn           |         |        |                    |
|----------------------------------|--------------------|---------|--------|--------------------|
| <b>BE-KI</b><br>Esc              |                    |         |        | 12:49 16-10-18 KED |
| Üzemmód főképernyő megjelenítése | Eladás             | Jelen   | tés X  | Jelentés Z         |
|                                  | Program            |         |        | Szerviz            |
| Jelentés X                       | 123<br>Jelentés X: |         |        | 12:49 16-10-18 KED |
| X üzemmód kiválasztása           |                    |         |        |                    |
|                                  |                    | ENT     | ſER    |                    |
|                                  |                    |         |        |                    |
| Jelszó megadás                   | KEZELŐ 01          |         |        | 12:49 16-10-18 KED |
|                                  |                    | Jelen   | ités X |                    |
| alapértelmezett: 22222           |                    | X – JEL | ENTÉS  |                    |
|                                  | CIKK JELENT        | ÉS      | GYŰ    | JTŐ JELENTÉS       |
|                                  | PÉNZTÁR JELE       | NTÉS    | ÁF     | A JELENTÉS         |
|                                  | KEZELŐ JELE        | NTÉS    | IC     | DŐSZAKOS           |

Az X üzemmódban elvégzett jelentések tájékozató adatok, elvégzésükkor a napi forgalmak nem törlődnek. Segítség kinyomtatásához, nyomja meg a [X/SEGÍT] gombot.

Hat különböző jelentés végezhető el, a megfelelő érintő képernyő számbillentyűt nyomja meg az alábbiak szerint:

X - JELENTÉS -

-

\_

\_

\_

-

- X napi jelentés **CIKK JELENTÉS** Napi árucikkjelentés
- PÉNZTÁR JELENTÉS Pénztárjelentés
- **GYÜJTŐ JELENTÉS** Napi gyűjtő jelentés -
  - ÁFA JELENTÉS
    - Napi ÁFA jelentés
    - **KEZELŐ JELENTÉS** Napi kezelő jelentés
    - **IDŐSZAKOS** Időszakos jelentés (zárások kinyomtatása)

Jelentés elkészítése után visszalépés eladás üzemmódba:

[FIZET]

Eladás

#### 7.1.2. Z üzemmód

| Billentyű/érintőképernyő ikon    | Kijelzőn                        |       |       |                    |
|----------------------------------|---------------------------------|-------|-------|--------------------|
| BE-KI<br>Esc                     |                                 |       |       | 12:49 16-10-18 KED |
| Üzemmód főképernyő megjelenítése | Eladás                          | Jelen | tés X | Jelentés Z         |
|                                  | Program                         |       |       | Szerviz            |
| Jelentés Z                       | 123<br>Jelentés Z:<br>– – – – – |       |       | 12:49 16-10-18 KED |
| Z üzemmód kiválasztása           |                                 |       |       |                    |
|                                  |                                 | ENT   | ĒR    |                    |
|                                  |                                 |       |       |                    |
| Jelszó megadás                   |                                 |       |       | 12:49 16-10-18 KED |
| alapértelmezett: <b>11111</b>    | FORG. JELENTÉS                  |       |       |                    |
|                                  |                                 | ΓÉS   | KEZE  | LŐ JELENTÉS        |

A Z üzemmódban elvégzett zárások nullázzák a napi forgalmakat.

A napi forgalmi jelentéshez 3 különböző zárás automatikus kinyomtatása fűzhető hozza (Pénztárzárás, Napi ÁFA zárás, Napi gyűjtő zárás) Az automatikus jelentés nyomtatás hozzáfűzést a programozás menüben lehet elvégezni. Ilyenkor a napi forgalmi jelentés kinyomtatása előtt nyomtatódik a beállított jelentés (Pénztárzárás, Napi ÁFA zárás, Napi gyűjtő zárás)

| FORG. J | ELENTÉS | lapi forgalmi jelentés (NAPI ZÁRÁS) |
|---------|---------|-------------------------------------|
|         | F       | <sup>2</sup> énztárjelentés (zárás) |
|         | 1       | Japi ÁFA zárás                      |
|         | ١       | lapi gyűjtő zárás                   |
| CIKKIE  |         |                                     |

- CIKK JELENTES Napi árucikkzárás
- KEZELŐ JELENTÉS Napi kezelő zárás

## 7.2. Napi forgalmi jelentés (NAPI ZÁRÁS)

Napi adóügyi jelentés-zárás bizonylata, melyet könyvelni kell!

## 7.3. Pénztárjelentés, (ZÁRÁS)

Megadja a kassza forgalmi adatait és tartalmát az adott napra.

Csak akkor nyomtatódik, ha ezt a funkciót beállítják! Kérje szervize segítségét! A kinyomtatás után az adatok törlődnek!

# 7.4. ÁFA jelentés, (ZÁRÁS)

Megadja az ÁFA gyűjtőnkénti forgalmat az adott napra.

Csak akkor nyomtatódik, ha ezt a funkciót beállítják! Kérje szervize segítségét! A kinyomtatás után az adatok törlődnek!

# 7.5. Gyűjtő jelentés, (ZÁRÁS)

Megadja a gyűjtőnkénti eladást mennyiségben (pl. 6,000 db) és értékben (985 Ft, "A00" ÁFA gyűjtőbe) és a napi aktuális forgalmat. Csak akkor nyomtatódik, ha ezt a funkciót beállítják! Kérje szervize segítségét! A kinyomatás után az adatok törlődnek!

# 7.6. Cikkjelentés, (ZÁRÁS)

Megadja a cikkenkénti eladást mennyiségben és értékben az adott időszakra. Z üzemmódban a végrehajtása után a pénztárgép rákérdez, hogy törölje-e a forgalmi adatokat.

## 7.7. Kezelő jelentés, (ZÁRÁS)

Megadja a kezelőnkénti eladást értékben az adott időszakra.

Z üzemmódban a végrehajtása után a pénztárgép rákérdez, hogy törölje-e a forgalmi adatokat.

## 7.8. Bizonylat összesítő

Megadott zárásszám alapján kinyomtatja a megadott adóügyi nap összes nyugta-, sztornó-, visszáru bizonylat sorszámát, NAV ellenőrző kódját és összegét.

Menüpont kiválasztása után adja meg a zárás sorszámát és nyomja meg a [FIZET] gombot.

# 7.9. X jelentés, napi forgalmi jelenté-zárás mintabizonylatai

#### 7.9.1. Forint mód

| X jelentés                                                                                                    | Napi zárás – Napi forgalmi<br>jelentés                                                                                                    | Magyarázat X és Z jelentéshez                                                                                                    |
|----------------------------------------------------------------------------------------------------|----------------------------------------------------------------------------------------------------|----------------------------------------------------------------------------------------------------|
| MOZGOBULT TESZT KFT, 1142<br>BUDAPEST FUTRINKA UTCA 2<br>MOZGOBOLT TESZT KFT, MOZGÓBOLT<br>10000001-1-11                                                                                                    | MOZGOBOLT TESZT KFT. 1142<br>BUDAPEST FUTRINKA UTCA 2<br>MOZGOBOLT TESZT KFT. MOZGOBOLT<br>10000001-1-11                                                                                                    |                                                                                                    |
| NEM ADGÜGYI BIZONYLAT                                                                                                    | NAPI FORGALMI JELENTÉS                                                                                                    |                                                                                                    |
| X JELENTÉS                                                                                                    | ZARAS SORSZAMA: 0015                                                                                                    |                                                                                                    |
| JELENTÉSSZÁMA: 0015<br>FT<br>A 04.76% 10<br>B 15.25% 60<br>C 21.26% 63<br>D AJT 0<br>E AM 0                                                                                                    | A         04.76%         FT           A         04.76%         10           B         15.25%         60           C         21.26%         63           D         AJT         0           E         AM         0                                                                                                    | <ul> <li>Afa részletező oszlopok jelentése:</li> <li>1. Áfa jele</li> <li>2. Áfa címke az áfa tartalom mértékével</li> <li>3. Áfa csoport bruttó forgalom</li> </ul> |
| E AM       0         NAPI FORGALOM:       133         FELAR       ÖSSZ:       0         SZTORNÓ       ÖSSZ:       40         ENGEDMÉNY       ÖSSZ:       0         VISSZARU       ÖSSZ:       0         NYUGTAK       SZAMA:       5         EGYSZERŰSÍTETT SZAMLAK       SZAMA:       0         NYUGTAK, E. SZAMLAK ÖSSZ:       5         PENZMOZGÁS BIZONYLATOK SZAMA:       0 | NAPI FORGALOM:     133       FELAR     ÖSSZESEN:     0       SZTORNÓ     ÖSSZESEN:     40       ENGEDMÉNY     ÖSSZESEN:     0       VISSZARU     ÖSSZESEN:     10       NYUGTAK     SZAMLAK     5       EGYSZERÜSITETT     SZAMLÁK     SZAMA:       O     NYUGTAK, E. SZAMLÁK     ÖSSZESEN:       SZARU     ÖSSZESEN:     10 | Felárak összege<br>Sztornók összege<br>Engedmények összege<br>Göngyölegvisszaváltás és<br>sztornójának összege ("G", "GS")                                           |
| MEGSZAKTIASUK SZAMA: I<br>SZTORNÓ BIZONYLATOK SZÁMA: I<br>SZTORNÓ BIZONYLATOK ÖSSZ:<br>60<br>A 04.76% 10<br>B 15.25% 20<br>C 21.26% 20<br>D AJT 0<br>F AM 0                                                                                                    | SZTORNÓ BIZONYLATOK SZAMA:<br>SZTORNÓ BIZONYLATOK ÖSSZESEN:<br>60<br>A 04.76% 10<br>B 15.25% 20<br>C 21.26% 30<br>D AJT 0<br>E AM 0                                                                                                    | Sztornó bizonylatok összesítése Áfa<br>csoportonként<br>Oszlopok jelentése egyezik az "Áfa<br>részletező"-vel                                                        |
| VISSZARU BIZONYLATOK SZAMA: 1<br>VISSZARU BIZONYLATOK ÖSSZ:<br>20<br>A 04.76% 0<br>B 15.25% 20<br>C 21.26% 0<br>D AJT 0<br>E AM 0                                                                                                    | VISSZARU BIZONYLATOK SZAMA:<br>VISSZARU BIZONYLATOK ÖSSZESEN:<br>20<br>A 04.76% 0<br>B 15.25% 20<br>C 21.26% 0<br>D AJT 0<br>E AM 0                                                                                                    | - Visszárú összesítés Áfa csoportonként<br>Oszlopok jelentése egyezik az "Áfa<br>részletező"-vel                                                                     |
| GÖNGY. VISSZAVALTAS ÖSSZ:<br>A 04.76% 0<br>B 15.25% 20<br>C 21.26% 0<br>D AJT 0<br>E AM 0                                                                                                    | GÖNGY. VISSZAVALTAS ÖSSZESÍTÉS:<br>A 04.76% 0<br>B 15.25% 20<br>C 21.26% 0<br>D AJT 0<br>E AM 0                                                                                                    | "GÖNGYÖLEGJEGY" visszárú bizonylat<br>összesítés Áfa csoportonként<br>Oszlopok jelentése egyezik az "Áfa<br>részletező"-vel                                          |
| GÖNGY. FORGALOM (GT):<br>154 944                                                                                                    | GÖNGY→ FORGALOM (GT):<br>154 944                                                                                                    | – Gönyölitett forgalom                                                                                                    |
| RAM TÖRLÉSEK SZAMA: O                                                                                                    | RAM TÖRLÉSEK SZÁMA: 0                                                                                                    |                                                                                                    |
| 2017.02.08.<br>NAY ELLENGRZO KOD:3515D<br>NEW ADÓÜGYI BIZONYLAT                                                                                                    | 2017.02.08. 14:30<br>NAV ELLENÖRZŐ KÓD:8E137<br>🎤 Y07000018                                                                                                    |                                                                                                    |

| X jelentés                        | Napi zárás – Napi forgalmi jelentés |  |  |
|-----------------------------------|-------------------------------------|--|--|
| Egyezik a Forint mód bizonylattal | Egyezik a Forint mód bizonylattal   |  |  |

## 7.9.3. Euro mód

| X jelentés                                                                                                    | Napi zárás – Napi forgalmi jelentés                                                                                                    |  |
|----------------------------------------------------------------------------------------------------|----------------------------------------------------------------------------------------------------|--|
| MOZGOBOLT TESZT KFT. 1142<br>BUDAPEST FUTRINKA UTCA 2<br>MOZGOBOLT TESZT KFT. MOZGOBOLT<br>10000001-1-11                                        | MOZGOBOLT TESZT KFT. 1142<br>BUDAPEST FUTRINKA UTCA 2<br>MOZGOBOLT TESZT KFT. MOZGOBOLT<br>10000001-1-11                                            |  |
| NEM ADÓÜGYI BIZONYLAT                                                                                                    | NAPI FORGALMI JELENTÉS                                                                                                    |  |
| X JELENTÉS                                                                                                    | ZARAS SORSZAMA: 0015                                                                                                    |  |
| JELENTÉSSZAMA: 0004                                                                                                    | FI                                                                                                    |  |
| €<br>A 04.76% 285.04<br>B 15.25% 16.00<br>C 21.26% 48.00<br>D AJT 64.00<br>F AM 0.00                                                            | A 04.76% 10<br>B 15.26% 60<br>C 21.26% 63<br>D AJT 0<br>E AM 0                                                                                      |  |
| NAPI FORGALOM: 413.04                                                                                                    | NAPI FORGALOM: 133                                                                                                    |  |
| FELAR OSSZ: 44,84<br>SZTORNÓ ÖSSZ: 128.00<br>ENGEDMÉNY ÖSSZ: 23,80<br>VISSZARU ÖSSZ: 0.00                                                       | FELAR OSSZESEN: 0<br>SZTORNÓ ÖSSZESEN: 40<br>ENGEDMÉNY ÖSSZESEN: 0<br>VISSZARU ÖSSZESEN: 10                                                         |  |
| NYUGTAK SZAMA: 5<br>EGYSZERÚSÍTETT SZAMLAK SZAMA: 0<br>NYUGTAK, E. SZAMLAK ÖSSZ: 5<br>PENZMOZGAS BIZONYLATOK SZAMA: 0<br>MEGSZAKÍTASOK SZAMA: 0 | NYUGTAK SZAMA: 5<br>EGYSZERÜSITETT SZAMLAK SZAMA: 0<br>NYUGTAK, E. SZAMLAK ÖSSZESEN: 5<br>PÉNZMOZGAS BIZONYLATOK SZAMA: 0<br>MEGSZAKITÁSOK SZAMA: 1 |  |
| SZTORNÓ BIZONYLATOK SZÁMA: 1<br>SZTORNÓ BIZONYLATOK ÖSSZ:                                                                                       | SZTORNÓ BIZONYLATOK SZÁMÁ: 1<br>SZTORNÓ BIZONYLATOK ÖSSZESEN:                                                                                       |  |
| 128.00         A 04.76%       128.00         B 15.25%       0.00         C 21.26%       0.00         D AJT       0.00         E AM       0.00   | A 04.76% 10<br>B 15.25% 20<br>C 21.26% 30<br>D AJT 0<br>E AM 0                                                                                      |  |
| VISSZARU BIZONYLATOK SZAMA: 1<br>VISSZARU BIZONYLATOK ÖSSZ:                                                                                     | VISSZARU BIZONYLATOK SZAMA: 1<br>VISSZARU BIZONYLATOK ÖSSZESEN:                                                                                     |  |
| A 04.76%       0.00         B 15.25%       0.00         C 21.26%       16.00         D AJT       0.00         E AM       0.00                   | A 04.76% 0<br>B 15.25% 20<br>C 21.26% 0<br>D AJT 0<br>E AM 0                                                                                        |  |
| GÖNGY. VISSZAVALTÁS ÖSSZ:<br>A 04.76% 128.00<br>B 15.25% 0.00<br>C 21.26% 0.00<br>D AJT 0.00<br>E AM 0.00                                       | GÖNGY, VISSZAVÁLTÁS ÖSSZESÍTÉS:<br>A 04,76% 0<br>B 15,25% 20<br>C 21,26% 0<br>D AJT 0<br>E AM 0                                                     |  |
| GÖNGY: FORGALOM (GT):<br>4 445,04                                                                                                    | GÖNGY. FORGALOM (GT):<br>154 944                                                                                                    |  |
| RAM TÖRLÉSEK SZAMA: 0                                                                                                    | RAM TÖRLÉSEK SZÁMA: 0                                                                                                    |  |
| 2017.02.08.<br>NAY ELLENORZO KOD:F22F8<br>NEM ADÓÜGYI BIZONYLAT                                                                                 | 2017.02.08. 14:30<br>NAV ELLENÖRZŐ KÓD:8E137<br>✔ Y07000018                                                                                         |  |

# 7.10. Egyéb jelentések zárások mintabizonylatai

# 7.10.1. Forint mód

| Gyűjtő jelentés                                                                                                    | Gyűjtő zárás                                                                                                    | ÁFA jelentés                                                                                                    |  |
|----------------------------------------------------------------------------------------------------|----------------------------------------------------------------------------------------------------|----------------------------------------------------------------------------------------------------|--|
| DDD ADOZO KFT 4444 SZEGED ARANY<br>JANOS UTCA 44<br>DDD TELEPHELYNEV 5555 PÉCS<br>WESSELENYI UTCA 55<br>10000001-1-11                                                                                                    | DDD ADOZÓ KFT 4444 SZEGED ARANY<br>JANOS UTCA 44<br>DDD TELEPHELYNEV 5555 PÉCS<br>WESSELÉNYI UTCA 55<br>10000001-1-11                                                                                                    | DDD ADOZO KFT 4444 SZEGED ARANY<br>JANOS UTCA 44<br>DDD TELEPHELYNEY 5555 PÉCS<br>WESSELÉNYI UTCA 55<br>10000001-1-11                                                                                                    |  |
| NEM ADOUGYI BIZONYLAT                                                                                                    | NEM ADÓUGYI BIZONYLAT                                                                                                    | NFM ADWIGYT RTZONYI AT                                                                                                    |  |
| NAPI GYÜNTŐ JELENTÉS<br>ft                                                                                                    | NAPI GYÜJTŐ ZÁRÁS <sub>ft</sub>                                                                                                    | NAPI AFA JELENTÉS                                                                                                    |  |
| CIKKEK:<br>FORGALOM+B 3 200<br>GYGJTÖ ÖI<br>FORGALOM 6 850<br>ELADOTT MENNYISEG 5,000<br>A00<br>GYGJTÖ Ö2<br>FORGALOM 1 500<br>ELADOTT MENNYISEG 2,000<br>B00<br>GYGJTÖ Ö3<br>FORGALOM 26 537<br>ELADOTT MENNYISEG 17,000<br>C00<br>B0ROSÜVEG<br>FORGALOM 120<br>FORGALOM 120<br>ELADOTT MENNYISEG 3,000<br>C00<br>ÖSSZ: 38 207<br>2016.12.07. 13:51<br>NAY ELLENORZÖ KOD:568C9<br>NEM ADOÜGYI BIZONYLAT | GYÜJTÖ 01       5 000         FORBALOM       5 000         ADOTT MENNYISEG       1,000         AOO       3 456         GYÜJTÖ 02       5         FORGALOM       3 456         ELADOTT MENNYISEG       1,000         BOO       785         GYÜJTÖ 03       785         FORGALOM       785         ELADOTT MENNYISEG       1,000         C00       64         GYÜJTÖ 04       1 265         ELADOTT MENNYISEG       1,000         D00       0352:       10 506         GYÜJTÖ.       0       7         2016.12.07.       15:47         NAY ELLENDRZÖ KOD: 83EB2       NEM ADOÜCYI BIZONYLAT                                                       | FT<br>A - 5.00% 6 850<br>ALAP 6 524<br>AFA 326<br>B - 18.00% 4 700<br>ALAP 3 983<br>AFA 717<br>C - 27.00% 26 657<br>ALAP 20 990<br>AFA 5667<br>D - 0.00% 0<br>E - 0.00% 0<br>2016.12.07. 13:53<br>NAV ELLENORZO KOD:2B2DF<br>NEW ADOUGYI BIZONYLAT                                                                                                    |  |
| ÁFA zárás                                                                                                    | Kezelő jelentés                                                                                                    | Kezelő zárás                                                                                                    |  |
| DDD ADÓZÓ KFT 4444 SZEGED ARANY<br>JANOS UTCA 44<br>DDD TELEPHELYNÉV 5555 PÉCS<br>WESSELÉNYI UTCA 55<br>10000001-1-11<br>NEM ADÓÜGYI BIZONYLAT                                                                                                    | HHH ADOZO KFT 9999 A1@'\$#^&*()A<br>AAEEIIOÓÖÖÜUÜÜÜ TÉR 99<br>HHH TELEPHELYNEV 1010<br>A,./\$\1{}<>;+"A AAEEIIOÓÖÖUÜÜÜ<br>UTCA 10/A<br>10000001-1-11                                                                                                    | HHH ADOZO KFT 9999 AI@'\$#'&*()A<br>AAEÉIIOOÖÖUUÜÜ TÉR 99<br>HHH TELEPHELYNÉV 1010<br>A,./§\\{}<>;+"A AAEÉIIOOÖÖÜÜÜÜ<br>UTCA 10/A<br>10000001-1-11                                                                                                    |  |
| NAPI ÁFA ZARÁS                                                                                                    | NEM ADÓÜGYI BIZONYLAT                                                                                                    | NEM ADÓÜGYI BIZONYLAT                                                                                                    |  |
| FT<br>A - 5.00% 5 000<br>ALAP 4 762<br>AFA 238<br>B - 18.00% 3 456<br>ALAP 2 929<br>AFA 527<br>C - 27.00% 785<br>ALAP 618<br>AFA 167<br>D - 0.00% 1 265<br>E - 0.00% 9<br>2016.12.07. 15:46<br>NAY ELLENORZO KOD:908C0<br>NEW ADOUCYI BIZONYLAT                                                                                                    | NAPI KEZELŐ JELENTÉS           tól: 2016.12.22.           ig: 2016.12.22.           penztarban összesen:           ft         2 690           bankkartya         1 000           erzsebet utalvany         500           ajandék utalvany         0           széchenyi kartya         0           eur         0.00           * * * * * * *         2016.12.22.           loid         1 000           erzsebet utalvany         500           ajandék utalvany         0           széchenyi kartya         0           eur         0.00           * * * * * *         10:03           NAY ELLENÖRZŐ KÓD:F17AD           NEM ADÓÜGYI BIZONYLAT | NAPI KEZELŐ ZÁRÁS           tól: 2016.12.22.           ig: 2016.12.22.           pénztarban összesen:           Ft         2 690           bankkartya         1 000           erzsébet utalvany         500           ajandék utalvany         0           széchenyi kartya         0           eur         0.00           *         *           Kezelők = 0         5           2016.12.22.         10:03           nav ellenorző kod:50065         NEW ADÓÜGYI BIZONYLAT |  |

| Árucikk jelentés                                                                                                    | Árucikk zárás                                                                                                    | Pénztárjelentés, zárás                                                                                                    |
|----------------------------------------------------------------------------------------------------|----------------------------------------------------------------------------------------------------|----------------------------------------------------------------------------------------------------|
| DDD ADOZO KFT 4444 SZEGED ARANY<br>JÁNOS UTCA 44<br>DDD TELEPHELYNEV 5655 PECS<br>WESSELENYI UTCA 55<br>10000001-1-11                                                                                                    | DDD ADOZO KFT 4444 SZEGED ARANY<br>JANOS UTCA 44<br>DDD TELEPHELYNEV 5555 PECS<br>WESSELENYI UTCA 55<br>10000001-1-11                                                                                                    | DDD ADOZO KFT 4444 SZEGED ARANY<br>JANOS UTCA 44<br>DDD TELEPHELYNÉV 5555 PÉCS<br>WESSELÉNYI UTCA 55<br>10000001-1-11                                                                                                    |
| NEM ADÓÜGYI BIZONYLAT                                                                                                    | NEM ADOUGYI BIZONYLAT                                                                                                    | NEM ADÓÜGYI BIZONYLAT                                                                                                    |
| NLP ADUUUTI DIZUNYLAI<br>NAPI ARUCIKK JELENTÉS<br>00002 CIKK00002<br>FORGALOM*B 500<br>ELADOTT MENNYISEG 1.000<br>00003 CIKK00003<br>FORGALOM*B 700<br>ELADOTT MENNYISEG 1.000<br>00005 CIKK00005<br>FORGALOM*B 2 000<br>ELADOTT MENNYISEG 5.000<br>2016.12.07. 13:51<br>NAV ELLENGRZÖ KOD: 100A7<br>NEW ADÜÜGYI BIZONYLAT<br>DDD TELEPHELYNEV 5555 PECS<br>WESSELENYT UTCA 55<br>10000001-1-11<br>NEW ADÜÜGYI BIZONYLAT<br>NEW ADÜÜGYI BIZONYLAT<br>NEY ADÜÜGYI BIZONYLAT<br>NAV ELLENORZŐ KOD: 5C184 | NEW AUDUGYI BIZUNYLAI<br>NAPI ARUCIKK JELENTES<br>00002 cikko0002<br>FORGALOM*B 500<br>ELADOTT MENNYISEG 1.000<br>00003 cikko0003<br>FORGALOM*B 700<br>ELADOTT MENNYISEG 1.000<br>00005 cikk00005<br>FORGALOM*B 2 000<br>ELADOTT MENNYISEG 5.000<br>2016.12.07. 13:55<br>NAV ELLENORZO KOD:B033F<br>NEW ADOUGYI BIZONYLAT<br>DDD ADOZO KFT 4444 SZEGED ARANY<br>JANOS UTCA 44<br>DDD TELEPHEL YNEY 5555 PECS<br>WESSELENYI UTCA 55<br>10000001-1-11<br>NEM ADOUGYI BIZONYLAT<br>NAPI CIKKEK ZARAS<br>TOL: 2016.12.07. 3 200<br>CIKKEK = 0 1<br>2016.12.07. 13:55<br>NAV ELLENORZO KOD:5F4A1<br>NEW ADOUGYI BIZONYLAT | NEW ADOUCYI BIZONYLAT<br>PÉNZTARJELENTES<br>FT<br>NAPI FORGALOM: 30 207<br>EGYEÐ BEVETEL: 35 500<br>BEVETELEK ÖSSZ: 73 707<br>SZTORNÓ BIZONYLATOK ÖSSZESEN:<br>537<br>VISSZARÚ BIZONYLATOK ÖSSZESEN:<br>1000<br>GÖNGYÖLEG JEGY VISSZAVALTAS:<br>1020<br>EGYÉÐ KIADAS: 15 000<br>KIADASOK ÖSSZ: 17 557<br>KEREKÍTÉS NÉLKÜLI FIÓKTART:<br>56 150<br>KEREKÍTESEK ÖSSZEGE: 0<br>KEREKÍTESEK ÖSSZEGE: 0<br>KEREKÍTESEK ÖSSZEGE: 0<br>KEREKÍTESEK ÖSSZEGE: 0<br>KEREKÍTESEK ÖSSZEGE: 0<br>KEREKÍTESEK ÖSSZEGE: 0<br>FIZETŐESZKÖZÖK ÖSSZ: 56 150<br>2016.12.07. 13:53<br>NAY ELLENÖRZŐ KÖD: D9560<br>VELLENÖRZŐ KÖD: D9560 |
| ILIA ADUQUTI DIZUNIZAJ<br>Időszakos jelentés<br>(Bizonylatösszesítő)<br>DDU ADOZO KFT 4444 SZEGED ARANY<br>JANOS UTGA 44<br>DDD TELEPHELYNEY 5555 PECS<br>WESSELENYI UTCA 55<br>10000001-1-11<br>NEW ADÖÜGYI BIZONYLAT<br>BIZONYlATÖSSZESÍTÓ,<br>adóügyi nad Száma: 0002<br>FT<br>NYUGTA VEGOSSZEGE: 10<br>KTALLITAS DATUNA:<br>2016.12.07. 12:56<br>BIZONYLAT SZAMA: NYZ0002/00002<br>NAV ELLENORZO KOD: 2407<br>NYUGTAK: 2<br>2016.12.07. 13:53<br>NAV ELLENORZO KOD:22407<br>NEW ADÓUGYI BIZONYLAT                                                                                                    |                                                                                                    |                                                                                                    |

## 7.10.2. Felkészülési időszak EURO átállásra

| Gyűjtő jelentés                                                                                                    | Gyűjtő zárás                                                                                                    | ÁFA jelentés                                                                                                    |
|----------------------------------------------------------------------------------------------------|----------------------------------------------------------------------------------------------------|----------------------------------------------------------------------------------------------------|
| ALMA BT, 1022 BUDAPEST BIMBO UT<br>3/11                                                                                                    | ALMA BT. 1022 BUDAPEST BIMBO UT                                                                                                    | ALMA BT. 1022 BUDAPEST BIMBO UT<br>3/11                                                                                                    |
| ALMA BT. TELEPHELY 1025 BUDAPEST<br>SZÉPVÖLGYI út 1/1<br>10000001-1-11                                                                                                    | ALMA BT. TELEPHELY 1025 BUDAPEST<br>SZÉPVÖLGYI ÚT 1/1<br>10000001-1-11                                                                                                    | ALMA BT. TELEPHELY 1025 BUDAPEST<br>SZEPVÖLGYI ÚT 1/1<br>10000001-1-11                                                                                                    |
| NEM ADÓÜGYI BIZONYLAT                                                                                                    | NEM ADÓÖGYI BIZONYLAT                                                                                                    | NFM ADAÜGYT RTZONYLAT                                                                                                    |
| NAPI GYÜJTŐ JELENTÉS                                                                                                    | NAPI GYÜJTŐ ZARAS                                                                                                    |                                                                                                    |
| FT                                                                                                    | FT                                                                                                    | NAPI AFA JELENIED                                                                                                    |
| CIKKEK:                                                                                                    | CIKKEK:<br>FORGALOM*C 6 398                                                                                                    | FT                                                                                                    |
| FURGALOM*C 0 330<br>GYÚJTÖ 01<br>FORGALOM 4 579                                                                                                    | GYUJTO 01<br>Forgalom 4 579                                                                                                    | A - 5.00% 4 579                                                                                                    |
| ELADOTT MENNYISEG 1,000<br>A00                                                                                                    | ELADOTT MENNYISEG 1,000<br>A00<br>GYULITA 02                                                                                                    | ALAP 4 361<br>AFA 218                                                                                                    |
| GYÚJTÓ 02<br>Forgalom 3 600                                                                                                    | FORGALOM 3 600<br>ELADOTT MENNYISEG 1,000                                                                                                    | B – 18.00% 3.000<br>ALAP 3.051                                                                                                    |
| ELADUII MENNYIJEN<br>BOO<br>RVAITA AS                                                                                                    | BOO<br>GYÚJTŐ OG<br>EDBOALON                                                                                                    | AFA 049<br>C - 27.00% 12.996                                                                                                    |
| FORGALOM 6 598<br>ELADOTT MENNYISÉG 3,000                                                                                                    | ELADOTT MENNYISÉG 3,000                                                                                                    | ALAP 10 233<br>AFA 2 763                                                                                                    |
| COO<br>öSSZ: 21 175                                                                                                    | ÖSSZ: 21 175<br>GYÜJTŐ. = 0 5                                                                                                    | $E \sim 0.00\%$ 0                                                                                                    |
| 2016.12.21. 09:58                                                                                                    | 2016.12.21. 10:01                                                                                                    | 2016.12.21, 09:58                                                                                                    |
| NEM ADOUGYI BIZONYLAT                                                                                                    | NEW ADÓUGYI BIZONYLAT                                                                                                    | NEW ADÓUGYI BIZONYLAT                                                                                                    |
| ÁFA zárás                                                                                                    | Kezelő jelentés                                                                                                    | Kezelő zárás                                                                                                    |
| ALMA BT. 1022 BUDAPEST BIMBO UT                                                                                                    | ALMA BT. 1022 BUDAPEST BIMBO UT ALMA BT. 1022 BUDAPEST BIME                                                                                                    |                                                                                                    |
| 3/11<br>ALMA BT. TELEPHELY 1025 BUDAPEST<br>SZÉPVÖLGYI ÚT 1/1<br>10000001-1-11                                                                                                    | ALMA BT. TELEPHELY 1025 BUDAPEST<br>SZÉPVÖLGYI ÚT 1/1<br>10000001-1-11<br>3/11<br>3/11<br>ALMA BT. TELEPHELY 1025 BUDAPEST<br>ALMA BT. TELEPHELY 1025 BUDAPEST<br>ALMA BT. TELEPHELY 1025 BUDAPEST<br>ALMA BT. TELEPHELY 1025 BUDAPEST<br>ALMA BT. TELEPHELY 1025 BUDAPEST<br>ALMA BT. TELEPHELY 1025 BUDAPEST<br>ALMA BT. TELEPHELY 1025 BUDAPEST<br>SZÉPVÖLGYI ÚT 1/1<br>10000001-1-11 |                                                                                                    |
| NEM ADÓÜGYI BIZONYLAT                                                                                                    | NEM ADÓÜGYI BIZONYLAT                                                                                                    | NEM ADÓÜGYI BIZONYLAT                                                                                                    |
| NAPI AFA ZARAS         FT           A - 5.00%         4 579           ALAP         4 361           AFA         218           B - 18.00%         3 600           ALAP         3 051           AFA         218           B - 18.00%         3 650           ALAP         3 051           AFA         549           C - 27.00%         12 996           ALAP         10 233           AFA         2 763           D - 0.00%         0           E - 0.00%         0           2016.12.21.         10:01           NAY ELLENORZO KOD: A8D21         UFU ADAGONI DI 70000 AT | NAPI KEZELŐ JELENTÉS<br>TOL: 2016.12.21.<br>IG: 2016.12.21.<br>PÉNZTARBAN ÖSSZESEN:<br>Ft 24 810<br>BANKKARTYA 0<br>ERZSÉBET UTALVANY 0<br>AJANDÉK UTALVANY 0<br>SZÉCHENYI KARTYA 0<br>EUR 5.00 1 369<br>* * * * * * *<br>2016.12.21. 09:58<br>NAV ELLENÖRZŐ KÓD:FBB4A<br>NEW ADÓÜGYI BIZONYLAT                                                                                          | NAPI         KEZELŐ         ZARAS           tól:         2016.12.21.         IG:         2016.12.21.           penztarban összesen:         74         810           bankkartya         0         0           erzsebet utalvany         0         ajandek utalvany         0           szechenyi kartya         0         1         369           *         *         *         *         *           kezelők = 0         6         2016.12.21.         10:01           nav ellenörző kód: 443FC         NEM ADÓÜGYI BIZONYLAT         NEM ADÓÜGYI BIZONYLAT |
| nem Auuuqti dizuntlai                                                                                                    |                                                                                                    |                                                                                                    |

| Árucikk jelentés                                                            | Árucikk zárás                                                                                                    | Pénztárjelentés, zárás                                                                                                   |  |  |
|-----------------------------------------------------------------------------|----------------------------------------------------------------------------------------------------|----------------------------------------------------------------------------------------------------|--|--|
| ALMA BT. 1022 BUDAPEST BIMBÓ ÚT<br>3/11                                     | Alma BT. 1022 BUDAPEST BIMBO UT                                                                                               | ALMA BT. 1022 BUDAPEST BIMBÓ ÚT                                                                                          |  |  |
| ALMA BT. TELEPHELY 1025 BUDAPEST<br>SZEPYÖLGYI UT 1/1<br>10000061~1-11      | ALMA BT. TELEPHELY 1025 BUDAPEST<br>SZÉPVÖLGYI ÚT 1/1<br>10000001-1-11<br>3211<br>3211<br>3211<br>3211<br>3211<br>3211<br>321 |                                                                                                    |  |  |
| NEM ADÓÜGYI BIZONYLAT                                                       | NEM ADÓÜGYI BIZONYLAT                                                                                                    | NEM ADAIIGYT RTZANVI AT                                                                                                  |  |  |
| NAPI ÁRUCIKK JELENTÉS                                                       | NAPT ÁRIPTKK JELENTÉS                                                                                                    | UFL UNDART DECOVICUE                                                                                                    |  |  |
| FORGALOM*C 2 240                                                            | 00001 CIKK00001                                                                                                    | PÉNZTÁRUELENTÉS                                                                                                    |  |  |
| 00002 CIKK00002                                                             | FURGALUM*C 2 240<br>ELADOTT MENNYISÉG 4,000                                                                                   | FL                                                                                                    |  |  |
| FORGALOM*C 3 IDU<br>ELADOTT MENNYISÉG 4,000                                 | 00002 CIKK00002<br>FORGALOM*C 3 160<br>FLADDTT MENNYTSEG 4 000                                                                | NAPI FORGALOM: 21 175<br>EGYÉB BEVÉTEL: 5 000                                                                            |  |  |
| FORGALOM*C 998<br>ELADOTT MENNYISÉG 2.000                                   | AUDALL LENDALL ALANDAL                                                                                                    | BEVÉTELEK ÖSSZ: 26 175                                                                                                   |  |  |
| 2016.12.21. 09:59<br>NAV ELLENÖRZÖ KOD:0773C<br>NEN ADOÜGYI BIZONYLAT       | FORGALOM*C 998<br>ELADOTT MENNYISÉG 2,000<br>2016.12.21. 10:00                                                                | SZTORNÓ BIZONYLATOK ÖSSZESEN: O<br>VISSZARÚ BIZONYLATOK ÖSSZESEN: O<br>GÖNGYÖLEG JEGY VISSZAVÁLTAS: O<br>EGYÉB KIADÁS: O |  |  |
|                                                                             | NAV ELLENŐRZŐ KÓD:DA4E6<br>NEM ADAÜGVI RT7ANVIAT                                                                              | KIADASOK ÖSSZ: 0                                                                                                    |  |  |
|                                                                             | ULL UNDORIT DITORIUN                                                                                                    | KEREKÍTÉS NELKÜLI FIÓKTART:                                                                                              |  |  |
| ALMA BT. 1022 BUDAPEST BUDAPEST<br>3/11<br>ALMA BT. TELEDUELY 1025 BUDAPEST |                                                                                                    | KEREKTTÉSEK ÖSSZEGE: 4                                                                                                   |  |  |
| SZEPYÖLGYI ÚT 1/1<br>10000001-1-11                                          | ALMA BT, 1022 BUDAPEST BIMBÓ ÚT                                                                                               | KEREKITETT FIOKTARTALON: 26 179                                                                                          |  |  |
| NEM ADÓÜGYI BIZONYLAT<br>Napt cikkek jeientés                               | 3/11<br>ALMA BT. TELEPHELY 1025 BUDAPEST<br>SZÉPVÖLGYI ÚT 1/1<br>10000001-1-11                                                | AKTUALIS FIOKTARTALOM<br>Készpénz 24 810<br>EUR 5,00 1 369                                                               |  |  |
| MI 1 ULMILA OLLEMILO<br>TOL: 2016.12.19.<br>IG: 2016.12.21.                 | NEM ADOUGYI BIZONYLAT                                                                                                    | FIZETŐESZKÖZÖK ÖSSZ: 26 179                                                                                              |  |  |
| 2016.12.21.<br>NAV ELLENORZO KOD:2F787<br>NEN ADOUGYI BIZONYLAT             | NAPI CIKKEK ZÁRÁS<br>tál: 2016.12.19.<br>ig: 2016.12.21.<br>össz: 6398<br>cikkek = 0 1                                        | 2016.12.21. 09:59<br>NAV ELLENORZÓ KOD:3BA1E<br>NEM ADÓÜGYI BIZONYLAT                                                    |  |  |
|                                                                             | 2016.12.21. 10:00<br>NAV ELLENORZO KOD:31085<br>NEM ADOÜGYI BIZONYLAT                                                         |                                                                                                    |  |  |
|                                                                             |                                                                                                    |                                                                                                    |  |  |
|                                                                             |                                                                                                    |                                                                                                    |  |  |
|                                                                             |                                                                                                    |                                                                                                    |  |  |
|                                                                             |                                                                                                    |                                                                                                    |  |  |
|                                                                             |                                                                                                    |                                                                                                    |  |  |
|                                                                             |                                                                                                    |                                                                                                    |  |  |
|                                                                             |                                                                                                    |                                                                                                    |  |  |
|                                                                             |                                                                                                    |                                                                                                    |  |  |

| Időszakos jelentés<br>(Bizonylatösszesítő)                          |                 |  |  |
|---------------------------------------------------------------------|-----------------|--|--|
| ALMA BT. 1022 BUDAPEST BI                                           | mbo ut          |  |  |
| ALMA BT. TELEPHELY 1025 B<br>SZÉPVÖLGYI ÚT 1/1<br>10000001-1-11     | UDAPEST         |  |  |
| NEM ADÓÜGYI BIZONYLI                                                | AT              |  |  |
| Bizonylatösszesítő,<br>adóügyi nap száma:                           | 0005            |  |  |
| NYUGTA VEGÖSSZEGE:<br>KIALLITAS DATUMA:                             | FT<br>2 406     |  |  |
| 2016.12.21. 09:43<br>BIZONYLAT SZAMA: NY/0005<br>NAY ELLENŐRZŐ KÓD: | /00001<br>B26E1 |  |  |
| NYUGTA VÉGÖSSZEGE:<br>KIALLITAS DATUMA:<br>2016.12.21. 09:44        | 2 406           |  |  |
| BIZONYLAT SZAMA: NY/0005<br>NAV ELLENGRZŐ Kód:                      | /00002<br>08C3D |  |  |
| NYUGTA VÉGÖSSZEGE:<br>KIALLITAS DATUMA:<br>2016.12.21. 09:48        | 2 406           |  |  |
| BIZONYLAT SZÁMA: NY/0005,<br>NAV ELLENŐRZŐ KÓD:                     | /00003<br>0E46F |  |  |
| NYUGTA VÉGÖSSZEGE:<br>KIALLITAS DATUMA:<br>2016,12,21,09:48         | 5 000           |  |  |
| BIZONYLAI SZAMA: NY/0005/<br>NAV ELLENŐRZŐ KÓD:                     | '00004<br>7F7DB |  |  |
| NYUGIA VEGOSSZEGE:<br>KIALLITAS DATUMA:<br>2016.12.21.09:48         | 3 000           |  |  |
| BIZUNYLAI SZAMA: NY/UUU5/<br>NAV ELLENÖRZŐ KÓD:                     | 00005<br>35965  |  |  |
| NYUGIA VEGOSSZEGE:<br>KIALLITAS DATUMA:<br>2016,12.21,09:48         | 4 789           |  |  |
| BIZUNYLAI SZAMA: NY/0005/<br>NAV ELLENŐRZŐ KÓD:                     | 00006<br>3A3B8  |  |  |
| NYUGTA VÉGÖSSZEGE:<br>KIALLITAS DATUMA;<br>2016.12.21.09:49         | 5 369           |  |  |
| BIZUNYLAI SZAMA: NY/0005/U<br>NAV ELLENŐRZŐ KÓD:                    | 00007<br>198CF  |  |  |
| NYUGTA VÉGÖSSZEGE:<br>KTALLITAS DATUMA:<br>2016,12,21, 09:49        | 500             |  |  |
| BIZUNYLAT SZAMA: NY/0005/U<br>NAY ELLENŐRZŐ KÓD: 7                  | 20008<br>70A9   |  |  |
| NYUGTA                                                              | 8               |  |  |
| 2016.12.21. 1<br>Nav Ellengrző kód:d808e<br>NFM Admigyt Rt7nnvi At  | 0:00            |  |  |
| UPIT UNANATE MERALIE                                                |                 |  |  |

|                                                                                | Gyűjtő jelentés                                                                                                    | Gyűjtő zárás                                                                                                    | ÁFA jelentés                                                                                                    |  |  |
|--------------------------------------------------------------------------------|----------------------------------------------------------------------------------------------------|----------------------------------------------------------------------------------------------------|----------------------------------------------------------------------------------------------------|--|--|
| ALMA BT. 1022 BUDAPEST BIMBO UT                                                |                                                                                                    | ALMA BT. 1022 BUDAPEST BIMBÓ ÚT                                                                                                    | ALMA BT. 1022 BUDAPEST BIMBO UT                                                                                                    |  |  |
| 3/11<br>ALMA BT. TELEPHELY 1025 BUDAPEST<br>SZEPVÖLGYI ÚT 1/1<br>10000001-1-11 |                                                                                                    | ALMA BT. TELEPHELY 1025 BUDAPEST<br>SZEPVÖLGYI ÚT 1/1<br>10000001-1-11                                                                                                    | 3711<br>ALMA BT. TELEPHELY 1025 BUDAPEST<br>SZÉPYÖLGYI ÚT 1/1<br>10000001-1-11                                                                                                    |  |  |
|                                                                                | NEM ADÓÜGYI BIZONYLAT                                                                                                    | NEM ADOUGYI BIZONYLAT                                                                                                    |                                                                                                    |  |  |
|                                                                                | NAPT GYÜLTŐ JELENTÉS                                                                                                    | napt gyüjtő zárás                                                                                                    | NEM ADOUDTI DIZUNTLAI                                                                                                    |  |  |
|                                                                                |                                                                                                    | £                                                                                                    | NAPI AFA JELENTÉS                                                                                                    |  |  |
|                                                                                | CINERS<br>FORGALOM*A 8.25<br>FORGALOM*B 12.00<br>FORGALOM*C 20.00<br>GYÜJTÖ 01<br>FORGALOM 17.30<br>ELADOTT MENNYISEG 4.000<br>A00<br>GYÜJTÖ 02<br>FORGALOM 11.00<br>B00<br>GYÜJTÖ 03<br>FORGALOM 52.50<br>ELADOTT MENNYISEG 2.000<br>C00                                                                                                    | FORGALOM*A         8.25           FORGALOM*A         8.25           FORGALOM*B         12.00           FORGALOM*C         20.00           GYUJTO 01         7.30           FORGALOM         17.30           ELADOTT MENNYISEG         4.000           A00         600           GYUJTO 02         11.00           ELADOTT MENNYISEG         1.000           B00         GYUJTO 03           FORGALOM         52.50           ELADOTT MENNYISEG         2.000           C00         2000           C00         2000 | $ \begin{array}{c ccccccccccccccccccccccccccccccccccc$                                                                                                    |  |  |
|                                                                                | 8852: 121,05<br>2016.12.21. 10:52<br>NAV ELLENORZO KOD:38665<br>NEN ADOUGYI BIZONYLAT                                                                                                    | 0582: 121,03<br>gyūjtō, = 0 7<br>2016.12.21. 10:55<br>nav ellengrző kod:1a0e7<br>NEW ADOUGYI BIZONYLAT                                                                                                    | 2016.12.21.<br>Nav ellendrző kod:fdoðg<br>NEM Adóügyi Bizonvlat                                                                                                    |  |  |
|                                                                                | ÁFA zárás                                                                                                    | Kezelő jelentés                                                                                                    | Kezelő zárás                                                                                                    |  |  |
|                                                                                | ALMA BT. 1022 BUDAPEST BIMBO UT                                                                                                    | ALMA BT, 1022 BUDAPEST BIMBO UT                                                                                                    | ALMA BT. 1022 BUDAPEST BIMBO UI                                                                                                    |  |  |
|                                                                                | 3/11<br>ALMA BT. TELEPHELY 1025 BUDAPEST<br>SZÉPVÖLGYI ÚT 1/1<br>10000001-1-11                                                                                                    | 3/11<br>ALMA BT. TELEPHELY 1025 BUDAPEST<br>SZÉPVÖLGYI ÚT 1/1<br>10000001-1~11                                                                                                    | ALMA BT. TELEPHELY 1025 BUDAPEST<br>SZÉPVÖLGYI ÚT 1/1<br>10000001-1-11                                                                                                    |  |  |
|                                                                                | NEM ADÓÜGYI BIZONYLAT                                                                                                    | NEM ADÓÜGYI BIZONYLAT                                                                                                    | NEM ADÓÜGYI BIZONYLAT                                                                                                    |  |  |
|                                                                                | NAPI ÁFA ZÁRÁS         €         A - 5.00%       25.55         ALAP       24.33         AFA       1.22         B - 18.00%       23.00         ALAP       19.49         AFA       3.51         C - 27.00%       72.50         ALAP       57.09         AFA       0.00         E - 0.00%       0.00         E - 0.00%       0.00         E - 0.00%       0.00         E - 0.00%       0.00         NAY ELLENORZO KOD: SEDB6       NEM ADÓÜGYI BIZONYLAT | NAPI KEZELŐ JELENTÉS         tól: 2016.12.21.         ig: 2016.12.21.         pénztarban összesen:         EUR       163.75         BANKKARTYA       0,00         ERZSEBET UTALVANY       0.00         AJANDÉK UTALVANY       0.00         Szechenyi kartya       0.00         HUF       730         *       *         2016.12.21.       10:54         NAY ELLENÖRZŐ KÓD:01C30         NEM ADOÜGYI BIZONYLAT                                                                                                    | NAPT KEZELŐ ZÁRÁS         tól: 2016.12.21.         ig: 2016.12.21.         pénztarban összesen:         eur 163.75         bankkartya 0.00         erzsebet utalvany 0.00         ajandék utalvany 0.00         szechenyi kartya 0.00         huf * * * * * *         kezelők = 0         2016.12.21.         10         2016.12.21.         10         2016.12.21.         10         2016.12.21.         10         2016.12.21.         10:55         NAV ELLENŐRZŐ KÓD:E794E         NEM ADÓÜGYI BIZONYLAT |  |  |

| Árucikk jelentés                                                                                                    | Árucikk zárás                                                                                                    | Pénztárjelentés, zárás                                                                                                    |  |  |
|----------------------------------------------------------------------------------------------------|----------------------------------------------------------------------------------------------------|----------------------------------------------------------------------------------------------------|--|--|
| ALMA BT. 1022 BUDAPEST BIMBO UT                                                                                                    | ALMA BT. 1022 BUDAPEST BIMBÓ ÚT                                                                                                    | ALMA BT: 1022 BUDAPEST BIMBÓ ÚT                                                                                                |  |  |
| 3/11<br>ALMA BT. TELEPHELY 1025 BUDAPEST<br>SZÉPVÖLGYI ÚT 1/1<br>10000001-1-11                                                                      | 3/11<br>ALMA BT. TELEPHELY 1025 BUDAPEST<br>SZÉPVÖLGYI ÚT 1/1<br>10000001-1-11                                                                                                    | ALMA BT. TELEPHELY 1025 BUDAPEST<br>SZÉPVÖLGYI ÚT 1/1<br>10000001-1-11                                                         |  |  |
| NEM ADÓÜGYI BIZONYLAT                                                                                                    | NEM ADÓÜGYI BIZONYLAT                                                                                                    | NEM ADÓÜGYI BIZONYLAT                                                                                                    |  |  |
| NAPI ARUCIKK JELENTÉS                                                                                                    | NAPI ARUCIKK JELENTÉS                                                                                                    | PÉNZTARJELENTÉS                                                                                                    |  |  |
| FORGALOM*C 15.00<br>ELADOTT MENNYISEG 5.000                                                                                                    | FORGALOM*C 15,00<br>ELADOTT MENNYISÉG 5,000                                                                                                    | NAPI FORGALOM: 121.05<br>EGYÉB BEVÉTEL: 50.00                                                                                  |  |  |
| 00002 CIKK00002<br>FORGALOM*C 5,00<br>ELADOTT MENNYISÉG 2,000                                                                                       | 00002 CIKK00002<br>FORGALOM*C 5,00<br>ELADOTT MENNYIS€G 2,000                                                                                                    | BEVÉTELEK ÖSSZ: 171,05                                                                                                    |  |  |
| 00003 CIKK00003<br>FORGALOM*B 12,00<br>ELADOTT MENNYISÉG 3,000                                                                                      | 00003 CIKK00003<br>FORGALOM*B 12,00<br>ELADOTT MENNYISEG 3,000                                                                                                    | SZTORNO BIZONYLATOK OSSZESEND,00<br>VISSZARÚ BIZONYLATOK OSSZESED.00<br>GÖNGYÖLEG JEGY VISSZAVALTAS:0,00<br>EGYÉB KIADÁS: 0,00 |  |  |
| 00004 CIKK00004<br>FORGALOM*A B,25<br>ELADOTT MENNYISÉG 3,000                                                                                       | 00004 CIKK00004<br>FORGALOM*A 8,25<br>ELADOTT MENNYISEG 3,000                                                                                                    | KIADASOK ÖSSZ: 0,00<br>KEREKÍTÉS NÉLKÜLI FIÓKTART:<br>171,05                                                                   |  |  |
| 10.52                                                                                                    | 0010 10 01 10.EE                                                                                                    | KEREKTTÉSEK ÖSSZEGE: 0.00                                                                                                    |  |  |
| NAV ELLENŐRZŐ KÓD: 3D2A8                                                                                                    | NAV ELLENŐRZŐ KÓD:FFFF6                                                                                                    | KEREKITETT FIOKTARTALOM: 171,05                                                                                                |  |  |
| NEM ADOUGAT RISONATURE                                                                                                    | NEM ADOUGYI BIZUNYLAI                                                                                                    | AKTUALIS FIÓKTARTALOM<br>KéSZPÉNZ 163,75<br>HUF 2.000 7,30                                                                     |  |  |
|                                                                                                    |                                                                                                    | FIZETŐESZKÖZÖK ÖSSZ: 171,05                                                                                                    |  |  |
| ALMA BT. 1022 BUDAPEST BIMBÓ ÚT<br>3/11<br>ALMA BT. TELEPHELY 1025 BUDAPEST<br>SZÉPVÖLGYI ÚT 1/1<br>10000001~1-11                                   | ALMA BT. 1022 BUDAPEST BIMBÓ ÚT<br>3/11<br>ALMA BT. TELEPHELY 1025 BUDAPEST<br>SZÉPVÖLGYI ÚT 1/1<br>10000001-1-11                                                                                                    | 2016.12.21.<br>NAV ELLENŐRZŐ KÓD:725D3<br>NEM ADÓÜGYI BIZONYLAT                                                                |  |  |
| NEM ADÓÜGYI BIZONYLAT                                                                                                    | NEH ADGÜGYI BIZONYLAT                                                                                                    |                                                                                                    |  |  |
| NAPI CIKKEK JELENTÉS<br>TOL: 2016.12.21.<br>IG: 2016.12.21.<br>DSSZ: 40.25<br>2016.12.21. 10:52<br>NAV ELLENORZO KOD:714D5<br>NEM ADOUGYI BIZONYLAT | NAPI CIKKEK ZARAS           Tol.: 2016.12.21.           IG: 2016.12.21.           öSSZ: 40,25           CIKKEK = 0           2016.12.21.           10:55           NAV ELLENORZŐ KOD: AC783           NEM ADÓÜGYI BIZONYLAT |                                                                                                    |  |  |
|                                                                                                    |                                                                                                    |                                                                                                    |  |  |

| ldőszakos jelentés<br>(Bizonylatösszesítő)                                      |  |  |  |
|---------------------------------------------------------------------------------|--|--|--|
| ALMA BT. 1022 BUDAPEST BIMBO UT                                                 |  |  |  |
| ALMA BT. TELEPHELY 1025 BUDAPEST<br>SZEPVÖLGYI ÚT 1/1<br>10000001-1-11          |  |  |  |
| NEM ADÓÜGYI BIZONYLAT                                                           |  |  |  |
| Bizonylatösszesítő,<br>adóügyi nap száma; 0009                                  |  |  |  |
| €<br>NYUGTA VEGÖSSZEGE: 1.60<br>KIALLITAS DATUMA:<br>2016 12 21 10.49           |  |  |  |
| BIZONYLAT SZAMA: NY/0009/00001<br>NAV ELLENŐRZŐ KÓD; 26D90                      |  |  |  |
| NYUGTA VÉGÖSSZEGE: 1,60<br>KIALLITAS DATUMA:                                    |  |  |  |
| 2016,12,21, 10:50<br>BIZONYLAT SZAMA: NY/0009/00002<br>NAV ELLENŐRZŐ KÓD: 063BE |  |  |  |
| NYUGTA VEGÖSSZEGE: 1,60<br>KIALLITAS DATUMA:<br>2016 12 21 10:50                |  |  |  |
| BIZONYLAT SZAMA: NY/0009/00003<br>NAV ELLENŐRZŐ KÓD: A19CC                      |  |  |  |
| NYUGTA VÉGÖSSZEGE: 40,25<br>KIALLITAS DATUMA:                                   |  |  |  |
| 2010-12-21. 10:51<br>BIZONYLAT SZAMA: NY/0009/00004<br>NAV ELLENŐRZŐ KÓD: 3B4CF |  |  |  |
| NYUGTA VEGÖSSZEGE: 51,00<br>KIALLITAS DATUMA:<br>2018 12 21 10:51               |  |  |  |
| BIZONYLAT SZAMA: NY/0009/00005<br>NAV ELLENŐRZŐ KÓD: 1DBD1                      |  |  |  |
| NYUGTA VÉGÖSSZEGE: 25,00<br>KIALLITAS DATUMA:                                   |  |  |  |
| BIZONYLAT SZAMA: NY/0009/00006<br>NAV ELLENŐRZŐ KÓD: DB5A2                      |  |  |  |
| NYUGTA 6                                                                        |  |  |  |
| 2016.12.21. 10:57<br>NAV ELLENORZŐ KOD:031CB<br>NEN ADOÜGYI BIZONYLAT           |  |  |  |

# 8. "PROGRAM:-----,, felhasználói programozási üzemmód

## 8.1. A programozás definíciója, alapelvek

A programozás a pénztárgép paramétereinek beállítása az érvényes jogszabályok és felhasználói követelményeknek megfelelően.

| Δ | programozás a   | PROGRAM  | üzemmódhan | haitható | véare |
|---|-----------------|----------|------------|----------|-------|
|   | a programozas a | "FRUGRAM | uzemmouban | najinaio | vegre |

| Billentyű/érintőképernyő ikon                               | Kijelzőn        |       |        |                    |
|-------------------------------------------------------------|-----------------|-------|--------|--------------------|
| BE-KI<br>Esc                                                |                 |       |        | 12:49 16-10-18 KED |
| Üzemmód főképernyő megjelenítése                            | Eladás          | Jeler | ités X | Jelentés Z         |
|                                                             | Program         |       |        | Szerviz            |
| Program                                                     | 123<br>Program: |       |        | 12:49 16-10-18 KED |
| P üzemmód kiválasztása                                      |                 |       |        |                    |
|                                                             |                 |       |        |                    |
|                                                             | ENTER           |       |        |                    |
|                                                             |                 |       |        |                    |
| [3] [3] [3] [3] [3]<br>//////////////////////////////////// | KEZELŐ 01       |       |        | 12:49 16-10-18 KED |
| Jeiszo megadasa                                             |                 | Proç  | gram   |                    |
|                                                             | ÁRFOLYAN        | 1     |        | GYŰJT              |
| Belepve programozól územmódba                               | CIKKEK          |       |        | KEZELŐK            |
|                                                             | TÉTELSOR KOR    | RLÁT  | BIZOI  | NYLAT KORLÁT       |
|                                                             |                 | >     | >      |                    |

A pénztárgép programozói üzemmódban van és várja a programozni kívánt almenü kiválasztását.

#### 8.1.1. Programozási almenük

PERIFÉRIÁK

-

A pénztárgép tizenkettő alap almenüvel programozható, a megfelelő billentyű lenyomásával:

- ÁRFOLYAM Árfolyam programozása (valuta), fizetési módok programozása
- GYŰJT [GYŰJT] nyomógomb programozása
- CIKKEK Árucikkek programozása
- KEZELŐK Kezelők programozása
- TÉTELSOR KORLÁT Tételsor korlát programozása
- BIZONYLAT KORLÁT Bizonylat korlát programozása
- PC/ECR HELPER AEE kiolvasás üzemmód beállítása: -- Line--. A vevő ADMIN jelszavával
  - (A jelszót vevő köteles beállítani! (lásd. jelszó beállítás)
  - Tesztek, hozzáférési jelszavak programozása
- MÉRTÉKEGYSÉG Mértékegységek programozása
- BÉRLETI Bérleti határidők programozása
  - TESZTEK Tesztek, hozzáférési jelszavak programozása
  - DÁTUM Időprogramozás: A dátumprogramozás nem megengedett. Hibás értéknél, nyomjon [JAVÍT] vagy [Esc] gombot.

#### 8.1.2. Funkcionális billentyűk

Az összes programozói almenüben az **BE-KI** billentyű megszakítja az aktuális műveltet és visszalép a pénztárgép előző menüjébe.

Az almenükben a << >>, billentyűkkel lehet váltani a beállítási módok között.

A további funkcionális billentyűk minden almenüben másképp vannak meghatározva. Általános szabály, hogy digitális érték megadása után a funkcionális billentyű újbóli megnyomásával kerül beállításara az adott paraméter értéke. A funkcionális billentyű érték nélküli megnyomásával kijelzésre kerül az aktuális érték.

| ŀ                               | Funkció              | Billentyű             |  |  |
|---------------------------------|----------------------|-----------------------|--|--|
| Betűk:                          | AÁBC DEÉF            | 09 billentyűkkel      |  |  |
| Kurzor balra mozga<br>←         | tása egy pozícióval  | CIKK                  |  |  |
| Kurzor jobbra mozg $ ightarrow$ | atása egy pozícióval | RÉSZ                  |  |  |
| Karakter beszúrása              | : Insert             | Insert                |  |  |
| Karakter törlése:               | JAVÍT                | JAVÍT                 |  |  |
| Sor törlése                     | Delete               | Delete                |  |  |
| Sor elejére ugrás:              | Home                 | Home                  |  |  |
| Sor végére ugrás:               | End                  | End                   |  |  |
| Adat mentés: Ente               | er vagy FIZET        | F<br>I<br>Z<br>E<br>T |  |  |

8.1.3. Digitális értékek programozása az almenükben

Digitális értékek megadása a [0]-[9]-es számbillentyűkkel, a [.] billentyűvel és a funkcionális billentyűkkel lehetséges.

8.1.4. Karakterprogramozás (megnevezések) az almenükben

A megnevezések programozása külön almenüben található. A belépéshez nyomja meg a

NÉV gombot vagy a külön kijelölt billentyűt. A karakterek megadási módja SMS billentyűzet.

8.1.5. Karakter programozás SMS billentyűzet alapján

A karakterek megadása úgy működik, mint a mobiltelefonoknál. Minden számbillentyű több betűt tartalmaz, az adott billentyű többszöri lenyomásával lehet közöttük váltani.

## Funkcionális billentyűk

| X/SEGÍT | Váltás nagybetűk, számok között<br>Ikonok:, ABC, , 123 |
|---------|--------------------------------------------------------|
| •       | .,?!'"#\$%&@+-():/[]_                                  |

| Billentyű | 7 | 8 | 9 | 4 | 5 | 6 | 1 | 2 | 3 | 0 |
|-----------|---|---|---|---|---|---|---|---|---|---|
|           | А | D | G | J | Ν | Ő | S | Ü | Х |   |
|           | Á | Е | Н | K | 0 | Р | Т | Ű | Y |   |
| Betű,szám | В | É |   | L | Ó | Q | U | V | Z |   |
|           | С | F | Í | М | Ö | R | Ú | W |   |   |
|           | 7 | 8 | 9 | 4 | 5 | 6 | 1 | 2 | 3 | 0 |

# 8.2. ÁRFOLYAM almenü (fizetési módok és átváltási arány programozás)

A pénztárgép négy különböző fizetési móddal képes működni az alábbiak szerint:

- Készpénz (nem állítható)
- További két fizetési mód: bankkártya, utalványok használata beállítható
- Valuta menüben, a programozott váltási aránnyal állítható felkészülési időszak előtti időre. Felkészülési időszak és EURO áttérés árfolyam értékét csak NAV utasítás állíthatja.
- Programozások előtt zárások elvégzése szükséges.

| FIZETÉSI<br>EUR | 12:49 16-10-18 KED |
|-----------------|--------------------|
| NÉ              | ÉV                 |
| VALUTA          | TILTOTT            |
| <<              | >>                 |

#### Funkció billentyű/érintőképernyő ikonok

| Billentyű | Funkció / érték                                                                                                    | Értéktartomány ( <u>alapértelmezett érték)</u>                                                                                               |
|-----------|----------------------------------------------------------------------------------------------------|----------------------------------------------------------------------------------------------------|
| >>        | Váltás a fizetési módok között a<br>magasabb számú felé                                                                      | Fizetési módok felé, azután valutához léptet                                                                                                 |
| <<        | Váltás a fizetési módok között az alacsonyabb számú felé                                                                     | 0-ás fizetési mód felé léptet                                                                                                    |
| TILTOTT   | Engedélyezi vagy tiltja az adott<br>fizetési módot                                                                           | N= tiltott<br>I =engedélyezett                                                                                                    |
| VALUTA    | <b>Átváltási arány</b> , ha a valuta<br>kiválasztott.<br>A felkészülési időszak EURO<br>értéke csak felkészüléskor állítható | 0-tól 999.999-ig<br>Alapértelmezett valuta érték:<br>EURO 273.888 Ez csak példa érték, ezért<br>használat előtt állítsa be a helyes értéket! |
| NÉV       | 1.Valuta nevének programozása                                                                                                | Tiltott                                                                                                    |
| X/SEGÍT   | Beállítások nyomtatása                                                                                                    |                                                                                                    |

Árfolyam programozása után a KISEGIT gombbal nyomtassa ki a beállított adatokat!

#### 8.3. GYŰJT nyomógomb programozása

KEZELŐ 01

12:49 16-10-18 KED

| GYŰJT<br>00                      |         |  |  |
|----------------------------------|---------|--|--|
| ÁRFOLYAM                         | GYŰJT   |  |  |
| CIKKEK                           | KEZELŐK |  |  |
| TÉTELSOR KORLÁT BIZONYLAT KORLÁT |         |  |  |
| >>                               |         |  |  |

[GYŰJT] nyomógomb hozzárendelése egy felprogramozott gyűjtőhöz/01-040-ig)

#### Beállítás menete:

Használni kívánt gyűjtő számának megadása majd

GYŰJT

# 8.4. Cikkek almenü: Árucikk programozás

| 12:49 16-10-18 KED<br>(00001)CIKK00001<br>Ár: 0 |             |  |             |  |
|-------------------------------------------------|-------------|--|-------------|--|
| NÉV                                             |             |  | ÁR          |  |
| CTN                                             | MENNYISÉG   |  | SZABAD ÁR   |  |
| ÁFA                                             | Adat import |  | Adat export |  |
| <<                                              | BC          |  | >>          |  |

| Billentyű  | Funkció / érték                                                                            | Értéktartomány ( <u>alapértelmezett érték)</u>          |
|------------|--------------------------------------------------------------------------------------------|---------------------------------------------------------|
| >>         | Váltás az árucikkek között a<br>magasabb számú felé                                        | 2500-ig felfele                                         |
| <<         | Váltás az árucikkek között az<br>alacsonyabb számú felé                                    | 1-ig lefele                                             |
| CIKK       | Beállít / mutat: <b>árucikk száma</b><br>(árucikk szám majd "CIKK"<br>billentyű)           | 1-től 2500-ig                                           |
| NÉV        | Árucikk névprogramozás                                                                     | Max. 19 karakter<br>Alapérték : <u>Cikk00001</u>        |
| ÁR         | Beállít / mutat : <b>Árucikk ár</b>                                                        | <u>0.00</u> -tól 999999.99-ig                           |
| ÁFA        | Beállít / mutat: <b>ÁFA</b><br><b>hozzárendelés</b><br>(1-5 ÁFA érték, majd "ÁFA"<br>ikon) | 1-5 szám, A, B, C, D, E ÁFA csoportoknak<br>megfelelően |
| <b>ÁFA</b> | <b>Árucikk letiltása</b> (nem rendel<br>hozzá áfát.                                        | hozzá áfát). Az engedélyezéshez rendeljen               |
| MENNYISÉG  | Almenü:<br>12:49 16-10-18 KED                                                              |                                                         |
|            | 60                                                                                         |                                                         |

|                      | + - FZT<br>Me. 0.000                                                               |                                                                                                    |
|----------------------|------------------------------------------------------------------------------------|----------------------------------------------------------------------------------------------------|
|                      | FELÁR     ENGEDMÉNY       MÉRTÉKEGYSÉG     ELÉRHETŐSÉG                             |                                                                                                    |
|                      | RAKTÁRON készlet megadása                                                          | <u>0.000</u> -tól 999999.99-ig                                                                                                    |
|                      | FELÁR Árucikk<br>mennyiségének növelése                                            | 0-tól 999999.99-ig                                                                                                    |
|                      | ENGEDMÉNY Árucikk<br>mennyiségének<br>csökkentése                                  | 0-tól a megadott mennyiségig                                                                                                    |
|                      | MÉRTÉKEGYSÉG Beállít / mutat:<br>mértékegység                                      | 1-8                                                                                                    |
|                      | <mark>ELÉRHETŐSÉG</mark> Mennyiség<br>figyelés                                     | 0 – nincs figyelés<br>1 – Negatív mennyiség eladása tiltott (készlet<br>nem mehet mínuszba)<br>2 – Negatív mennyiség eladása engedélyezett<br>(készlet mehet mínuszba)           |
| MENNYISÉG<br>X/SEGÍT | Mennyiség paraméterek beá                                                          | llításainak nyomtatása                                                                                                    |
| BC                   | Vonalkód programozás<br>ENTER<br>: vonalkód megadása<br>TŐRŐLVE : vonalkód törlése | 8, 12 vagy 13 digit-es vonalkód: EAN8 EAN13,<br>UPC-E vagy UPC-A;<br>Ha a 27-es rendszeropció IGEN: vonalkód<br>hossz és formai korlátozások nélkül<br>használható – 13 digit-ig |
| SZABAD ÁR            | Cikk opció és egységár<br>korlát beállítása                                        | 0- Cikk tiltott<br>1- A cikk programozott ára felülírható<br>2- Egységár korlát                                                                                                  |
| CTN                  | CTN=VTSZ szám (10 digit)                                                           |                                                                                                    |
| X/SEGÍT              | <b>Kiválasztott árucikk beprogr</b><br>akkor kerül kinyomtatásra, ha               | <b>amozásának kinyomtatása</b> – a vonalkód csak<br>programozva van                                                                                                    |
| Adat Import          | Árucikk adatok importálása<br>Csak zárt adóügyi napon pro                          | külső SD kártyáról.<br>ogram üzemmódokban érhető el az SD port.                                                                                                    |
| Adat export          | Árucikk adatok exportálása<br>Csak zárt adóügyi napon pro                          | külső SD kártyára.<br>ogram üzemmódokban érhető el az SD port.                                                                                                    |

Árucikk adat export, adat import kizárólag **"Jelentés Z"** módban cikk jelentés-zárás és a napi forgalom jelentés-zárása után végezhető el!

Először a cikkjelentést majd a napi forgalmi jelentést kell elvégezni.(Ha már korábban volt cikk forgalom zárás akkor a cikkjelentést nem szükséges elvégezni)

Ha ezek nincsenek megcsinálva a pénztárgép **"Tiltott! Z- módban végezze el az összes zárást!"** hibaüzenetet ad. Ekkor végezze el az összes zárást Z- módban! Részletek megtalálhatók a Fiscal Online\_Manager telepítési és használati dokumentációban.

| Billentyű/érintőképernyő ikon               | Kijelzőn                 |        |       |                         |
|---------------------------------------------|--------------------------|--------|-------|-------------------------|
|                                             | (00001)CIKK0<br>Ár:      | 00001  |       | 12:49 16-10-18 KED<br>0 |
|                                             | NÉV                      |        |       | ÁR                      |
|                                             | CTN                      | MENN   | YISÉG | SZABAD ÁR               |
|                                             | ÁFA                      | Adat i | mport | Adat export             |
|                                             | <<                       | В      | С     | >>                      |
| 6 CIKK                                      | (00006)CIKK (            | 00006  |       |                         |
| 6-os árucikk kiválasztása                   | Ár:                      |        |       | 0                       |
| NÉV                                         | Név:                     |        |       |                         |
| Belépés megnevezés programozásba            | CIKK00006                |        |       |                         |
| Karakterkódok megadása "C" "O" "L" "A"      | Név:<br>COLA             |        |       |                         |
|                                             | (00006)COLA<br>Ár:       |        |       | 0                       |
| Megnevezés megerősítése                     |                          |        |       |                         |
| <b>3 5 0</b> ÁR<br>Ár megadása: 350         | (00006)COLA<br>Ár:       |        |       | 350                     |
| <b>3</b> ÁFA<br>27%-os ÁFA hozzárendelése   | (00006)COLA<br>ÁFA C 27% |        |       |                         |
| X/SEGÍT<br>Programozott adatok kinyomtatása | (00006)COLA<br>Ár:       |        |       | 350                     |

## 8.4.1. Árucikk vonalkód programozás vonalkód olvasóval

Válassza ki az árucikket. Olvassa le a termék vonalkódját a csatlakoztatott és megfelelően beállított vonalkód olvasóval. Ha a vonalkód olvasó helyesen olvasta be a vonalkódot, azt egy hangjelzés jelzi, és a kijelzőn megjelenik a vonalkód. Különböző árucikkeknek nem lehet azonos a vonalkódjuk.

#### 8.5. Kezelő almenü: kezelők programozása

A pénztárgép 20 kezelőt tud kezelni. Alapállapotban a pénztárgép egy kezelővel dolgozik, bejelentkezéséhez nincs jelszó. Ha több kezelő használata szükséges, először be kell állítani a kezelők számát, azután a nevüket és jelszavukat.

| (01)KEZELŐ 01 | 12:49 16-10-18 KED |
|---------------|--------------------|
| NÉV           | JELSZÓ             |
| SZÁM KI       | EZELŐK             |
| Adat import   | Adat export        |
| <<            | >>                 |

Funkció billentyű/érintőképernyő ikonok

| Billentyű/érint<br>őképernyő<br>ikon | Funkció                                                                                                    | Értéktartomány ( <u>alapértelmezett érték)</u>                                                                   |  |
|--------------------------------------|----------------------------------------------------------------------------------------------------|----------------------------------------------------------------------------------------------------|--|
| SZÁM KEZELŐK                         | Kezelő száma                                                                                                    | <u>1</u> -től 20-ig                                                                                              |  |
| >>                                   | Váltás a kezelők között a<br>magasabb számú felé                                                                   | 20-ig                                                                                                    |  |
| <<                                   | Váltás az kezelők között az<br>alacsonyabb számú felé                                                              | 1-ig                                                                                                    |  |
| NÉV                                  | Kezelő neve                                                                                                    | Max. 20 karakter<br>Alapérték: <u>Kezelő 01</u>                                                                  |  |
| JELSZÓ                               | Kezelő jelszó                                                                                                    | 6 digitig (ha kevesebb, mint 6 digitet ad meg<br>a lezáráshoz nyomja meg a<br>Alapértelmezett kezelő 1 jelszó: 0 |  |
| Adat Import                          | Kezelő adatok importálása külső SD kártyáról<br>Csak zárt adóügyi napon program üzemmódokban érhető el az SD port. |                                                                                                    |  |
| Adat export                          | Kezelő adatok exportálása külső SD kártyára<br>Csak zárt adóügyi napon program üzemmódokban érhető el az SD port.  |                                                                                                    |  |
| X/SEGÍT                              | Beállítások nyomtatása                                                                                             |                                                                                                    |  |

Kezelői adat export, adat import kizárólag **"Jelentés Z"** módban a napi forgalom jelentés-zárása után végezhető el! Ha ez nincs megcsinálva a pénztárgép **"Tiltott! Z- módban végezze el az** összes zárást!" hiba üzenetet ad. Ekkor végezze el az összes zárást Z- módban! Részletek megtalálhatók a Fiscal Online\_Manager telepítési és használati dokumentációban.

## 8.6. Tételsor korlát programozása

Nyugtán belül egy darab tételsor maximális értékének beállítása. Alapértelmezett beállítás: 900000,-Ft a kiadás időpontjában érvényes rendelet szerint. Ennek értéke nem lehet nagyobb, mint a bizonylat korlát.

| KEZELŐ 01       | 12:49 16-10-18 KED |  |
|-----------------|--------------------|--|
| TETEESON KONLAT | 900000             |  |
| ÁRFOLYAM        | GYŰJT              |  |
| CIKKEK          | KEZELŐK            |  |
| TÉTELSOR KORLÁT | BIZONYLAT KORLÁT   |  |
| >>              |                    |  |

Beállítás menete:

Tételsor korlát értékének megadása számbillentyűzeten majd

TÉTELSOR KORLÁT

A tételsor korlát értéke nem lehet nagyobb, mint a bizonylat korlát!

#### 8.7. Bizonylat korlát programozása

Figyelem! A bizonylat korlát értéke az ÁFA törvény alapján kerül beállításra.

Alapértelmezett beállítás: 900000,-Ft, jelen dokumentum kelte időpontjában érvényes rendelet szerint. Ennél az értéknél nagyobb összeg megadása csak akkor lehetséges, ha ezt a rendelet megengedi. Nagyobb érték beállítása az üzemeltető felelőssége.

| KEZELŐ 01        | 12:49 16-10-18 KED |  |
|------------------|--------------------|--|
| BIZONYLAT KORLÁT |                    |  |
|                  | 900000             |  |
| ÁRFOLYAM         | GYŰJT              |  |
| CIKKEK           | KEZELŐK            |  |
| TÉTELSOR KORLÁT  | BIZONYLAT KORLÁT   |  |
| >>               |                    |  |

#### Beállítás menete:

Bizonylat korlát értékének megadása számbillentyűzeten majd

**BIZONYLAT KORLÁT** 

## 8.8. PC/ECR HELPER almenü: AEE adatlekérések

Válassza ki a PC/ECR Helper menüpontot.

Az AEE USB csatlakoztatása után, csak az AEE kiolvasáshoz, a vevő kérésére vagy engedélyével használható. A művelet segédprogrammal hajtható végre, lásd jelen útmutató 13-as pontját.

#### 8.9. Tesztek, hozzáférési jelszavak almenü

| 12:49 16-10-18 KED<br>- TESZT - |             |            |              |
|---------------------------------|-------------|------------|--------------|
| ELLENŐRZŐSZÁM                   |             | ļ          | KKU FESZ     |
| AUTO. KIKAPCS                   |             | к          | ONTRASZT     |
| NYOMTATÓ                        | KIJELZŐK    |            | FIÓK         |
| INTERFACE                       | INTERFACE 1 |            | >>           |
| 12:49 16-10-18 KED<br>- TESZT - |             |            |              |
| SŰRŰSÉGE                        |             | FIPS MODUL |              |
| GPRS TESZT                      |             |            | AEE TESZT    |
| TELJES RESET                    | AEE         | E reset    | BILLENTYŰZET |
| << JE                           |             | LSZÓ MENÜ  |              |

A megfelelő felirat lenyomásával kezdődik meg az adott teszt:

| Billentyű/érint<br>őképernyő | Teszt | Teszt leírás |
|------------------------------|-------|--------------|

| ikon                                                                                                    |                                                                 |                                                                                                    |  |
|----------------------------------------------------------------------------------------------------|-----------------------------------------------------------------|----------------------------------------------------------------------------------------------------|--|
| ELLENŐRZŐSZÁM                                                                                                    | Ellenőrzőszám teszt                                             | Program verzió tesztelése és nyomtatása                                                                                                    |  |
| AKKU FESZ                                                                                                    | Akkumulátor töltöttség<br>ellenőrzése                           | AEE és ha van pénztárgép akkumulátor<br>feszültség értéke. (AEE akku érték<br>nyomtatódik)                                                    |  |
| AUTO. KIKAPCS                                                                                                    | Mutat / beállít: <b>automatikus</b><br><b>kikapcsolás ideje</b> | Érték: 01,02,05-től 10 percig<br>Csak akkumulátoros típus esetén!                                                                             |  |
| KONTRASZT                                                                                                    | Kijelző kontraszt                                               | 01-től 10-ig (a billentyű ismételt lenyomásával változtatható)                                                                                |  |
| NYOMTATÓ                                                                                                    | Nyomtató teszt                                                  | Teljes kódtáblázat nyomtatása                                                                                                    |  |
| KIJELZŐK                                                                                                    | Kijelző teszt                                                   | Kijelzőn az összes karakter megjelenítése                                                                                                    |  |
| FIÓK                                                                                                    | Kasszafiók teszt                                                | Kasszafiók kinyitása                                                                                                    |  |
| INTERFACE 1                                                                                                    | Soros interfész 1 teszt:                                        | Kapcsolat tesztelése                                                                                                    |  |
| SŰRŰSÉGE                                                                                                    | Nyomtatási sűrűség                                              | Nyomtatási sűrűség beállítása (1-5-ig, alapértelmezett 2)                                                                                     |  |
| FIPS MODUL                                                                                                    | Csak szerviz módban elérhe                                      | tő!                                                                                                    |  |
| GPRS TESZT                                                                                                    | GPRS modul teszt                                                | GPRS kapcsolat tesztelése                                                                                                    |  |
| AEE TESZT                                                                                                    | AEE teszt                                                       | SD kártyán hátralevő szabad hely, titkosító<br>modul, mobil szolgáltató adatai, GPRS<br>szolgáltatás, jelerősség, tanúsítványok<br>tesztelése |  |
| TELJES RESET                                                                                                    | Csak szerviz módban elérhe                                      | tő!                                                                                                    |  |
| AEE reset                                                                                                    | AEE restart                                                     | *Újraindítja az AEE programot                                                                                                    |  |
| *Ha nincs GSM kapcsolat célszerű használni. Funkciója: a pénztárgép és GSM kapcsola ellenőrzése hiba esetén javítás. TÁPEGYSÉG LEGYEN CSATLAKOZTATVA! |                                                                 |                                                                                                    |  |
| BILLENTYŰZET                                                                                                    | Billentyűzet teszt                                              | A lenyomott billentyű karakterkódjának<br>megjelenítése (a tesztből való kilépéshez<br>nyomja meg háromszor az [BE/KI] gombot)                |  |
| JELSZÓ MENÜ                                                                                                    | Jelszó programozás almenü                                       | Üzemmód jelszavak programozása                                                                                                    |  |
| X/SEGÍT                                                                                                    | Segítség, végrehajtható tesztek listájának kinyomtatása         |                                                                                                    |  |

Üzemmódok hozzáférési jelszavainak megváltoztatása:

|                            | 12:49 16-10-18 KED |  |
|----------------------------|--------------------|--|
| Jelszó Z,X,P               |                    |  |
| JELS                       | ZÓ Z               |  |
| JELSZÓ X                   |                    |  |
| ADMIN JELSZÓ USER JELSZÓ P |                    |  |
| JELSZÓ RESET               |                    |  |

Funkció billentyű/érintőképernyő ikonok:

| Billentyű/érintőkép<br>ernyő ikon | Funkció                                           | Értéktartomány/alapértelmezett érték      |
|-----------------------------------|---------------------------------------------------|-------------------------------------------|
| JELSZÓ Z                          | Z üzemmód jelszava                                | 5 digit (alapértelmezetten nincs jelszó)  |
| JELSZÓ X                          | X üzemmód jelszava                                | 5 digit (alapértelmezetten nincs jelszó)  |
| ADMIN JELSZÓ                      | P Főnöki jelszó                                   | 5 digit: (alapértelmezetten <u>33333)</u> |
| USER JELSZÓ P                     | P Kezelő jelszó 5 digit (alapértelmezetten 44444) |                                           |
| JELSZÓ RESET                      | Összes jelszó alapértékének visszaállítása        |                                           |

## 8.10. Perifériák almenü: mérleg protokoll programozása

A pénztárgép különböző perifériákkal képes együtt dolgozni: mérleg, vonalkód olvasó, billentyűzet.

Ezek beállítási lehetőségei a következők:

Mérleg protokoll

A mérleg kapcsolat különböző kommunikációs protokollokkal valósítható meg.

A protokoll kiválasztásához válassza a MÉRLEG menüpontot. A protokollok közötti váltáshoz

használja a >>, << menüpontokat.. A protokoll beállításához csak válassza ki a kívánt értéket és

lépjen ki a menüből. **Figyelmeztetés:** a beállított protokol nem biztos, hogy az adott mérleggel kommunikál, ekkor hívja a Forgalmazót

Protokoll törléséhez válassza a **TÖRÖLVE** menüpontot.

 USB eszköz USB vonalkód olvasó, bilentyűzet csatlakoztatása esetén a pénztárgép felismeri az adott eszközt.

#### 8.11. Mértékegység almenü: mértékegységek programozása

A pénztérgép 8 különböző típusú mértékegységet biztosít. Az első mértékegység nem programozható.

| Mértékegység<br>#1 | 12:49 16-10-18 KED |
|--------------------|--------------------|
| NE                 | ÉV                 |
| Adat import        | Adat export        |
| <<                 | >>                 |

| Billentyű/érint<br>őképernyő<br>ikon | Funkció                                                                                                    | Értéktartomány ( <u>alapértelmezett érték)</u> |  |
|--------------------------------------|----------------------------------------------------------------------------------------------------|------------------------------------------------|--|
| >>                                   | Váltás a mértékegységek<br>között a magasabb számú felé                                                             | 8-ig                                           |  |
| <<                                   | Váltás a mértékegységek<br>között az alacsonyabb számú<br>felé                                                      | 1-ig                                           |  |
| NÉV                                  | Mértékegység neve                                                                                                   | 3 karakter                                     |  |
| Adat Import                          | Árucikk adatok importálása külső SD kártyáról<br>Csak zárt adóügyi napon program üzemmódokban érhető el az SD port. |                                                |  |
| Adat export                          | Árucikk adatok importálása külső SD kártya<br>Csak zárt adóügyi napon program üzemmódokban érhető el az SD port.    |                                                |  |
| X/SEGÍT                              | Segítség és a programozott értékek kinyomtatása                                                                     |                                                |  |

Mennyiségi egység adat export, adat import kizárólag **"Jelentés Z"** módban cikk jelentés-zárás és a napi forgalom jelentés-zárása után végezhető el! Először a cikkjelentést majd a napi forgalmi jelentést kell elvégezni.(Ha már korábban volt cikk forgalomzárás akkor a cikkjelentést nem

szükséges elvégezni)

Ha ezek nincsenek megcsinálva a pénztárgép **"Tiltott! Z- módban végezze el az összes zárást!"** hiba üzenetet ad. Ekkor végezze el az összes zárást Z- módban! Részletek megtalálhatók a Fiscal Online\_Manager telepítési és használati dokumentációban.

#### 8.12. Dátum almenü: időprogramozás

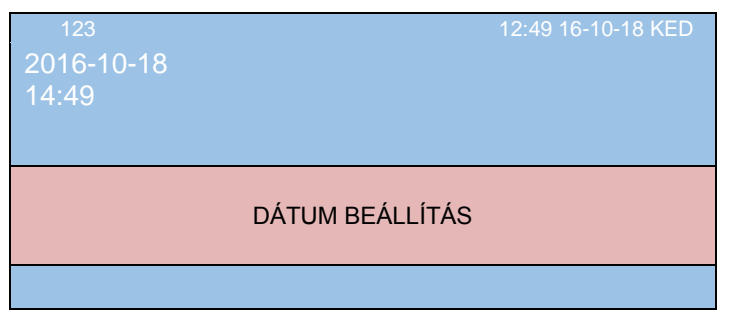

Érintse meg a **DÁTUM** gombot az időprogramozásban való belépéshez. A pénztárgép kiírja az

időre a dátumot és az időt. Adja meg az időt 4 karakteren "óópp" formátumban, majd nyomja meg a [FIZET] gombot. Óra/perc-et az utolsó zárási időpontig lehet visszaállítani.

#### 8.13. Bérleti határidő

Bérletes gépeknél a bérleti megállapodás szerint a kijelzőn megjelenik "Bérleti idő lejár". Ekkor hívja fel a bérbeadó szervizét!

A beállított dátumok megtekintése, a bérleti határidő törlésének menete:

Lépjen be Program üzemmódba jelszóval (alapérték:33333) és válassza a BÉRLETI menüpontot !

| Bérleti határidő<br>#00 | 12:49 16-10-18 KED |
|-------------------------|--------------------|
| VÁLAS                   | SZTANI             |
| TÖRÖLVE                 |                    |
| <<                      | >>                 |

< , ≫ gombokkal lehetséges a határidők közötti váltás, a sorszám mellett (1-12) megjelenik a

#### beállított és törlendő dátum.

Diktálja be a kijelzőn megjelenő dátumot a bérbeadó szerviznek. Egyeztetés után határidő törléséhez nyomja meg a [FIZET] gombot. Diktálja be a kijelzőn megjelenő kódot, adószámát és a pénztárgép AP számát. A bérleti szerződéssel egyezően ezekre válaszul megkapja a feloldó kódot. Ezt adja be a számbillentyűkön és nyomja meg a [FIZET] gombot. Ekkor a hibajelzés feloldódik. A [X/SEGÍT] gombbal kinyomtathatók a bérleti határidők.

## 8.14. Érintőkijelző kalibrálása

A funkció végrehajtható a pénztárgép főmenüjében, illetve program üzemmódban.

Adja meg az alábbi számsort: [1] [3] [4] [6] [7] [9] [9] [6] [3].

A kijelzőn megjelenik az "Érintse meg a kalibrációs pontokat" felirat.

Érintse meg a fekete kalibrációs pontokat a kijelzőn. Ha ezt nem teszi meg akkor a kijelző használhatatlanná válhat.

# 9. Szoftverfrissítés

Új szoftver verzió esetén a NAV kezdeményezi a pénztárgép és az AEE szoftver frissítését. Az új szoftver automatikusan letöltésre kerül és a NAV által megadott időpontba **napnyitáskor telepítődik**.

Ha Ön használja a cikk eladást, akkor szoftver frissítés indítása előtt Program /CIKKEK menüben [Adat export] –al SD kártya behelyezése után mentse le a cikkek állományát!

# A szoftverfrissítés folyamata 8 percig is eltarthat. Várjon türelemmel és kövesse a kijelzőn megjelenő üzeneteket és az alábbi lépéseket!

Napnyitáskor akkumulátoros pénztárgépeknél csatlakoztassa a hálózati tápegységet!

#### Szofverfrissítés V1-ről V2 szoftver verzióra:

1. Napnyitáskor, a kijelzőn megjelenik az "AEE FRISSÍTÉS Kérem várjon…" felirat, a nyomtatóra kiíródik az alábbi üzenet:

"PTG Frissítés a pénztárgép most kikapcsol, kérem várjon legalább 5 percig a visszakapcsolással. Ne áramtalanítsa a pénztárgépet!"

Ezután a pénztárgép automatikusan kikapcsol.

Legalább 5, de inkább 8 perc után próbáljuk meg bekapcsolni a pénztárgépet (miután a nyomtató megmozdította a papírt egy kicsit, már lehet próbálni), ha ez sikerül a kijelzőn megjelenik: "AEE dolgozik Kérem várjon…" felírat kb. 2 percig és a sárga LED elalszik.
 Ez utána a kijelzőn végigfut egy csík 0-100%-ig, majd megjelenik az "Érintse meg a kalibrációs pontokat" felirat. Sorban érintse meg a fekete kalibrációs pontokat a kijelzőn!
 A kijelzőn megjelenhet a "MEMORIA HIBA !" felirat, mely pár másodperc után eltűnik.
 A kijelzőn megjelenik "Szerviz" felírat majd a pénztárgép bizonylatokat nyomtat (szerviz mód és dátum állítás bizonylatok), és a kijelzőn megjelenik az "AEE dolgozik Kérem várjon…" felirat kb. fél percig. Ez után a pénztárgép újabb bizonylatot nyomtat az átállás miatt (Ram törlés bizonylat). A kijelzőn továbbiakban is "AEE dolgozik Kérem várjon…" felírat látható kb. még 1 percig.

6. Ezután a pénztárgép automatikusan kikapcsol.

7. Kapcsolja be a pénztárgépet ! A kijelzőn megjelenik az : "**AEE dolgozik Kérem várjon…**" felírat (Várjonn türelmesen!!!). Ezután a pénztárgép a főmenüt jeleníti meg.

8. Az "**ELADÁS**" ikon érintésével majd "**FIZET**" nyomógomb megnyomásával nyisson napot. A kijelzőn megjelenik: "**AEE FRISSÍTÉS Kérem várjon…**" felírat.

9. pár perc múlva megjelenik a "**NAPNYITÁS**" felírat. Érintse meg a zöld ikont a kijelzőn és hajtsa végre a napnyitást. A pénztárgép megnyitja a napot és bizonylatotokat nyomtat az alábbi feliratokkal:

## "SIKERES AEE SZOFTVER-FRISSÍTÉS V2.00 VERZIÓRA BUILD xxx" Majd a következőt

"SIKERES PTG SZOFTVER-FRISSÍTÉS V2.00 VERZIÓRA BUILD xxx"

Ha a fenti feliratok nem jelennek meg vagy a pénztárgép nem működik vagy a pénztárgép nyomtatóján a "SIKERES PTG SZOFTVER-FRISSÍTÉS V0000 VERZIÓRA 000000000" felírat nyomtatódik, akkor hívja a szervizt!

#### Szofverfrissítés V2-ről további szoftver verzióra:

A folyamat az előzők szerint zajlik le. A 3-6 pontok a pénztárgép programozott állapotától függően hajtódnak végre (el is maradhatnak).

Mindkét fenti esetben szoftverfrissítéskor a cikkprogramozások törlődnek. Ha Ön használja a cikk eladást, akkor Program /CIKKEK menüben [Adat import] –al SD kártya behelyezése után töltse fel a frissítés előtt letöltött cikkek állományát! A szoftverfrissítés után a gyűjtő programozások alaphelyzetbe állnak. Ha nem a gyári programozási beállításokkal használja a pénztárgépet, akkor szervizzel programoztassa be a kívánt értéket.

A gyűjtők gyári alap beállításai:

GYÜJTŐ 01: A(5,00%); GYÜJTŐ 02: B(18,00%); GYÜJTŐ 03: C(27,00%); GYÜJTŐ 04: D(AJT); GYÜJTŐ 05: D(TAM);

#### FONTOS TUDNIVALÓK a szoftverfrissítések alatt!

- Ne áramtalanítsa a pénztárgépet, ne kapcsolja ki!
- Csatlakoztatva legyen a tápegység.
- A billentyűzeten és az érintő képernyőn csak a fentiekben előírt műveleteket végezzen mást ne!
- Kövesse figyelemmel a frissítés fenti sorrendjét és idejét!
- Ne mozdítsa el helyéről a pénztárgépet a frissítés befejezéséig, és ne tegye ki mechanikai hatásoknak!
- Antennát ne távolítsa el!
- Papírtartó fedelet ne nyissa ki!
- Ne csatlakoztasson a művelet alatt periféria egységet!
- Az egyes műveletek között várjon türelemmel!
- A folyamat végén PROGRAM mód/TESZTEK/ELLENŐRZŐSZÁM menüben nyomtassa ki az új verziót és tegye a gépnaplóba!

## 10. Adózó adatainak frissítése a NAV szerverről

Amennyiben az üzemeltető székhelye vagy a pénztárgép üzemeltetési címe megváltozik, az üzemeltető köteles ezt a NAV felé bejelenteni nyomtatványon. A bejelentett adatok alapján a pénztárgépre automatikusan letöltődnek az új fejléc adatok és napnyitásakor. Erről a pénztárgép bizonylatot nyomtat.

# 11. Hatósági ÁFA változás

Amennyiben hatósági ÁFA változás előírt, akkor a NAV szervere küldi az új ÁFA kulcsokat központilag a pénztárgép AEE-be, így azok automatikusan életbe lépnek a NAV által beállított dátumot követő napnyitáskor (Autó ÁFA állítás). A pénztárgép a napnyitás funkció megkezdésekor (lásd 2.1 pont) végrehajtja az ÁFA állítást melyről bizonylatot nyomtat. A bizonylat tartalmazza régi és az új ÁFA értékeket. ÁFA bizonylat nyomtatása után kinyomtatódik a Napnyitás bizonylat. Ezután a pénztárgép az új ÁFA-val dolgozik tovább.

## 12. NAV blokkolás

A NAV bizonyos esetekben blokkolhatja a pénztárgépet. Ekkor a kijelzőn a "NAV BLOKKOLT!" felirat látható és semmilyen művelet nem hajtható végre rajta. A blokkolást kizárólag a NAV tudja feloldani, kérjük, hívja a NAV ügyfélszolgálatát!

## 13. AEE naplófájlok kiolvasása

A pénztárgép az NGM rendelet értelmében képes az AEE-ből egy erre a célra szolgáló USB csatlakozón keresztül az AEE-n tárolt valamennyi naplófájlt kiolvasni, így ezek a felhasználó számára is megtekinthetők.

Számítógéphez való csatlakozást követően az AEE SD kártyáján lévő naplófájlok láthatóvá válnak, kódolt formában. A dekódolása az MSDview2 programmal végezhető el. A program és a használati utasítás letölthető a forgalmazó web helyéről.

# 14. Egyéb mintabizonylatok

| AFA Valtozas NAV altai Akkumulator teszt Adozo adatalnak (lejlet<br>frissítése                                                                                   | )               |
|----------------------------------------------------------------------------------------------------|-----------------|
| ALMA BT. 1022 BUDAPEST BIMBO UT<br>3/11ALMA BT. 1022 BUDAPEST BIMBO UT<br>3/11DDD ADOZO KFT 4444 SZEGED ARA<br>JANOS UTCA 44ALMA BT. TELEPHELY 1025 BUDAPEST<br> | ¥Υ<br>έV<br>:17 |

| ELLENŐRZŐSZÁM                                         | Leírás                                  | Szoftverfrissítés OPG1-ről                              |
|-------------------------------------------------------|-----------------------------------------|---------------------------------------------------------|
| ALMA BT. 1022 BUDAPEST BIMBO UT                       |                                         | 10000001-1-11                                           |
| 3/11<br>Alma by teledhely 1025 BUDAPEST               |                                         | NEM ADÓÜGYI BIZONYLAT                                   |
| SZÉPVÖLGYI ÚT 1/1                                     |                                         | PTG Frissités.                                          |
| 10000001-1-11                                         |                                         | kérem várion legalább 5 percig<br>a visszakapcsolással. |
|                                                       |                                         | Ne áramtalanitsa<br>a pénztárgépet!                     |
| NEW ADDUGTE DIZUNTLAT                                 |                                         | 2016.12.19. 14:44                                       |
| TESZT SIKERÜLT                                        |                                         | NEM ADOUGYI BIZONYLAT                                   |
| AP: Y07000007                                         | Pénztárgép AP száma                     | 2.EM 45.AJT0                                            |
| FISCAL HUUCH<br>FCR Ver. 2.00TRAHU-FCR TOUCH          | Fiscal online ptg. kivitel              | NEW ADATICYT RTZONVI AT                                 |
| ECR BUILD 0042                                        | Ellenőrző szám                          |                                                         |
| TCU MODEL: EISCAL ON THE TCU-HIL                      | AFE típusa                              | MUSZERÉSZ: -                                            |
| Maker: Tremol Ltd.                                    | Gyártó                                  | 2016.12.19. 14:51<br>NAV ELLENORZO KOD:C0111            |
| Software: FISCAL ONLINE ICU-HU                        | AEE szoftver név<br>AEE szoftver verzió | NEM AUDUGYI BIZUNYLAT                                   |
|                                                       | AEE szoftver ellenőrző szám             | 10000001-1-11                                           |
| OS: FreeRTOS                                          | OPR szoftver                            | NEM ADOUGYI BIZONYLAT                                   |
| US VEF.: 7.5.2<br>TCU ID: 270018001747333232383736    | AEE (ID)sorozatszám<br>Mobilszolgáltató | DATUM BEALLITAS<br>2016.12.19. 14:51<br>* * * * * * *   |
| MD: 1818101 HD<br>IMEI: 355855050029980               | IMEI szám                               | 2016.12.19. 14:51<br>NAV ELLENORZO KOD-95103            |
| IMSI: 240080003328677                                 | IMSI szam                               | NEW ADÓUGYI BIZONYLAT                                   |
| 16610: 894608015500033286779                          |                                         | 10000001-1-11                                           |
| 2016.12.21. 13:06                                     |                                         | NEM ADOUGYI BIZONYLAT                                   |
| NAV ELLENORZO KOU: JUDE /<br>NEW ADAGOVIT DIJONIVI AT |                                         | RAM TORLES R<br>FIGYELEMI                               |
| NCM ADDUUTI DILUNTLAI                                 |                                         | MINUENI ALAP<br>ALLAPOTBA VISSZAII                      |
|                                                       |                                         | 2018.12.19. 14:51<br>NAV ELLENORZO KOD:AEEC8            |
|                                                       |                                         | NEM ADOUGYI BIZONYLAT                                   |
|                                                       |                                         |                                                         |
|                                                       |                                         | NAPNYIIAS BIZUNYLAI                                     |
|                                                       |                                         | ADDULYI NAP SUKSZAMA: UUUZ                              |
|                                                       |                                         | BEFIZETÉS FT                                            |
|                                                       |                                         | KESZPENZ O                                              |
|                                                       |                                         | 2016.12.19. 14:58<br>NAV ELLENORZO KOD:04EC1            |
|                                                       |                                         | 10000001-1-11                                           |
|                                                       |                                         | NEM ADÓUGYI BIZONYLAT                                   |
|                                                       |                                         | SIKERES AEE SZOFTVER-FRISSÍTÉS<br>VERZIÓRA 042          |
|                                                       |                                         | 2016.12.19. 14:58                                       |
|                                                       |                                         | NAV ELLENORZO KOD:050004<br>NFM ADADORYT RTZANYI AT     |
|                                                       |                                         | 2.Em 1000001 2 020010<br>100000001-1-11                 |
|                                                       |                                         | NEM ADÓŪGYI BIZONYLAT                                   |
|                                                       |                                         | SIKERES PTG SZOFTVER-FRISSITES<br>VERZIORA BUILD 0042   |
|                                                       |                                         | 2016.12.19. 14:58<br>NAV ELLENGRZŐ KOD:F486C            |
|                                                       |                                         | NEM ADOUGYI BIZOWYLAT                                   |

# 15. Hibaüzenetek (Kijelzőn megjelenő vagy kinyomtatott üzenetek)

| Hibaüzenet/üzenet                | Mikor fordulhat elő                                              | Jelentése                                           | Hibaelhárítás                                                                  |
|----------------------------------|------------------------------------------------------------------|-----------------------------------------------------|--------------------------------------------------------------------------------|
| Tiltott                          | Eladás                                                           | helytelen billentyű vagy<br>rossz sorrend           | [JAVÍT], kezdeményezzen<br>új műveletet!                                       |
| Mennyiség                        | Árucikk eladás                                                   | Nincs készleten az árucikk                          | Ádjon készletet az<br>árucikkhez!                                              |
| !Túlcsordulás!                   | Nyugta adás                                                      | Az összeg nagyobb az<br>engedélyezettnél            | [JAVÍT], kezdeményezzen<br>új műveletet!                                       |
| Buffer túlcsordulás              | Nyugta adás                                                      | Elérték a maximális<br>tételszámot (max. 200)       | [JAVÍT], Zárja le a nyugtát<br>vagy sztornózza!                                |
| HIBA                             | Sztornózás,<br>hibás műveleti sorrend,<br>vagy minden sztornózva | Próbáljon létező eladást<br>bevinni vagy sztornózni | [JAVÍT], Ismételje meg a<br>műveletet a helyes<br>eladásra!                    |
| Szám beadás                      | Nyugta lezárás                                                   | A pénztárgép átvett<br>összeg megadását várja       | [JAVÍT], zárja le a nyugtát<br>a kívánt fizetési móddal, és<br>a jó összeggel! |
| -Összesen                        | Lefizettetés, visszajáró<br>számítás                             | Nem elég a kassza<br>összege                        | [JAVÍT], kezdeményezzen<br>új lezárási műveletet!                              |
| Napi Zárás Z!                    | Nincs napi zárás                                                 | Napi zárás szükséges                                | Végezzen napi zárást!                                                          |
| Kérem várjon                     | Bekapcsolás után vagy                                            | Nem hiba, ezért várja meg                           | Ha a kijelzés 5 percnél                                                        |
| -                                | valamely művelet előtt                                           | a folyamat végét.                                   | hosszabb hívja a szervizt!                                                     |
| AEE dolgozik<br>Kérem várjon     | Bekapcsolás után vagy<br>valamely program<br>befejezésekor       | Nem hiba, ezért várja meg<br>a folyamat végét.      | Ha a kijelzés 5 percnél<br>hosszabb hívja a szervizt!                          |
| NAV BLOKKOLT!                    | NAV blokkolás esetén                                             | NAV blokkolta a<br>pénztárgépet                     | Hívja a NAV<br>ügyfélszolgálatot!                                              |
| PTG VÁRAKOZIK1                   | Pénztárgép és AEE                                                | AEE foglalt                                         | Kapcsolia "KI" maid "BE" a                                                     |
| KAPCSOLJA KI BE                  | kapcsolatban AEE foglalt                                         |                                                     | pénztárgépet!                                                                  |
| PTG BLOKKOLT:02                  | AEE és printer kapcsolati<br>hiba                                | Printer, szalagkábel<br>probléma                    | Hívja a szervizt!                                                              |
| PTG BLOKKOLT:03                  | AEE/USB port/ kapcsolati<br>hiba                                 | Csatlakozó, szalagkábel<br>hiba.                    | Hívja a szervizt!                                                              |
| PTG BLOKKOLT:04                  | Nyomtató táp hiba                                                | Nyomtató táp hiba                                   | Hívja a szervizt!                                                              |
| SD KÁRTYA TELE                   | AEE SD kártya megtelt                                            | AEE SD kártya megtelt                               | Hívja a forgalmazót!                                                           |
| RAM TÖRLÉS                       | Memória hiba                                                     | Ram törlést kell végezni                            | Hívja a szervizt!                                                              |
| SD kártya hiba!                  | AEE hiba                                                         | Az AEE SD kártya hibás                              | Hívja a szervizt!                                                              |
| SD olvasási hiba!                | Külső SD kártya hiba                                             | SD kártyaolvasási hiba                              | Hívja a szervizt!                                                              |
| Külső SD hiányzik!               | Nincs SD kártya betéve<br>vagy hibás                             | Külső mikro SD nem<br>elérhető                      | Helyezzen be SD kártyát!                                                       |
| Hibás formátum!                  | Külső SD adatimport                                              | Hibás fájl vagy adat                                | Javítsa a hibát és ismételje                                                   |
| FISCAL HIBA AP SZÁM              | Touch egység és AEE<br>kapcsolat érvénytelen                     | Touch egység és AEE<br>kapcsolat érvénytelen        | Hívja a forgalmazót!                                                           |
| AEE NYITVA HÍVJA, A<br>SZERVÍZT  | AEE felnyitás érzékelés<br>vagy nyitott állapot                  | AEE felnyitást érzékelt                             | Hívja a forgalmazót!                                                           |
| PTG NYITVA HÍVJA A<br>SZERVIZT   | PTG burkolat felnyitás<br>érzékelés vagy nyitott<br>állapot      | PTG burkolat felnyitás<br>érzékelt                  | Hívja a szervizt!                                                              |
| FESZÜLTSÉG KICSI                 | Pénztárgép akku alacsony<br>feszültségű                          | Pénztárgép akku alacsony<br>feszültségű             | Csatlakoztassa töltőre a<br>pénztárgépet!                                      |
| NAV FELÜLVIZSGÁLAT<br>SZÜKSÉGES! | Éves karbantartás<br>elvégzése szükséges                         | Éves karbantartás<br>elvégzése szükséges            | Hívja a szervizt!                                                              |
| Bérleti idő lejár                | Lejárt a bérleti határidő                                        | Lejárt a bérleti határidő                           | Hívja a szervizt!                                                              |
| MÁR LÉTEZIK                      | Cikk vonalkód<br>programozás                                     | Vonalkód már létezik                                | Adjon másik vonalkódot                                                         |
| Vonalkód hibás                   | Eladáskor                                                        | Hibás vonalkód                                      | Olvassa újra a vonalkódot!                                                     |
| VONALKÓD NEM<br>TALÁLHATÓ        | Eladáskor                                                        | Nincs ilyen vonalkód                                | Húzzon le jó vonalkódot                                                        |
| Valótlan dátum                   | Dátum idő beállításnál                                           | Hibás dátum                                         | Adjon meg helves dátumot                                                       |
| Nincs papír                      | Papírhiány                                                       | Elfogyott a papír                                   | Helyezzen be papírt!                                                           |
| Zárások!                         | Nincs zárás végrehaitva                                          | Nincs zárás végrehaitva                             | Végezzen zárást!                                                               |
| Sikertelen adat-export           | Sikertelen írás külső SD-re                                      | Sikertelen írás külső SD-re                         | Cseréljen SD kártyát és<br>ismételje                                           |
| Sikeres adat-export              | Sikeres írás külső SD-re                                         | Sikeres írás külső SD-re                            | Nincs teendő                                                                   |
| AEE CERTIFICATE<br>HIÁNYZIK | AEE cert file hiba       | AEE cert hiba                 | Hívja a forgalmazót! |
|-----------------------------|--------------------------|-------------------------------|----------------------|
| Csatlakoztasson             | Szoftverfrissítéskor     | Nincs táp                     | Csatlakoztasson      |
| tapegyseget!                |                          |                               | tapegyseget!         |
| PENZTÁRGÉP                  | A pénztárgép működés fel |                               | Hívja a szervizt!    |
| FELFÜGGESZTVE!              | van függesztve pl        |                               |                      |
|                             | szüneteltetés miatt      |                               |                      |
| FIRMWARE HIBA!              | Szoftver frissítéskor    | SW frissítési hiba            | Hívja a szervizt!    |
| NYOMTATÓ MELEG              | Nyomtató túlmelegedett   | Nyomtató túlmelegedett        | Hívja a szervizt!    |
| SIKERES PTG                 | Szoftver frissítésnél    | Sikertelen szoftver frissítés | Hívja a szervizt!    |
| SZOFTVER-FRISSÍTÉS          |                          |                               |                      |
| V0000 VERZIÓRA              |                          |                               |                      |
| 000000000                   |                          |                               |                      |